# DLA Distribution Vendor Shipment Module (VSM)

# Vendor User's Guide

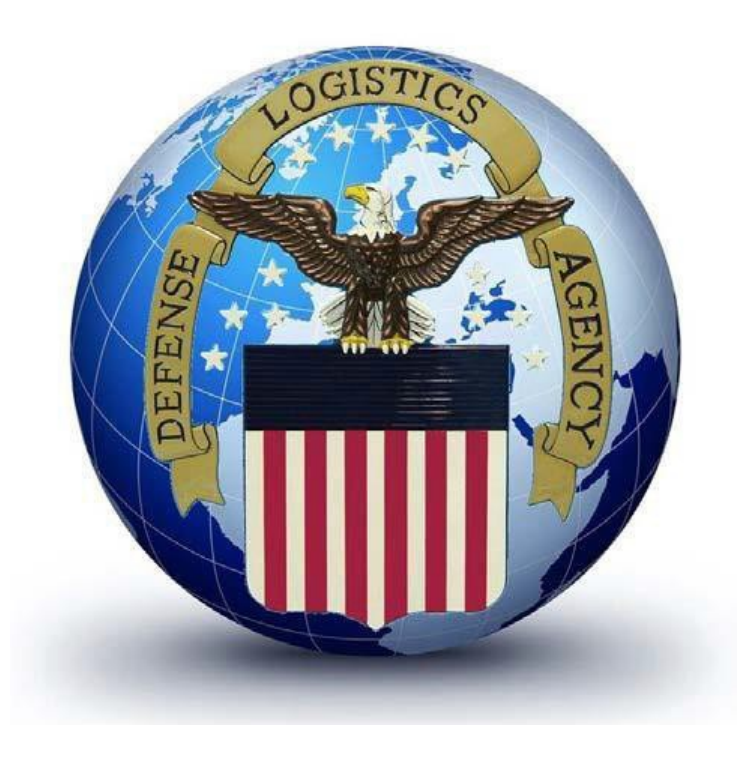

Please refer any VSM related processing problems or questions to our VSM Support Staff at 1-800-456-5507, or E-Mail: delivery@dla.mil.

### VSM User's Guide Contents

| 1.0 Introduction                                                        | 3              |
|-------------------------------------------------------------------------|----------------|
| 2.0 VSM Website Navigation                                              | 4              |
| <u>2.1</u> <u>Login Procedures</u>                                      | 4              |
| 2.2 Password Change Procedures                                          | 5              |
| 2.3 Password Guidelines                                                 | 6              |
| 2.4 VSM Screen Layout                                                   | 6              |
| 2.5 Search Options                                                      | 12             |
| 3.0 3.0 Item Labels IAW MIL-STD-129R                                    | 13             |
| 4.0 FOB Destination Processing                                          | 18             |
| 4.1 Processing a Single Destination shipment                            | 18             |
| 4.2 Processing Multiple Freight Pieces for a Single Requisition-Small 1 | Parcel 23      |
| 5.0 FOB Origin                                                          | 24             |
| 5.1 FOB Origin Small Parcel Process                                     | 24             |
| 5.2 FOB Origin Freight Shipment Process                                 | 32             |
| 5.3 Processing a Multiple Shipment for Freight                          | 36             |
| 5.4 <u>All Packed in One</u>                                            | 38             |
| 5.5 Additional Vendor Information                                       | 39             |
| 6.0 Reports and Oueries                                                 | 54             |
| <u>6.1 MRO Tracker</u>                                                  | 54             |
| 7.0 Exception Processing                                                | 58             |
| 7.1 Pending Shipments                                                   | 58             |
| 8.0 VSM Vendor Account Maintenance and Administrative Procedu           | <u>1res</u> 59 |
| 8.1 Update Vendor Profile                                               | 59             |
| 8.2 Change Your Password                                                | 62             |
| <u>8.3 Add/Modify Hazardous Record</u>                                  | 63             |
| 8.4 VSM Administration                                                  | 65             |
| 8.5 How to Add an Alternate Shipping Location                           | 66             |
| 8.6 How to Add New Users                                                | 67             |
| 8.7 How to Edit User Profiles                                           | 69             |
| 8.8 How to Reset User's Password                                        | 71             |
| 8.9 How to Delete a User                                                | 73             |
| 9.0 Adobe Acrobat Printer Setup                                         | 74             |
| 10.0 Acronyms                                                           | 75             |

# **1.0 Introduction**

VSM is the vehicle by which you notify our transportation team experts your shipment is ready for processing. No matter the size or weight, VSM will assess information you provide and process your shipment according to the contract terms. Once shipment is processed, VSM will allow you to access your contract information in order to print the applicable documentation for your type of shipment. For VSM registration and instruction, click on link below. A Help Desk is available and can be reached by email at <u>delivery@dla.mil</u> or by phone Mon-Fri 0600-1700 Eastern Time at 800-456-5507.

VSM is a web based, front-end application interfaced to the DSS mainframe. It is also capable of full Electronic Data Interface (EDI) integration at the vendor location. The EDI version is more complex and requires more programming on the vendor's part to integrate into their production systems. However, the payoff includes higher volume shipping capacity and eliminates human intervention in the process.

When processing Free on board (FOB) destination shipments in VSM, vendor selects the desired Purchase Order to ship, enters shipment weight, dimensions and carrier and submits transaction. The system determines "Ship To" and "Final Destination" addresses using the Global Address file and transportation logic in DSS. Once shipping addresses have been derived, the system generates a MIL-STD-129P compliant Military Shipping Label (MSL) in Adobe Acrobat Portable Data File (PDF) format, which is printed at the vendor location.

When vendor processes a shipment requiring Aerial Port Clearance, shipment is offered for clearance to the Financial Air Clearance Transportation System (FACTS). When clearance is complete (could be up to 3 days) VSM notifies vendor via their web page the shipment has been cleared and shipping labels are available to print.

Similar processes are executed for FOB Origin Shipments. When vendor processes a shipment in VSM, freight is offered through system to procure transportation by the Government. This includes securing a carrier and arranging the pick-up schedule, creating the CBL (Commercial Bill of Lading) for freight shipments and alerting vendor the shipment is scheduled and all documents are ready to print. Small parcel shipments will include a small parcel carrier label and vendor will be required to request a pick up from that carrier. Vendor must ensure paperwork and freight are ready to ship when carrier arrives for pick-up.

# **2.0 VSM Website Navigation**

### 2.1 Login Procedures

Sign onto the following website: <u>https://vsm.distribution.dla.mil/net/</u> Enter your user ID and password and click **LOGIN**. Your User ID and Password should have been provided to you in two separate e-mails from <u>delivery@dla.mil</u> with a subject line: VSM Account.

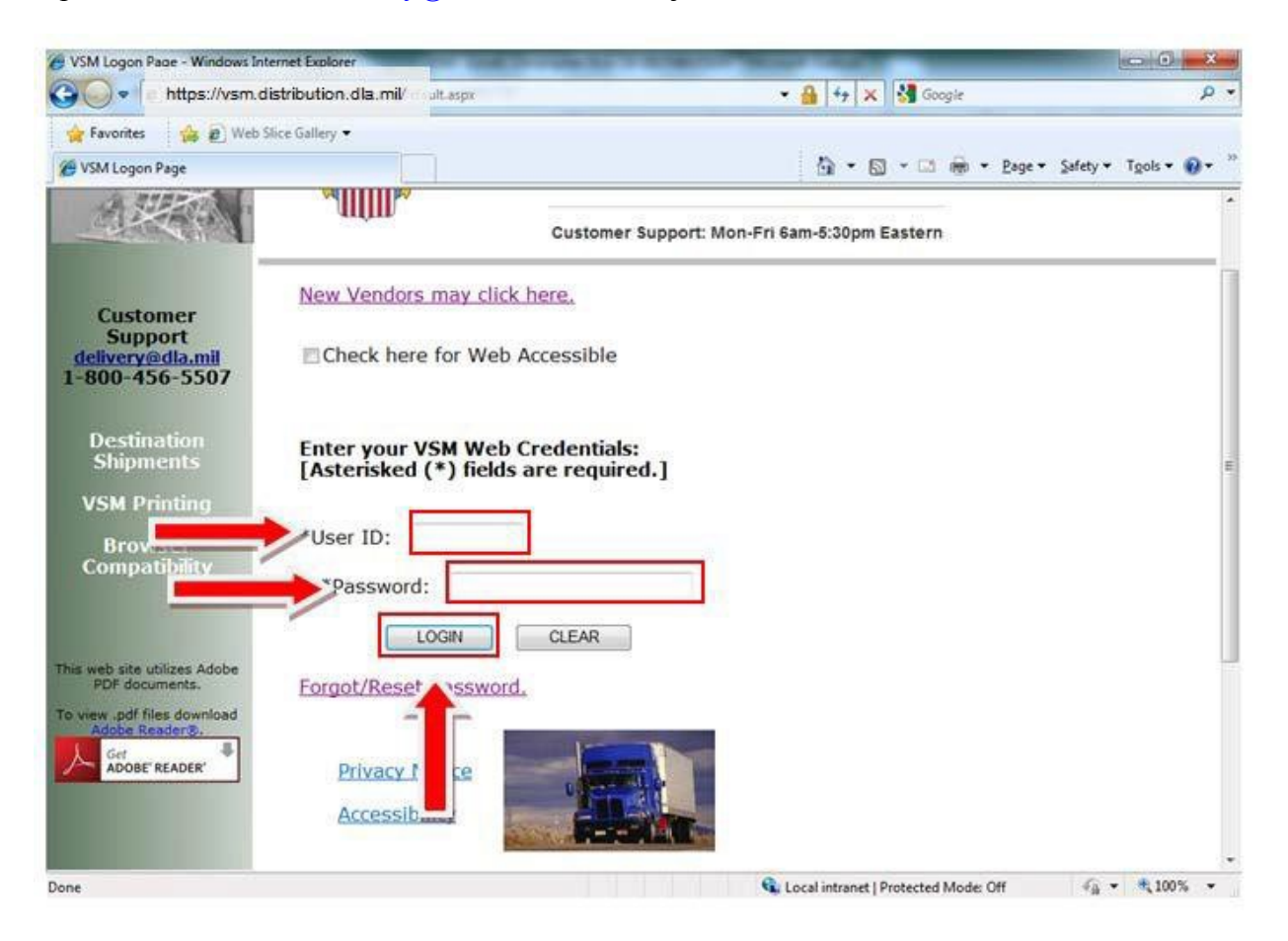

### **2.2 Password Change Process**

First time User logs into the VSM website <u>https://vsm.distribution.dla.mil/net/</u>, the system will force a password change. System will also force a password change each time a User ID is either locked out, or reset, and after each 90 day period.

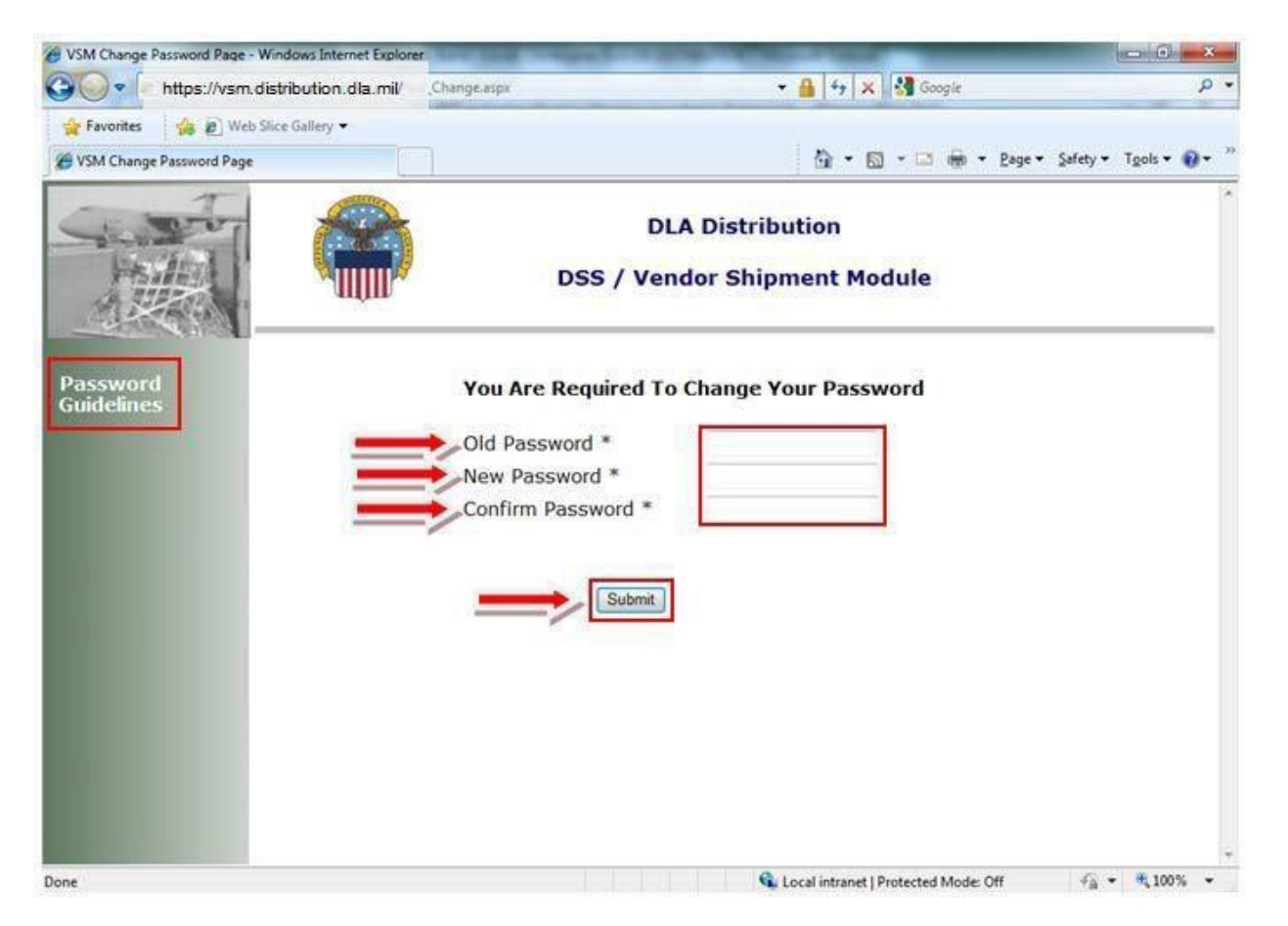

**Note:** When you are logging in, your Old Password will be your temporary password you just used to log in. Enter your password in the box provided next to Old Password. Please follow the Password Guidelines provided in the middle left portion of the screen in creating your New Password. Enter your newly created password once in the box to the right of New Password and again in the box to the right of Confirm Password, and click **Submit**.

**<u>2.3 Password Guidelines:</u>** Password Guidelines are available on the upper left side of the password change screen. The following instruction describes creating a new password after initial login, or after a password has been reset.

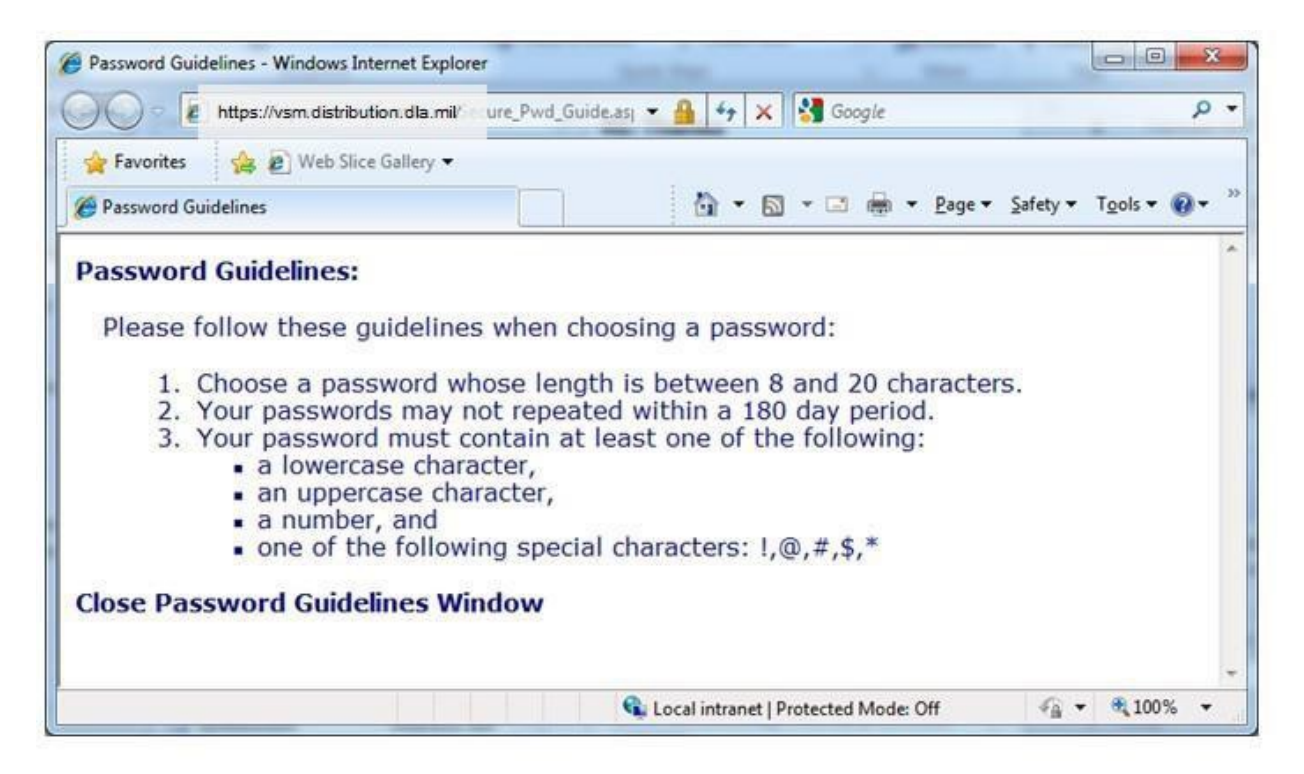

**2.4 VSM Screen Layout:** After your successful login, you will be automatically directed to ORIGIN PROCESSING screen. Notice the DLA logo with your Company Name at the top of the screen. The parenthesis shows what site you are logged into. VSM production screens are divided into three main areas: The top navigation bar, the main processing production area in the center, and the search area along the left portion of the screen.

The top navigation bar contains primary navigation buttons. They are from left to right: User Guide, Logoff, MPO, FOB Dest, FOB Origin, Print, Seavan, Reports/Queries, Exceptions, Maintenance and a Notification Page (!). They are explained further in this section and in detail in separate chapters in this guide.

|              |                   |      |            |       |               | DSS / Ven          | dor S   | hip   | oment    | Modu       | le        |          |
|--------------|-------------------|------|------------|-------|---------------|--------------------|---------|-------|----------|------------|-----------|----------|
|              | 11 <sup>157</sup> |      |            |       |               | DEFENSE L          | OGISTIC | S AG  | ENCY (A  | 12345)     |           |          |
|              | User Guide        | Log  | off MP     | O FC  | B Dest FOB O  | rigin PRINT Seav   | an Repo | orts/ | Queries  | Exception  | ns Mainte | nance !  |
|              |                   |      |            |       |               | 35 J. 1990 J. 1990 |         |       |          |            |           |          |
| SEARCH       |                   |      |            |       |               | ORIGIN PRO         | CESSI   | NG    |          |            |           |          |
| RLSE :       |                   |      |            |       |               |                    |         |       |          |            |           |          |
|              |                   | - A1 | vailable s | Shipm | ents Order    | Dequicition        | CDD     | 100   | Chin To  | Ultimate   | Obs Open  | CON      |
| CLIN :       |                   | -    | RLSE       | 0011  | Sposooooooo   | N0924600001125A    | CDD     | 01    | Ship to  | NO0346     | QLy Open  | SCN      |
|              |                   |      | HAZMAT     | TEST  | SPM8E109D0029 | W451673234001A     | 2014084 | 15    | W45167   | W45167     | 10        | PAST DUE |
| PO ·         |                   |      | HAZMAT     | TEST  | SPE4A614V6242 | FB601233470223A    | 2014092 | 06    | FB6012   | FB6012     | 10        | PAST DUE |
|              |                   |      | 0099       | 0099  | 5098900000000 | W25G1U40150520     |         | 15    | W25G1U   | W25G1U     | 1         |          |
|              |                   |      | DEMO       | 0001  | SPMAESINTL000 | W91DY023420501     |         | 02    | W91DY0   | W91DY0     | 100       |          |
| REQ :        |                   |      | DEMO       | 0001  | SPMSP00000000 | Z2025523400501     |         | 02    | 000301   | Z20255     | 100       |          |
|              |                   |      | DEMO       | 0001  | SPMLTL0000000 | W25G1U23410502     |         | 12    | W25G1U   | W25G1U     | 100       |          |
| IPD :        |                   |      | DEMO       | 0001  | SPMTL00000000 | W25G1U31720510     |         | 12    | W25G1U   | W25G1U     | 100       |          |
|              |                   |      | DEMO       | 0001  | SPMINTL000000 | W81AT123420501     |         | 02    | 000101   | W81AT1     | 100       |          |
| SHIP TO :    |                   |      | DEMO       | 0001  | SPM8E505DDEMC | W62G2T31360501     |         | 02    | W62G2T   | W62G2T     | 100       |          |
|              |                   |      | TEST       | 0001  | PRODTEST11111 | WK4FV12175TM01     |         | 12    | 000101   | WK4FV1     | 24        | PARTIAL  |
| ULT :        |                   |      | 0001       | 0001  | SP08908098098 | WK4BM92081PH00     |         | 13    | 000101   | WK4BM9     | 99        | PARTIAL  |
|              |                   |      | TM01       | 0001  | FOBOSPTST1111 | WK4FV11121TM04     |         | 02    | WK4FV1   | WK4FV1     | 11        | PARTIAL  |
|              |                   |      | 0001       | 0001  | SP11111111111 | WK4BM91113PH99     |         | 13    | 000101   | WK4BM9     | 45        | PARTIAL  |
| Dates        |                   |      |            |       |               |                    |         |       |          |            |           |          |
| Contract Del |                   | Iter | n Labels   |       | Single 0      | All Packed In On   | e 🔾     |       | Multiple | Freight Pi | ece 🕥     |          |

Logoff button signs you off the system.

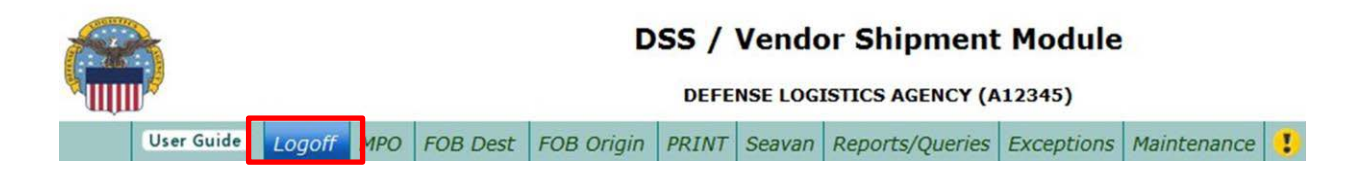

MPO button permits a Manual Purchase Order entry. You must contact the VSM Support Staff at 1-800-456-5507, or E-Mail: <u>delivery@dla.mil</u> to have a shipment built.

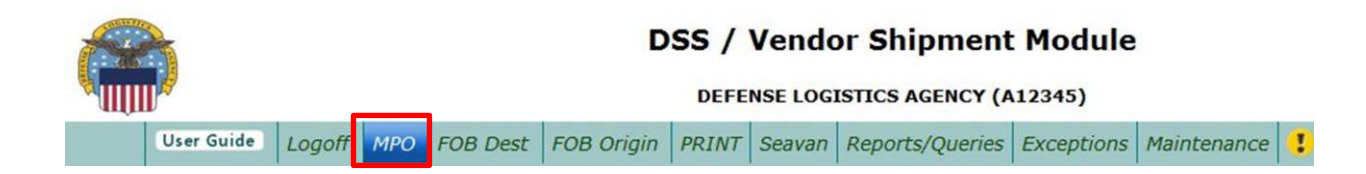

FOB Dest button allows you to process FOB Destination contracts from any location listed with same Cage Code in the system. See Chap 4.0 for detailed instructions.

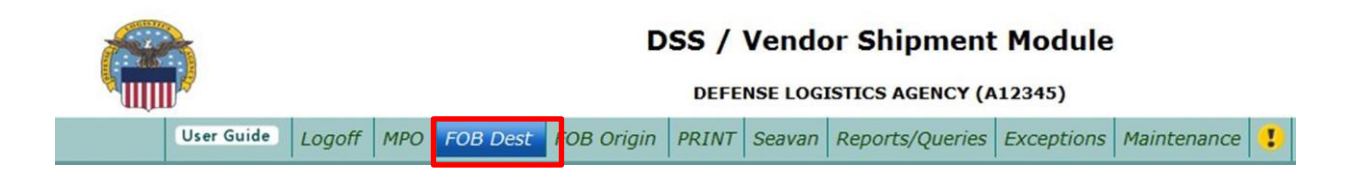

FOB Origin button allows you to process FOB Origin contracts from any location listed with same Cage Code in the system. See Chapter 5.0 for detailed instructions.

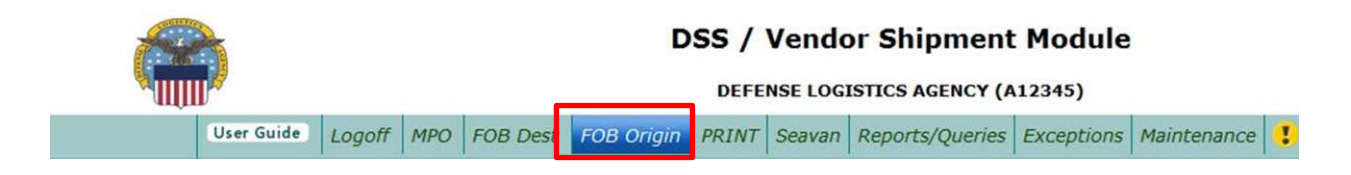

Print screen will present a list of shipments that are completely processed and ready to ship. The PRINT button has two functions: First, you will be able to select a shipment and print all required shipping documentation from here. Second, you are able to reprint your documentation, utilizing the REPRINT option.

|        |            |        |     |          | D          | ss /    | Vendo   | or Shipment      | Module     |             |  |
|--------|------------|--------|-----|----------|------------|---------|---------|------------------|------------|-------------|--|
|        | l 🧳        |        |     |          |            | DEFE    | NSE LOG | ISTICS AGENCY (A | 12345)     |             |  |
|        | User Guide | Logoff | MPO | FOB Dest | FOB Origin | PRINT   | Seavan  | Reports/Queries  | Exceptions | Maintenance |  |
| SEARCH |            |        |     |          |            | Print   |         |                  |            |             |  |
| RLSE : |            |        |     |          |            | Reprint | t       |                  |            |             |  |

The SEAVAN button is used to process seavan shipments if you source load seavans. Refer to Section 8.0 of this instruction to process a SEAVAN via VSM.

| <u></u> | þ          |          |         |          | D          | SS /      | Vendo    | r Shipment      | Module         |             |   |
|---------|------------|----------|---------|----------|------------|-----------|----------|-----------------|----------------|-------------|---|
|         | User Guide | Logoff   | MPO     | FOB Dest | FOB Origin | PRINT     | Seavan   | Reports/Queries | Exceptions     | Maintenance |   |
| SEARCH  | T          |          |         |          |            | ODICIA    | Enter Bo | oking Request   |                |             |   |
| RLSE :  |            |          |         |          |            | ORIGIN    | Booking  | Request Status  |                |             |   |
|         |            | - Availa | ble Shi | pments — | o Ordor I  | Poquiciti | Containe | er Status       | Internation Of | ay Open SCI | N |

The Reports/Queries tab permits user the option to either view reports or run queries. Selecting the Reports/Queries tab, then the Reports drop down option displays different reports. The number and type of available reports will vary depending on user authorization level.

|        | )          |          |         |           | D          | SS /   | Vendo   | or Shipment      | Module     |             |  |
|--------|------------|----------|---------|-----------|------------|--------|---------|------------------|------------|-------------|--|
| . ULUI |            |          | -       |           |            | DEFE   | NSE LUG | ISTICS AGENCT (A | [2345]     |             |  |
|        | User Guide | Logoff   | MPO     | FOB Dest  | FOB Origin | PRINT  | Seavan  | Reports/Queries  | Exceptions | Maintenance |  |
| SEARCH |            |          |         |           |            | ODICIN |         | Reports          |            |             |  |
| RISE . |            |          |         |           |            | ORIGIN | FROCE   | Queries          |            | •           |  |
| NLOL . |            | - Availa | ble Shi | inments — |            |        |         |                  |            |             |  |

The Queries tab is where view history option is available to research processed shipments.

|        |            |         |         |             | D                                       | DEFE                         |                      | or Ship      | ment           | Module                |             |    |
|--------|------------|---------|---------|-------------|-----------------------------------------|------------------------------|----------------------|--------------|----------------|-----------------------|-------------|----|
|        | User Guide | Logoff  | MPO     | FOB Dest    | FOB Origin                              | PRINT                        | Seavan               | Reports/0    | Queries        | Exceptions            | Maintenance |    |
| SEARCH | -          |         |         |             |                                         | OPICIN                       |                      | Reports      |                |                       |             |    |
| RLSE : |            | Augila  | hla Chi |             |                                         | OKIOIN                       | TROCL                | Queries      | View H         | listory               |             |    |
| CLIN : |            | RL 0099 | SE CI   | LIN Purchas | <u>se Order</u> <u> </u><br>1000000 N09 | <b>Requisiti</b><br>34600001 | on <u>C</u><br>1125A | DD IPD<br>01 | Shipm<br>MRO T | ent Status<br>Tracker |             | CN |

Below are view history search options.

| User Guide | Logoff | MPO      | FOB Dest | FOB Origin | PRINT   | Seavan    | Reports/C   | Queries | Exceptions  | Maintenance | ! |          |
|------------|--------|----------|----------|------------|---------|-----------|-------------|---------|-------------|-------------|---|----------|
|            | - 503  | urch Cri | itoria:  |            |         |           |             |         |             |             |   |          |
|            | Jea    |          | iteria.  |            |         |           |             |         |             |             |   |          |
|            | Rel #  | *:       | Req #:   |            | PO #:   |           |             | Ship To |             | SCN:        | ٠ | CDD:     |
|            | Ult D  | st:      | TCN:     | -          | Conta   | ainer TCN | :           | Vndr Rf | #:          | BOL Nbr:    | a | Archive: |
|            |        |          |          |            |         |           |             |         |             |             |   |          |
|            |        |          |          |            |         |           | Chin Data I |         |             |             |   |          |
|            |        |          |          |            |         | Er: 🛄     | Ship Date i | To:     |             |             |   |          |
|            |        |          |          |            |         |           |             |         |             |             |   |          |
|            |        |          |          |            |         |           | Search      | Reset   |             |             |   |          |
|            |        |          |          |            |         |           |             |         |             |             |   |          |
|            |        |          |          |            | Enter s | earch cr  | iteria to v | view hi | story recor | ds.         |   |          |
|            |        |          |          |            |         |           |             |         |             |             |   |          |

Exception button has several drop down options:

|            |              |                |                   | D          | DEFE  |        | or Shipment     | Module                                  |                           |  |
|------------|--------------|----------------|-------------------|------------|-------|--------|-----------------|-----------------------------------------|---------------------------|--|
| User Guide | Logoff       | MPO            | FOB Dest          | FOB Origin | PRINT | Seavan | Reports/Queries | Exceptions                              | Maintenance               |  |
|            | Sea<br>Rel # | irch Cri<br>t: | iteria:<br>Req #: |            | PO #: |        | Ship To         | Pending Sh<br>Cancel Ship<br>UPS Air Ma | ipment<br>oment<br>nifest |  |

**Pending Shipment** – Shipments on air challenge will appear in pending status until the Air Clearance Authority (ACA) releases shipment. See Chapter 8.1 for detailed instructions.

**CANCEL SHIPMENT** –Used to cancel a shipment if processed incorrectly. This will allow for reprocessing with correct information.

**Note:** Canceling a shipment removes all information. You must contact the VSM Support Staff at 1-800-456-5507, or E-Mail: <u>delivery@dla.mil</u> to have a shipment canceled.

Maintenance bar on top far right has features that permit user to update and change vendor information. The most common options are: Update Vendor Profile, Change Password, Add/Modify Hazardous Record, Retire Purchase Orders (PO) Records, and VSM Admin.

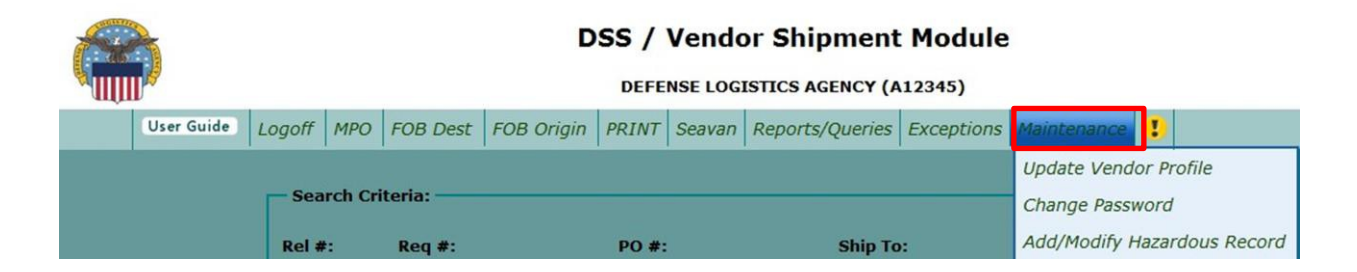

**Note:** Maintenance menu options will vary depending on user's authorization level. The main POC for your VSM account is the only one allowed to make changes to your profile.

**UPDATE VENDOR PROFILE** – Used to update the company profile.

**CHANGE PASSWORD** – Used to change your password that you logged onto system with. Remember to refer to the Password creation rules when changing passwords.

**ADD/MODIFY HAZARDOUS RECORD** –Used to enter document requirements for specific modes of transportation. Items may be researched using NIIN Part Number and manufacture's Cage code.

**RETIRE PO RECORDS** – Search screen that enables old PO deletions. Enter PO and submit to clear shipments that were shipped not utilizing VSM.

**NOTE:** Validate your deletions before retiring the PO record. Once a PO record is retired, it cannot be manually entered again.

VSM ADMIN – See Chapter 10.4 for detailed instructions.

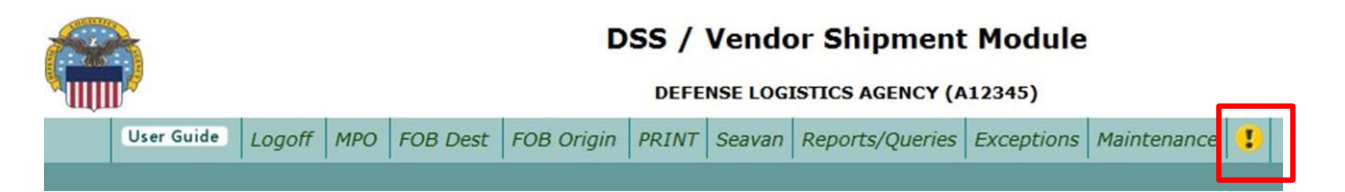

**Notification Messages (!)** – Shows current notifications for VSM Vendors, including Effective Date and Expire Date.

Note: System Alerts will show on Login page with an effective date.

2.5Search Option: Same or similar search options are available on all screens in VSM. Same principles can be applied to searches throughout VSM. Searches may be accomplished using complete entries such as complete requisition number or portions of the number such as the first 6 characters. Using the search option may be a more effective way of selecting Purchase Orders for shipment. For example a search for SHIP TO: W25G1U, system returns all orders meeting criteria. Similar searches can be accomplished by using Release Numbers, CLIN, Purchase Orders, Requisition Number...etc.

|     |            |        |             |             |                | DS      | 5 / Ve            | ndor       | Shi        | pment          | t Mod         | lule             |          |        |   |
|-----|------------|--------|-------------|-------------|----------------|---------|-------------------|------------|------------|----------------|---------------|------------------|----------|--------|---|
|     |            |        |             |             |                |         | DEFENSE           | LOGISTI    | CS A       | GENCY (/       | A12345)       | )                |          |        |   |
|     | User Guide | Logoff | Main Menu   | MPO         | FOB Processing | PRINT   | Seavan            | Shippin    | g R        | eports/Qu      | ieries E      | Exception        | Maint    | enance | ! |
| - s | EARCH      | Γ      |             |             |                | OR      | IGIN PR           | OCESS      | ING        |                |               |                  |          |        |   |
| RI  | LSE :      |        | — Available | e Shipi     | ments          |         |                   |            |            |                |               |                  |          |        |   |
|     | TNL .      |        | RLSE        | <u>CLIN</u> | Purchase Order | Re      | q <u>uisition</u> | <u>CDD</u> | <u>IPD</u> | <u>Ship To</u> | <u>Ultima</u> | <u>nte</u> Qty ( | )pen     | SCN    |   |
| P   | LIN :      |        | 0099        | 0099        | S09890000000   | W25G1   | U4015052          | 0          | 15         | W25G1U         | W25G1         | U 1              |          |        |   |
|     | <b>.</b>   |        | DEMO        | 0001        | SPMLTL0000000  | W25G1   | 02341050          | 2          | 12         | W25G1U         | W25G1         | 0 100            |          |        |   |
|     | 5.         |        | Item Labe   | ls 💿        | Single 0       | All Pa  | ked In O          | ne 💿       |            | Multiple       | Freight       | t Piece 💿        |          |        |   |
| RE  | EQ :       |        |             |             | т              | otal Nu | mber of R         | ecords D   | ispla      | ayed : 2       |               |                  |          |        |   |
| IP  | D:         |        |             |             | Hazardous Ove  | erride  | Subn              | nit Re:    | set        | Export         | to Excel      | Ship             | ped View |        |   |
| SI  | HIP TO :   |        |             |             |                |         |                   |            |            |                |               |                  |          |        |   |
| W   | 25G1U      |        |             |             |                |         |                   |            |            |                |               |                  |          |        |   |
| U   | LT :       |        |             |             |                |         |                   |            |            |                |               |                  |          |        |   |
|     |            |        |             |             |                |         |                   |            |            |                |               |                  |          |        |   |
| D   | ates       |        |             |             |                |         |                   |            |            |                |               |                  |          |        |   |

# 3.0 Item Labels IAW MIL-STD-129R

Access FOB Destination or Origin

- Select Contract you require labels for
- Select Item Labels

|              | User Guide | Logoff    | MPO FO    | DB Dest FOB  | Origin F      | PRINT Seav  | an Repo   | orts/ | Queries  | Exception   | s Mainten | ance !   |
|--------------|------------|-----------|-----------|--------------|---------------|-------------|-----------|-------|----------|-------------|-----------|----------|
| SEARCH       |            |           |           |              | 0             |             | OFFEET    |       |          |             |           |          |
| DI CE -      |            |           |           |              | U             | RIGIN PRO   | JCE35IN   | G     |          |             |           |          |
| KLSE :       |            | - Availat | ole Shipm | ients ———    |               |             |           | _     |          |             |           |          |
|              |            | RLS       | E CLIN    | Purchase Ord | ler <u>Re</u> | quisition   | CDD       | IPD   | Ship To  | Ultimate    | Qty Open  | SCN      |
| CLIN :       |            | 0099      | 0011      | SP030000000  | 0 N0934       | 600001125A  |           | 01    | 000NGU   | N09346      | 50        |          |
|              |            | HAZN      | AT TEST   | SPM8EJ09D002 | 29 W4536      | 573234001A  | 2014084   | 15    | W45J67   | W45J67      | 10 F      | PAST DUE |
| PO :         |            | HAZN      | MAT TEST  | SPE4A614V624 | 12 FB601      | 233470223A  | 2014092   | 06    | FB6012   | FB6012      | 10 F      | PAST DUE |
|              |            | 0099      | 0099      | S0989000000  | 0 W25G        | 1040150520  |           | 15    | W25G1U   | W25G1U      | 1         |          |
| REQ :        |            | DEMO      | 0001      | SPMAESINTLO  | 00 W91D       | Y023420501  |           | 02    | W91DY0   | W91DY0      | 100       |          |
|              |            | DEMO      | 0001      | SPMSP000000  | 00 22025      | 523400501   |           | 02    | 000301   | Z20255      | 100       |          |
| IPD :        |            | DEMO      | 0001      | SPMLTL000000 | 0 W25G        | 1023410502  |           | 12    | W25G10   | W25G10      | 100       |          |
|              |            |           | 0001      | SPMITE000000 | 0 W814        | T123420501  |           | 02    | 000101   | W81AT1      | 100       |          |
| CUTO TO      |            | DEMO      | 0001      | SPMINTEODOC  | MO W62C       | 2721260501  |           | 02    | WESCOT   | W62C2T      | 26        | PARTIAI  |
| SHIP TO :    |            |           | 0001      | SPINEESUSDDE |               | 2131300301  |           | 12    | 000101   | W02021      |           | DADTIAL  |
|              |            | TEST      | 0001      | PRODIESTIII  | 11 WK4FV      | V121751M01  |           | 12    | 000101   | WK4FV1      | 24        | PARHAL   |
| ULT :        |            | 0001      | 0001      | SP0890809809 | 08 WK4BN      | M92081PH00  |           | 13    | 000101   | WK4BM9      | 99        | PARTIAL  |
|              | _          | TM01      | 0001      | FOBOSPTST11  | 11 WK4F       | V11121TM04  |           | 02    | WK4FV1   | WK4FV1      | 11        | PARTIAL  |
| Datas        |            | 0001      | 0001      | SP111111111  | 1 WK4BN       | M91113PH99  |           | 13    | 000101   | WK4BM9      | 45        | PARTIAL  |
| Dates        |            |           |           |              |               |             |           |       |          |             |           | -        |
| Contract Del |            | Item Lab  | els 🔍     | Single 📀     | All Pa        | acked In On | e 🕐       |       | Multiple | Freight Pie | ece 💿     |          |
| 0            |            |           |           |              | Total Nu      | mber of Red | ords Disp | olaye | ed : 14  |             |           |          |
| Received     |            |           |           |              |               |             |           | _     |          |             |           |          |
|              |            |           |           | Hazardous (  | Override      | Submit      | Reset     |       | Export t | o Excel     | Shipped V | iew      |

Vendor is responsible to fill in blanks:

|                      | NSN:                        |         | 7320-01-010-0011     |  |
|----------------------|-----------------------------|---------|----------------------|--|
|                      | CAGE:                       |         | 12345                |  |
|                      | P/N:                        |         |                      |  |
|                      | Nomenclature:               |         | DISPENSER, CONDIMENT |  |
|                      | Quantity:                   |         | 100                  |  |
|                      | Unit of Issue:              |         | EA                   |  |
|                      | Unit of Issue Detail:       |         |                      |  |
|                      | Purchase Order:             |         | SPMLTL-00-0-0000     |  |
|                      | Release Number:             |         | DEMO                 |  |
|                      | Mod:                        |         | 3                    |  |
|                      | Lot:                        |         | ABC-123              |  |
|                      | Preservation Method:        |         | M10                  |  |
|                      | Date Preserved:             |         | 04/14                |  |
| Shelf Life (Type I)  | MFD Date:                   |         | 04/14                |  |
|                      | EXP Date:                   |         | 08/14                |  |
| Shelf Life (Type II) | Assemble Date:              |         |                      |  |
|                      | Insp/Test Date:             |         |                      |  |
| Shelf Life (Type II) | Cure Date:                  |         |                      |  |
|                      | Insp/Test Date:             |         |                      |  |
|                      | Units in Intermediate Pack: |         | 1                    |  |
| ITEM LABEL SIZE:     | ○ 31/2x5                    | 0 2 x 4 | ○ 11/3×4             |  |

Example of Container Labels:

#### 1560014240495 SER NO 1560014240495 SER NO 1560-01-424-0495 1560-01-424-0495 ----- 78286 CAGE 78286 SUPPORT, STRUCTURAL SUPPORT, STRUCTURAL EA 10 EA 10 SPM4AX-12-D-9402 98QX MOD: ABC LOT: 123 SPM4AX-12-D-9402 96QX MOD: ABC LOT: 123 - 06/14 - 06/14 SHELF LIFE SHELF LIFE MFD 04/14 EXP 09/14 MFD 04/14 EXP 09/14 1560014240495 1560014240495 SER NO SER NO 1560-01-424-0495 1560-01-424-0495 CAGE 78286 CAGE 78286

SUPPORT,STRUCTURAL EA 10 SPM4AX-12-D-9402 96QX MOD: ABC LOT: 123 - 06/14 SHELF LIFE MFD 04/14 EXP 09/14 SUPPORT, STRUCTURAL EA 10 SPM4AX-12-D-9402 96QX MOD: ABC LOT: 123 - 06/14 SHELF LIFE MFD 04/14 EXP 09/14 Examples of Unit & Intermediate Pack Labels:

|                                                                                                    | 7220010000011                                                                                                    |
|----------------------------------------------------------------------------------------------------|----------------------------------------------------------------------------------------------------|
| 7320-01-010-0011 CAGE 12345<br>P/N: 74392556<br>DISPENSER, CONDIMENT<br>1 EA                                                                                                    | 7320-01-010-0011 CAGE 12345<br>P/N: 74392556<br>DISPENSER,CONDIMENT<br>1 EA                                                                                                    |
| MID - 04/14 SERNO 12345                                                                                                    | SPMLTL-00-0-0000 DEMO MOD: 3 LOT: ABC-123<br>M10 - 04/14 SER NO 12346<br>SHELF LIFE MFD 04/14 EXP 06/17                                                                                                    |
| 7320010100011                                                                                                    | 7320010100011                                                                                                    |
| 7320-01-010-0011 CAGE 12345<br>P/N:74392556<br>DISPENSER,CONDIMENT<br>1 EA                                                                                                    | 7320-01-010-0011 CAGE 12345<br>P/N: 74392556<br>DISPENSER,CONDIMENT<br>1 EA                                                                                                    |
| SPMLTL-00-0-0000 DEMO MOD: 3 LOT: ABC-123<br>M10 - 04/14 SER NO 12347<br>SHELF LIFE MFD 04/14 EXP 06/17                                                                                                    | SPMLTL-00-0-0000 DEMO MOD: 3 LOT: ABC-123<br>M10 - 04/14 SER NO 12348                                                                                                    |
|                                                                                                    |                                                                                                    |
|                                                                                                    |                                                                                                    |
| 7320010100011<br>7320-01-010-0011 CAGE 12345<br>P/N: 74392556<br>DISPENSER,CONDIMENT<br>1 EA                                                                                                    | 7320010100011<br>7320-01-010-0011 CAGE 12345<br>P/N: 74392556 CAGE 12345<br>DISPENSER, CONDIMENT<br>1 EA                                                                                                    |
| 73200101000111<br>7320-01-010-0011 CAGE 12345<br>P/N: 74392556<br>DISPENSER, CONDIMENT<br>1 EA<br>SPMLTL-00-0-0000 DEMO MOD: 3 LOT: ABC-123<br>M10 - 04/14 SER NO 12349<br>SHELF LIFE MFD 04/14 EXP 06/17                                                             | 7320010100011<br>7320-01-010-0011 CAGE 12345<br>P/N: 74392556<br>DISPENSER,CONDIMENT<br>1 EA<br>SPMLTL-00-0-0000 DEMO MOD: 3 LOT: ABC-123<br>M10 - 04/14 SER NO 12350<br>SHELF LIFE MFD 04/14 EXP 06/17                                                                                                   |
| 73200101000111<br>7320-01-010-0011 CAGE 12345<br>P/N: 74392556<br>DISPENSER,CONDIMENT<br>1 EA<br>SPMLTL-00-0000 DEMO MOD: 3 LOT: ABC-123<br>M10 - 04/14 SER NO 12349<br>SHELF LIFE MFD 04/14 EXP 06/17                                                                | 7320010100011<br>7320-01-010-0011 CAGE 12345<br>P/N: 74392556<br>DISPENSER,CONDIMENT<br>1 EA<br>SPMLTL-00-0-0000 DEMO MOD: 3 LOT: ABC-123<br>M10 - 04/14 SER NO 12350<br>SHELF LIFE MFD 04/14 EXP 06/17                                                                                                   |
| 7320010100011<br>7320-01-010-0011 CAGE 12345<br>P/N: 74392556<br>DISPENSER, CONDIMENT<br>1 EA<br>SPMLTL-00-0000 DEMO MOD: 3 LOT: ABC-123<br>M10 - 04/14 SER NO 12349<br>T320010100011<br>7320-01-010-0011 CAGE 12345<br>P/N: 74392556<br>DISPENSER, CONDIMENT<br>1 EA | 7320010100011<br>7320-01-010-0011 CAGE 12345<br>P/N: 74392556<br>DISPENSER, CONDIMENT<br>1 EA<br>SPMLTL-00-0-0000 DEMO MOD: 3 LOT: ABC-123<br>M10 - 04/14 SER NO 12350<br>SHELF LIFE MFD 04/14 EXP 06/17<br>7320010100011<br>7320-01-010-0011 CAGE 12345<br>P/N: 74392556<br>DISPENSER, CONDIMENT<br>1 EA |

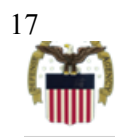

- Helpful websites for vendors
- <u>http://compliancelabelservice.com/learning</u> <u>-center/129-rfid-compliance.shtml</u>
- http://quicksearch.dla.mil/
  - "In the words in title"
    - Military Marking for Shipment and Storage
      - Mil-STD-129R dated 18 Feb 2014

### **4.0 FOB Destination Processing**

### 4.1Processing Single Destination Shipment

Select Purchase Order when it is <u>ready to ship</u>. Processing a Purchase Order when it is ready to be shipped provides vendor the most up to date address.

Either select a shipment from list presented on the FOB Destination screen or search for a specific order or series of orders using the search process described earlier.

- Select the radio button for the Purchase Order you want to work. If multiple Purchase Orders are displayed and you don't see the one you are looking for, use the search option on the left, enter appropriate data and then either hit **Enter** on keyboard or select the **Search** button and the system will find and display the particular Purchase Order you want to process.
- After selecting the radio button, click **Submit**.
- For the purpose of this example we are going to process this as a single shipment, but if you had it packaged in more than one box, you would click on the radio button next to **Multiple Freight Piece**, enter number of pieces in the text box and then click **Submit**.

|       |                |          |      |         |        |                | DSS      | 5 / Ve      | ndor    | Sł   | nipme      | nt Mo       | dule       |             |   |
|-------|----------------|----------|------|---------|--------|----------------|----------|-------------|---------|------|------------|-------------|------------|-------------|---|
|       | <b>N</b> UUU 🖗 | <b>y</b> |      |         |        |                |          | DEFENSE     | LOGIST  | ICS  | AGENCY     | (A12345     | 5)         |             |   |
|       | User Guide     | Logoff   | Main | Menu    | MPO    | FOB Processing | PRINT    | Seavan      | Shippir | ng   | Reports/0  | Queries     | Exceptions | Maintenance | ! |
| SEA   | RCH            | т        |      |         |        |                | DESTI    | NATION      |         | ESS  | SING       |             |            |             |   |
| RLSE  | :              |          | — A1 | vailabl | e Ship | ments          |          |             |         |      |            |             |            |             |   |
|       |                |          |      | RLSE    | CLIN   | Purchase Order | Reg      | uisition    | CDD     | IPD  | Ship To    | Ultimat     | e Qty Open | SCN         |   |
| CLIN  | :              |          |      | 0001    | 0001   | SPM0980980980  | FB2300   | 4987PH00    |         | 10   | FB2300     | FB2300      | 100        |             |   |
|       |                |          |      | 0001    | 0001   | TESTMPOPROD11  | FB2300   | 4120TM01    |         | 12   | FB2300     | FB2300      | 1          |             |   |
| PO :  |                |          |      | 0001    | 0001   | SPM0809808909  | FB2300   | 4017PH99    |         | 10   | FB2300     | FB2300      | 55         | PARTIAL     |   |
|       |                |          |      | 0001    | 0001   | SPM0898098098  | FB2300   | 3123PH99    |         | 10   | FB2300     | FB2300      | 99         | PARTIAL     |   |
| REQ   | :              |          |      | 0001    | 0001   | SP09809809809  | FB2300   | 3228PH00    |         | 05   | FB2300     | FB2300      | 56         | PARTIAL     |   |
|       |                |          | Itor | nlaho   | le 🔾   | Single 0       |          | -kod In O   | no 💿    |      | Multir     | lo Froial   | ht Diaca 🔿 |             |   |
| IPD : |                |          | nei  | II Labe |        | Single 0       | Airra    | LKEU III OI |         |      | Marcip     | ne i reigi  | It Field   |             |   |
| _     |                |          |      |         |        |                | Fotal Nu | mber of R   | ecords  | Disp | played : 5 | 5           |            |             |   |
| SHIP  | то :           | L .      |      |         |        |                |          |             |         |      |            |             |            |             |   |
| FB230 | 00             |          |      |         |        | Hazardous Ov   | erride   | Subr        | nit Re  | set  | Expo       | ort to Exce | I Shippe   | ed View     |   |
| ULT   | :              |          |      |         |        |                |          |             |         |      |            |             |            |             |   |
|       |                |          |      |         |        |                |          |             |         |      |            |             |            |             |   |
| Date  | 15             |          |      |         |        |                |          |             |         |      |            |             |            |             |   |

The next screen displayed is the shipping screen (Example below).

- Select radio button next to Partial or Total
- Verify the quantity is correct. If you select Partial, you must adjust the Quantity you are shipping to reflect the partial shipment. In this case the partial Quantity would have to be between 1 and 9.
- Enter Total Weight of package being shipped
- Enter Length (L), Width (W) and Height (H) of package in inches; the system will automatically calculate cube.
- Select Carrier you are going to use for this shipment. If you aren't sure, there is an option for <Unknown>
- Enter the Ship Date. Use the calendar icon to select date.
- You may add a Vendor Ref Number, keeping in mind it prints on the MSL.
- Verify you've entered everything correctly and click Submit.

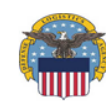

### **DSS / Vendor Shipment Module**

DEFENSE LOGISTICS AGENCY (A12345)

User Guide Logoff Main Menu MPO FOB Processing PRINT Seavan Shipping Reports/Queries Exceptions Maintenance 😲

|                                 | FOB Destination - S  | ngle Full Processing           |        |
|---------------------------------|----------------------|--------------------------------|--------|
| <b>Requisition Cntrl Number</b> | Processing Type      | Quantity                       | Status |
| FB23004987PH00                  | ⊙ Partial<br>⊙ Total | 100                            |        |
|                                 | Total Weight<br>20   | Dimensions 1<br>L 12 W 12 H 12 |        |
| Carrier: UNKNOWN CARR           | IER[UKNW]            | Vendor Reference Number:       |        |
|                                 | Ship Date            | 7/16/2014                      |        |
|                                 | Submit               | Reset                          |        |
|                                 |                      |                                |        |

The next screen displayed is FOB Destination Results. Under Shipments Processed, you can choose to print DD250, Container ID Label and Packing List if checked. Click **Submit**.

| ROUTING ADDRESSES           Ship To:         Final Destination:           FB2300         FB2300         FB2300           FB2300         88 MSG LGRS         FB2300           BLDG 257         CP 937 257 2271         FB2300 88 MSG LGRS           5236 CHASE ST         CP 937 257 2271         5236 CHASE ST |  |
|----------------------------------------------------------------------------------------------------|--|
| Ship To:         Final Destination:           FB2300         FB2300           FB2300         88 MSG LGRS           BLDG 257         CP 937 257 2271           5236 CHASE ST         ST                                                                                                    |  |
| FB2300<br>FB2300 88 MSG LGRS<br>BLDG 257 CP 937 257 2271<br>5236 CHASE ST<br>FB2300 88 MSG LGRS<br>BLDG 257 CP 937 257 2271<br>5236 CHASE ST                                                                                                    |  |
| WRIGHT PATTERSON AFB OH 45433-5501 WRIGHT PATTERSON AFB OH 45433-5501                                                                                                    |  |
|                                                                                                    |  |
| SHIPMENT CONTROL TRANSPORTATION CONTROL WEIGHT TRACKING NUMBER                                                                                                    |  |
| 10366471 FB23004987PH00XXX 20                                                                                                    |  |

After you click submit, this will process your shipping documents (see examples below). Check shipping documents for accuracy. Once you print these documents out and place them on your package, you have completed your FOB Destination Single Piece Process.

| DD FORM 1387, JAN 90                                                                                                    |                                                                                                  |                           |
|----------------------------------------------------------------------------------------------------|--------------------------------------------------------------------------------------------------|---------------------------|
| 1. TCN FB23004987PH00XXX                                                                                                    |                                                                                                  | 14.<br>DATE               |
|                                                                                                    |                                                                                                  | 2014197<br>11. RDD<br>222 |
| 3. FIDOM<br>12345<br>DEFENSE LOGISTICS AGENCY<br>2001 MISSION DR<br>BLDG S4/BAX-5<br>NEW CUMBERLAND PA 17070<br>717-770-6630                                                                         | 2. POSTAGE DATA                                                                                  |                           |
| 5. SHIP TO/POE<br>F82300 88 MSG LGRS<br>BLDG 257 OP 937 257 2271<br>5236 CHASE ST<br>WRIGHT PATTERSON AFB OH 45433-5501                                                                              | 16. PIECES DODOT OF D                                                                            | 0001                      |
| FB2300                                                                                                    | 8. PROJECT 6.                                                                                    | TRANSP<br>PRIORITY        |
| 7. POD                                                                                                    | 15. FMS CASE                                                                                     | 3                         |
|                                                                                                    |                                                                                                  |                           |
| 9. ULTIMATE CONSIGNEE OR MARK FOR<br>FB2300<br>FB2300 88 MSG LGR6<br>BLDG 257 CP 937 257 2271<br>5236 CHASE ST<br>WRIGHT PATTERSON AFB OH 45433-5501                                                 | FB2300                                                                                           |                           |
| 9. ULTIMATE CONSIGNEE OR MARK FOR<br>FB2300<br>FB2300 88 MSG LGR8<br>BLDG 257 CP 937 257 2271<br>5236 CHASE ST<br>WRIGHT PATTERSON AFB OH 45433-5501<br>18. TCMD/SUPPLY INFO                         | FB2300                                                                                           | HIS PC                    |
| 9. ULTIMATE CONSIGNEE OR MARK FOR<br>FB2300<br>FB2300 BB MSG LGRS<br>BLDG 257 OP 937 257 2271<br>5236 CHASE ST<br>WRIGHT PATTERSON AFB OH 45433-5501<br>18. TCMD/SUPPLY INFO                         | FB2300<br>10. WT/CU T<br>20 1<br>4. TYPE SER                                                     | HIS PC<br>VICE            |
| 9. ULTIMATE CONSIGNEE OR MARK FOR<br>FB2300<br>FB2300 88 MSG LGR8<br>BLDG 257 CP 937 257 2271<br>5236 CHASE ST<br>WRIGHT PATTERSON AFB OH 45433-5501<br>18. TCMD/SUPPLY INFO                         | FB2300<br>10. WT/CU T<br>20 1<br>4. TYPE SERO<br>13. CHARGE                                      | HIS PC<br>VICE<br>S       |
| 9. ULTIMATE CONSIGNEE OR MARK FOR<br>FB2300<br>FB2300 88 MSG LGRS<br>BLDG 257 CP 937 257 2271<br>5236 CHASE 8T<br>WRIGHT PATTERSON AFB CH 45433-5501<br>18. TCMD/SUPPLY INFO                         | FB2300<br>10. WT/CU T<br>20 1<br>4. TYPE SER<br>13. CHARGE<br>CN: 103664                         | HIS PC<br>VICE<br>S<br>71 |
| 9. ULTIMATE CONSIGNEE OR MARK FOR<br>FB2300<br>FB2300 BB MSG LGRS<br>BLDG 257 OP 937 257 2271<br>5236 CHASE ST<br>WRIGHT PATTERSON AFB OH 45433-5501<br>18. TCMD/SUPPLY INFO<br>19. TCMD/SUPPLY INFO | FB2300<br>10. WT/CU T<br>20 1<br>4. TYPE SER<br>13. CHARGE<br>CN: 103664<br>VRN:                 | HIS PC<br>VICE<br>S<br>71 |
| 9. ULTIMATE CONSIGNEE OR MARK FOR<br>FB2300<br>FB2300 BB MSG LGRB<br>BLDG 257 GP 937 257 2271<br>5236 CHASE ST<br>WRIGHT PATTERSON AFB OH 45433-5501<br>18. TCMD/SUPPLY INFO<br>19. TCMD/SUPPLY INFO | FB2300<br>10. WT/CU T<br>20 1<br>4. TYPE SER<br>13. CHARGE<br>CN: 103664<br>VRN:<br>Spur:        | HIS PC<br>VICE<br>S       |
| 9. ULTIMATE CONSIGNEE OR MARK FOR<br>FB2300<br>FB2300 88 MSG LGR6<br>BLDG 257 CP 937 257 2271<br>5236 CHASE ST<br>WRIGHT PATTERSON AFB CH 45433-5501<br>18. TCMD/SUPPLY INFO<br>19. TCMD/SUPPLY INFO | FB2300<br>10. WT/CU T<br>20 1<br>4. TYPE SER<br>13. CHARGE<br>CN: 103664<br>VRN:<br>Spur:<br>CD: | HIS PC<br>VICE<br>S       |

PAGE NO. 1 or 1

### DSS/VSM PACKING LIST

| FROM: A123                                               | 345                                |                      | SHIP TO:                                    | FB2300                        | )         |                      |                 |
|----------------------------------------------------------|------------------------------------|----------------------|---------------------------------------------|-------------------------------|-----------|----------------------|-----------------|
| DEFENSE LOG<br>2001 MISSIO<br>BLDG 54/BAY<br>NEW CUMBERL | ISTICS AGENCY<br>N DR<br>-5<br>AND | PA 17070             | FB2300<br>BLDG 257<br>5236 CHA<br>WRIGHT PA | 88 MSG L<br>SE ST<br>ATTERSON | GRS<br>CP | 937 257<br>OH 45433- | 2271<br>5501    |
| CONTRACT N                                               | O. RELEASE NO                      | D CLIN               | TCN                                         |                               | IPG       | RDD                  | PROJ            |
| SPM09809809                                              | 80 0001                            | 0001 FE              | 23004987PH00                                | XXX                           | 3         | 222                  |                 |
| PIECE<br>NUMBER                                          | NUMBER OF<br>PIECES                | NUMBER OF<br>LINES   | WEIGHT                                      | CUBE                          | PA        | CKED                 | DATE<br>SHIPPED |
| 1                                                        | 1                                  | 1                    | 20                                          | 1                             | 20        | 14197                | 2014197         |
| DOC NO./                                                 | FSC<br>SUFF                        | / NIIN / PART<br>NO. | NC                                          | DUN                           |           | QUANT                | ITY UI          |
| FB23004987PH                                             | 00 585                             | 5001250688           | EYESHIELD, ON                               | PTICAL I<br>LIST *            | •••       | 10                   | 0 EA            |

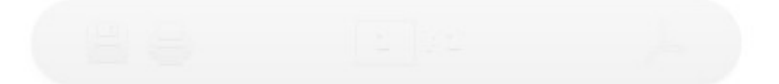

<u>4.2Processing Multiple Freight Pieces for a Single Requisition:</u> Select radio button next to the transaction you want to process:

- Click on radio button next to **Multiple Freight Pieces** and enter number of packages you are shipping. In this case we are shipping 3 boxes.
- Click Submit.

|           | 5          |          |                       |                        |                | DS                | DEFE                                   |                  | or Sh               | AGENCY                      | nt Mod<br>(A12345)           | ule           |                    |
|-----------|------------|----------|-----------------------|------------------------|----------------|-------------------|----------------------------------------|------------------|---------------------|-----------------------------|------------------------------|---------------|--------------------|
|           | User Guide | Logoff   | MPO                   | FOB Dest               | FOB OI         | rigin             | PRINT                                  | Seavar           | Repo                | ts/Querie                   | es Except                    | ions Maint    | enance 🚦           |
| SEARCH    | T_         | Availal  | de Shin               | monte                  |                | DEST              | TINAT                                  | ION PF           | ROCESS              | SING                        |                              |               |                    |
| CLIN :    |            | RLS      | E <u>CLIN</u><br>0001 | Purchase<br>TESTVIRTS  | Order<br>SERVE | <b>R</b><br>FM230 | e <b>quisiti</b><br>003225T<br>003203T | on (<br>M01      | CDD IPC<br>05<br>05 | Ship To<br>FM2300<br>FM2300 | Ultimate<br>FM2300<br>FM2300 | Qty Open<br>5 | SCN                |
| PO :      |            | TM0      | 5 0001<br>1 0001      | TESTRLSE1<br>RLSE1308T | 1308A<br>EST1  | FM23              | 0032271                                | M05              | 12                  | FM2300<br>FM2300            | FM2300<br>FM2300             | 4             | PARTIAL<br>PARTIAL |
| REQ :     |            | 🗖 ТМО    | 1 0001                | MPOTESTP               | ROD11          | FM23              | 0031077                                | M01              | 05                  | FM2300                      | FM2700                       | 8             | PARTIAL            |
| IPD :     |            | Item Lat | els 💿                 | Single                 | • •            | All P<br>Fotal N  | acked I<br>umber                       | n One<br>of Reco | o<br>rds Disp       | Multip<br>layed : 5         | le Freight                   | Piece o 3     |                    |
| SHIP TO : |            |          |                       | Hazard                 | lous Ove       | erride            | - 5                                    | Submit           | Reset               | Expo                        | rt to Excel                  | Shippe        | d View             |
|           |            |          |                       |                        |                |                   |                                        |                  |                     |                             |                              |               |                    |

Next screen displayed requires the following information: **Weight** per package, **Dimensions** per package, **Quantity** per package: if the same check **Same for Remaining Pieces**. Fill out remaining areas on form. Click **Submit**. Print documents and place on packages.

| User Guide | Logoff   | MPO    | FOB Dest   | FOB Origin  | PRINT    | Seavan     | Report   | ts/Queries | Exception    | s Mainten | ance !                          |
|------------|----------|--------|------------|-------------|----------|------------|----------|------------|--------------|-----------|---------------------------------|
|            |          |        | FC         | )B Destinat | ion - Mu | ulti Freig | jht Pie  | ce Proce   | ssing        |           |                                 |
| Piece      | Number   |        | Number of  | Pieces      | Wei      | ght        |          | Dimensio   | ins          | Quantity  | Same for<br>Remaining<br>Pieces |
|            | 1        |        | 3          |             | 125      |            | L 24     | 10<br>w 24 | н 30         | 2         |                                 |
|            | 2        |        | 3          |             | 250      |            | L 24     | 10<br>W 24 | н 30         | 4         | V                               |
|            | 3        |        | 3          |             | 250      |            | L 24     | 10<br>w 24 | н 30         | 4         | -                               |
| Requ       | isition  | 4      | FM23003203 | 3TM01       |          |            | Rer      | naining QI | t <b>y</b> = | 0         | Variance Qty<br>10 / 10         |
|            |          |        |            |             |          | ۲          | 1        | Partial    |              |           |                                 |
|            |          |        |            |             |          | 0          |          | Total      |              |           |                                 |
| Carrier:   |          |        |            |             |          | Vend       | or Refer | ence Numb  | er           |           |                                 |
| UNKNO      | WN CARRI | ER[UKN | IW]        | •           |          |            |          |            |              |           |                                 |
|            |          |        |            | S           | nip Date | : 04/10    | /2014    |            |              |           |                                 |
|            |          |        |            |             |          |            |          |            |              |           |                                 |
|            |          |        |            |             | Subr     | nit R      | eset     |            |              |           |                                 |

## 5.0 FOB Origin Processing

<u>5.1FOB Origin Processing Small Parcel:</u> After your successful login, you will be automatically directed to your vendor ORIGIN PROCESSING screen. Vendors can select a Purchase Order that is displayed or use any of the search criteria (see section 2.5 for search instructions) to search for a particular Purchase Order. To select a shipment, click the box beside the desired order and click **Submit.** 

|                                                                                                    | User Guide | Logoff   | MPO     | FOB Dest  | FOB Or    | igin PRINT     | Seavan    | Reports/  | Queries  | Exception   | s Mainte | nance 🚦  |
|----------------------------------------------------------------------------------------------------|------------|----------|---------|-----------|-----------|----------------|-----------|-----------|----------|-------------|----------|----------|
| SEARCH                                                                                                    | Т          |          |         |           |           | ORIGIN         | PROCES    | SSING     |          |             |          |          |
| RLSE :                                                                                                    |            | - Availa | ble Shi | oments -  |           |                |           |           |          |             |          |          |
|                                                                                                    | _          | RI       | SE CI   | IN Purcha | se Order  | Requisitio     | n Cl      | DD TPD    | Shin To  | Ultimate    | Oty Open | SCN      |
| CLIN :                                                                                                    |            | 009      | 9 00    | 11 SP0300 | 0000000   | N09346000011   | 1254      | 01        | 000NGU   | N09346      | 50       | Jen      |
|                                                                                                    |            | HA7      | MAT TE  | ST SPM8E  | 0900029   | W45167323400   | 014 2014  | 4084 15   | W45167   | W45167      | 10       | PAST DUE |
| PO ·                                                                                                    |            | HAZ      | MAT TE  | ST SPE4A  | 14V6242   | FB6012334702   | 23A 2014  | 4092 06   | FB6012   | FB6012      | 10       | PAST DUE |
|                                                                                                    |            | 009      | 9 00    | 99 509890 | 0000000   | W25G1U40150    | 520       | 15        | W25G1U   | W25G1U      | 1        |          |
|                                                                                                    |            | DEN      | 10 00   | 01 SPMAE  | SINTL000  | W91DY023420    | 501       | 02        | W91DY0   | W91DY0      | 100      |          |
| REQ :                                                                                                    |            | DEM      | 10 00   | 01 SPMSP  | 00000000  | Z20255234005   | 501       | 02        | 000301   | Z20255      | 100      |          |
| and the second second se |            | DEN      | 10 00   | 01 SPMLTI | 0000000   | W25G1U23410    | 502       | 12        | W25G1U   | W25G1U      | 100      |          |
| IPD :                                                                                                    |            | DEN      | 10 00   | 01 SPMTL  | 0000000   | W25G1U31720    | 510       | 12        | W25G1U   | W25G1U      | 100      |          |
|                                                                                                    |            | DEM      | 10 00   | 01 SPMINT | L000000   | W81AT123420    | 501       | 02        | 000101   | W81AT1      | 100      |          |
| SHIP TO :                                                                                                    |            | DEN      | 10 00   | 01 SPM8E  | 505DDEMO  | W62G2T31360    | 501       | 02        | W62G2T   | W62G2T      | 100      |          |
|                                                                                                    |            | TES      | T 00    | 01 PRODTE | ST11111   | WK4FV12175T    | M01       | 12        | 000101   | WK4FV1      | 24       | PARTIAL  |
| ULT :                                                                                                    |            | 000      | 1 00    | 01 SP0890 | 8098098   | WK4BM92081P    | PH00      | 13        | 000101   | WK4BM9      | 99       | PARTIAL  |
|                                                                                                    |            |          | 01 00   | 01 FOBOSI | PTST1111  | WK4FV11121T    | M04       | 02        | WK4FV1   | WK4FV1      | 11       | PARTIAL  |
|                                                                                                    |            | 000      | 1 00    | 01 SP1111 | 1111111   | WK4BM91113P    | PH99      | 13        | 000101   | WK4BM9      | 45       | PARTIAL  |
| Dates                                                                                                    |            |          |         |           |           |                |           |           |          |             |          |          |
| Contract Del                                                                                                    |            | Item La  | bels 📀  | Sing      | le o      | All Packed In  | One 📀     |           | Multiple | Freight Pie | ece 💿 📃  |          |
| 0                                                                                                    |            |          |         |           | то        | otal Number of | f Records | 5 Display | ed : 14  |             |          |          |
| Received                                                                                                    |            |          |         |           |           | _              | _         |           |          |             |          |          |
|                                                                                                    |            |          |         | Haza      | rdous Ove | rride 🗖 Si     | ubmit     | Reset     | Export t | o Excel     | Shipped  | View     |

**Note:** If Purchase Order is not on the screen, the user can have it added by contacting the VSM Support Staff at 1-800-456-5507, or E-Mail: <u>delivery@dla.mil</u>.

The next screen displayed will be FOB Origin – Single Variance Processing. Vendor will input Processing type (Partial or Total), Quantity, Total Weight (to include packaging material), Dimensions, and Type Pack (BX, PLT, Carton...etc). Please note 1-150 lb shipments that are destined for a location in the Continental United States and shipments weighing up to 300lbs destined for a location outside the Continental United States will process as small parcel. Once data has been entered correctly, hit the submit button.

Note: If processing a Partial Shipment (less than total quantity shown) click Partial button versus Total button. **NOTE: Multiple Freight Piece** CANNOT be used with Origin Small Parcel shipments. For multiple packages using the same Contract Number, process your partial shipment and then return to process remainder in the same manner.

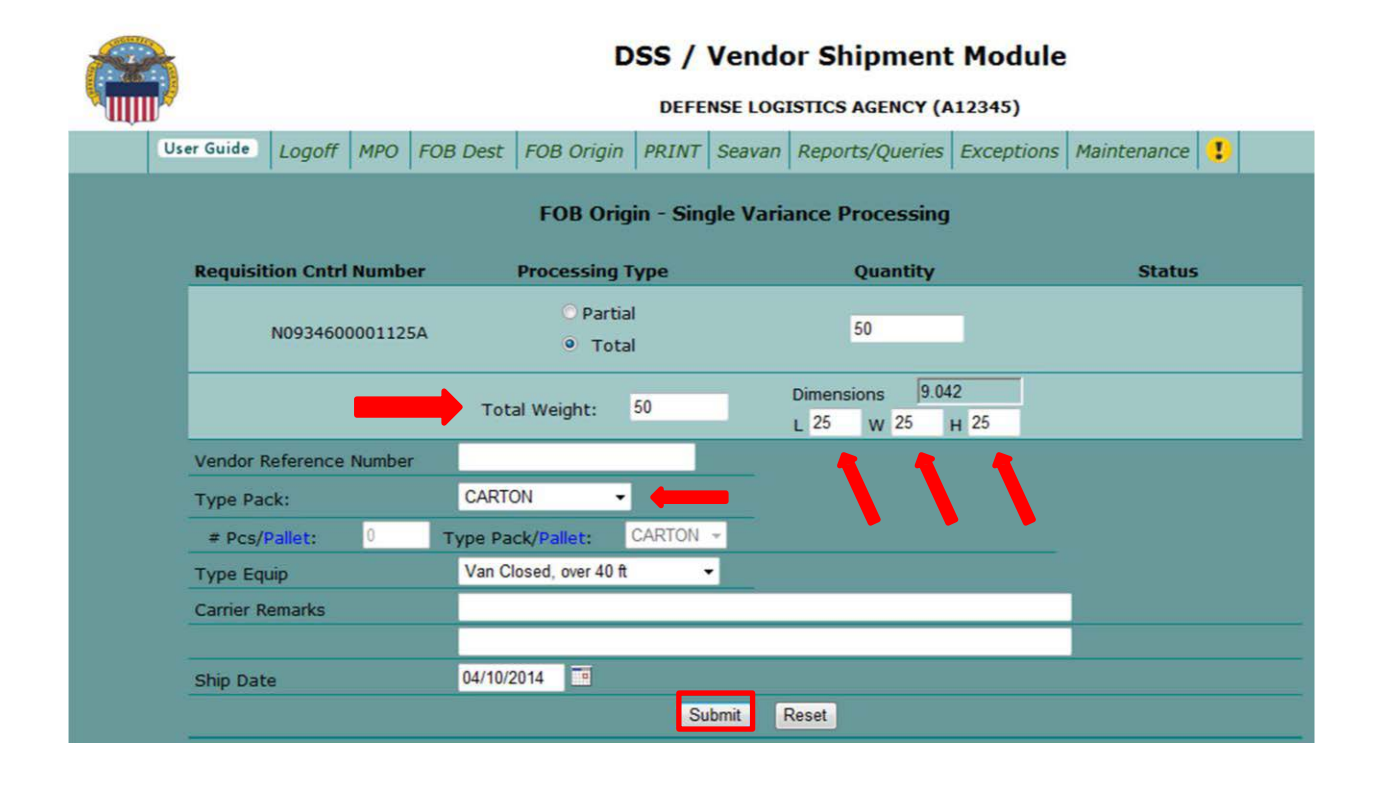

The system will take you back to FOB Origin Processing. A message will appear at the bottom of the screen stating your shipment has been accepted. You may have to scroll down the page to see this. VSM will provide you a Shipment Control Number (SCN). Your next step is to click the **Print** button at top of page.

|                        | User Guide | Log  | off MP    | O FC  | DB Dest FOB C | Prigin PRINT      | Seava   | an Repo  | orts/ | Queries  | Exception   | s Mainte | nance  | !   |
|------------------------|------------|------|-----------|-------|---------------|-------------------|---------|----------|-------|----------|-------------|----------|--------|-----|
| SEARCH                 |            |      |           |       |               | OPICI             |         | CESSI    |       |          |             |          |        |     |
| RLSE :                 |            |      |           |       |               | URIOI             | N F KO  | cl351    | 10    |          |             |          |        |     |
|                        |            | - Av | ailable S | Shipm | ents —        |                   | _       |          | _     |          |             |          | _      |     |
| CLINI                  |            |      | RLSE      | CLIN  | Purchase Orde | <u>r Requisit</u> | ion     | CDD      | IPD   | Ship To  | Ultimate    | Qty Open | SCI    | N   |
| CLIN .                 | -          |      | HAZMAT    | TEST  | SPM8EJ09D0029 | W45J673234        | 1001A   | 2014084  | 15    | W45J67   | W45J67      | 10       | PAST D | UE  |
|                        |            |      | HAZMAT    | TEST  | SPE4A614V6242 | FB60123347        | 0223A   | 2014092  | 06    | FB6012   | FB6012      | 10       | PAST D | OUE |
| PO :                   |            |      | 0099      | 0099  | S09890000000  | W25G1U401         | 50520   |          | 15    | W25G1U   | W25G1U      | 1        |        |     |
|                        |            |      | DEMO      | 0001  | SPMSP0000000  | Z202552340        | 0501    |          | 02    | 000301   | Z20255      | 100      |        |     |
| REO :                  |            |      | DEMO      | 0001  | SPMLTL0000000 | W25G1U234         | 10502   |          | 12    | W25G1U   | W25G1U      | 100      |        |     |
|                        |            |      | DEMO      | 0001  | SPMTL0000000  | W25G1U317         | 20510   |          | 12    | W25G1U   | W25G1U      | 100      |        |     |
| land the second second |            |      | DEMO      | 0001  | SPMINTL000000 | W81AT1234         | 20501   |          | 02    | 000101   | W81AT1      | 100      |        |     |
| IPD :                  |            |      | DEMO      | 0001  | SPMAESINTL000 | W91DY0234         | 20501   |          | 02    | W91DY0   | W91DY0      | 100      |        |     |
|                        |            |      | DEMO      | 0001  | SPM8E505DDEM  | O W62G2T313       | 60501   |          | 02    | W62G2T   | W62G2T      | 100      |        |     |
| SHIP TO :              |            |      | TEST      | 0001  | PRODTEST1111  | WK4FV1217         | 5TM01   |          | 12    | 000101   | WK4FV1      | 24       | PART   | IAL |
|                        |            |      | 0001      | 0001  | SP08908098098 | WK4BM9208         | 1PH00   |          | 13    | 000101   | WK4BM9      | 99       | PART   | IAL |
| ULT :                  |            |      | TM01      | 0001  | FOBOSPTST111  | 1 WK4FV1112       | 1TM04   |          | 02    | WK4FV1   | WK4FV1      | 11       | PART   | IAL |
|                        |            |      | 0001      | 0001  | SP11111111111 | WK4BM9111         | 3PH99   |          | 13    | 000101   | WK4BM9      | 45       | PART   | IAL |
| Dates                  |            | Iten | n Labels  | •     | Single 0      | All Packed        | In One  | •        |       | Multiple | Freight Pie | ece 💿    |        |     |
| Contract Del           |            |      | -         |       | The FOB       | Origin Shipm      | ent 099 | 969924 l | nas t | peen acc | epted.      |          |        |     |
| Received               |            |      |           |       | Hazardous Ov  | erride 🔲          | Submit  | Reset    |       | Export t | o Excel     | Shipped  | View   |     |

Next screen displayed is a List of shipments available to be printed. Select the shipment you just processed and click on **Print Docs**.

|              | User Guide | Logoff   | MPO     | FOB Dest        | FOB Origin | PRINT     | Seavan       | Reports/Queri   | es Exceptions               | Maintenanc | e !    |
|--------------|------------|----------|---------|-----------------|------------|-----------|--------------|-----------------|-----------------------------|------------|--------|
| SEARCH       |            |          |         |                 | List of sh | inmente   | s availat    | ole to be print | red                         |            |        |
| RLSE :       | _          | - Availa | hla Shi | nmonte -        | LISCOLON   |           |              |                 |                             |            |        |
| REQ :        |            | Select   | Ship I  | <u>Nbr Purc</u> | hase Order | Re        | quisition    | Carrier         | <u>Pickup</u><br>Date / Tir | ne S       | hip To |
| PO :         |            | •        | 099699  | 924 SP03        | 000000000  | N0934     | 60000112     | 5A              | 04/10/2014 / 1              | 3:52:02 N  | 09346  |
|              |            | 0        | 09570   | 577 SPM9        | 9490980980 | FB230     | 03330PH0     | 1 PYLE          | 12/17/2013 / 10             | 6:13:42 FE | 32300  |
| SHIP TO :    |            | 0        | 09551   | 389 SP09        | 809809809  | FB230     | 03228PH0     | 0 PYLE          | 12/11/2013 / 1              | 5:35:41 FE | 32300  |
| SCN :        |            | 0        | 09551   | 388 SP09        | 809809809  | FB230     | 03228PH0     | 0 PYLE          | 12/11/2013 / 1              | 5:35:41 FE | 32300  |
|              |            | 0        | 095513  | 377 TEST        | VIRTSERVE  | FB230     | 03255TM0     | 2 PYLE          | 12/11/2013 / 1              | 5:34:17 F  | 32300  |
| BOL :        |            | 0        | 09549   | 117 MPOT        | ESTPROD11  | SL470     | 53115TM0     | 1               | 12/11/2013 / 0              | 9:51:24 SI | 4705   |
| -            |            | 0        | 09036   | 612 TEST        | MPOMAIN11  | FM230     | 03179TM0     | 01 PYLE         | 06/28/2013 / 09             | 9:12:59 FM | 12300  |
|              |            | 0        | 090364  | 457 MPOT        | ESTPROD11  | FM230     | 03108TM0     | 01 PYLE         | 06/28/2013 / 0              | 8:56:04 FN | 12300  |
| Search Clea  |            | 0        | 07469   | 542 MPOT        | TEST111111 | FM230     | 02030TES     | T PYLE          | 03/13/2012 / 10             | 6:05:45 FN | 12300  |
|              |            | 0        | 07319   | 593             |            | WK4FV     | 11121TM      | 04              | / 00:00:0                   | 0 W        | K4FV1  |
| Pickup Date: |            |          |         |                 |            |           |              |                 |                             |            |        |
| From:        |            |          |         |                 | Total n    | umber o   | f records    | displayed: 10   |                             |            |        |
| Archive      |            |          |         |                 | Print Docs | Р         | rint All Doc | s Reset         |                             |            |        |
| ACTIVE       |            |          |         |                 | Please     | select re | ecords to    | be processed    |                             |            |        |

Next screen displayed is the Print Documents Detail Screen. Notice all Document Choices that are checked will produce these shipping documents after the **Print** button is clicked.

|            |                |                |                           | D                                           | SS /             | Vendo                  | or Shipment            | Module     |                       |   |
|------------|----------------|----------------|---------------------------|---------------------------------------------|------------------|------------------------|------------------------|------------|-----------------------|---|
| User Guide | Logoff         | MPO            | FOB Dest                  | FOB Origin                                  | PRINT            | Seavan                 | Reports/Queries        | Exceptions | Maintenance           | ! |
| _          | - Shipm        | ent Inf        | ormation -                | PRIN                                        | T Docui          | nents D                | etail Screen           |            |                       |   |
|            |                | 1              | Shipment Nur<br>Ca<br>Shi | mber: 09969<br>arrier: DHL*I<br>p To: N0934 | 9924<br>HW<br>ł6 |                        |                        |            |                       |   |
|            | - Docum        | ient Cl        | noices: —                 |                                             |                  |                        |                        |            |                       |   |
|            | ( 0 ) E        | Bill of L      | ading                     |                                             | [(0<br>☑(1       | ) Hazardo<br>) DD250   | ous Declaration        | <b>(</b> 0 | ) RFID Tag<br>) AE302 |   |
| $\equiv$   | ✓(1)9<br>✓(1)M | Small P<br>MSL | arcel Carrier             | Label                                       | □(0<br>☑(1       | ) Contair<br>) Packing | ner ID Label<br>g List |            |                       |   |
|            | ⊻(1)(          | Comme          | rcial Invoice             |                                             | Back             | ) 1907                 | Print                  |            |                       |   |

The following documents will need to be applied to your shipment. Check all documents for accuracy.

NOTE: If shipping FED EX and you do not have a scheduled pickup, click the **Scheduled Fedex Pickup** button. Fill in the appropriate areas and this schedules a pickup for you. See example below. You have now completed FOB Origin Single Shipment process.

| Shipment                                                                                         |                                                                                                    |                               |
|--------------------------------------------------------------------------------------------------|----------------------------------------------------------------------------------------------------|-------------------------------|
| Number: 10366693                                                                                 |                                                                                                    |                               |
| Carrier: FED-GR                                                                                  | Schedule Fedex Pick                                                                                                    | up                            |
| Ship To: FB2300                                                                                  |                                                                                                    |                               |
|                                                                                                  |                                                                                                    |                               |
| Document Choices:                                                                                | ( 0 ) Hazardous Declaration ✓ ( 1 ) DD250                                                                                          | ( 0 ) RFID Tag                |
| Document Choices:<br>( 0 ) Bill of Lading<br>( 0 ) TCMD<br>( 1 ) Small Parcel Carrier Label      | <ul> <li>( 0 ) Hazardous Declaration</li> <li>√ ( 1 ) DD250</li> <li>( 0 ) Container ID Label</li> </ul>                           | ( 0 ) RFID Tag<br>( 0 ) AE302 |
| Document Choices:<br>(0) Bill of Lading<br>(0) TCMD<br>(1) Small Parcel Carrier Label<br>(1) MSL | <ul> <li>✓ (0) Hazardous Declaration</li> <li>✓ (1) DD250</li> <li>○ (0) Container ID Label</li> <li>✓ (1) Packing List</li> </ul> | ( 0 ) RFID Tag<br>( 0 ) AE302 |

| Pickup Date:                 | 07/17/2014                                                                                                   |
|------------------------------|----------------------------------------------------------------------------------------------------|
| Ready Time:                  | 10:30 am 👻                                                                                                   |
| * Building Package Location: | Front -                                                                                                    |
| * Building Part:             | Department -                                                                                                 |
| * Building Part Description: | · · · · · · · · · · · · · · · · · · ·                                                                        |
| * Carrier Remarks:           | ^                                                                                                    |
|                              |                                                                                                    |
| * Optional                   | Shipment information retrieved. Please review the shipment details and submit for pickup.<br>Schedule Pickup |

|  |            |        |           |     | DSS / Vendor Shipment Module<br>DEFENSE LOGISTICS AGENCY (A12345) |          |                   |             |                  |            |             |  |  |  |  |
|--|------------|--------|-----------|-----|-------------------------------------------------------------------|----------|-------------------|-------------|------------------|------------|-------------|--|--|--|--|
|  | User Guide | Logoff | Main Menu | MPO | FOB Processing                                                    | PRINT    | Seavan            | Shipping    | Reports/Queries  | Exceptions | Maintenance |  |  |  |  |
|  |            |        |           | Fe  | dex Pickup-                                                       | SCN: 103 | 366693<br>SUCCESS | 5. Pickup F | lequest has been | sent.      |             |  |  |  |  |

| DD FORM 1387, JAN 90                                                                                                    |                                                                        |
|----------------------------------------------------------------------------------------------------|------------------------------------------------------------------------|
| 1. TCN FB23004987PH00XXX                                                                                                    | K 14.<br>DATE                                                          |
|                                                                                                    | 2014<br>11. R<br>222                                                   |
| 3. FROM<br>12346<br>DEFENSE LOGISTICS AGENCY<br>2001 MISSION DR<br>BLDD S4884Y-5<br>NEW CUMBERLAND PA 17070<br>717-770-8850 | 2. POSTAGE DATA                                                        |
| 5. SHEP TO/POE<br>FB2300 88 MSG LGR8<br>BLDG 257 CP 937 257 2271<br>5236 CHASE 8T<br>WRIGHT PATTERSON AFB OH 45433-5501     | 16. PIECES 00001 OF 00001                                              |
| FB2300                                                                                                    | PRIORITY                                                               |
| 7. POD                                                                                                    | 15. FMS CASE 3                                                         |
| FB2300<br>FB2300 88 MSG LGR8<br>BLD0 257 CP 937 257 2271<br>5236 CH48E 8T<br>WRIGHT PATTERSON AFB OH 45433-5501             | FB2300                                                                 |
| 18. TCMD/SUPPLY INFO                                                                                                    | 10. WT/CU THIS PC                                                      |
|                                                                                                    | A TYPE CEMORE                                                          |
|                                                                                                    | 4. TYPE SERVICE<br>13. CHARGES                                         |
|                                                                                                    | 4. TYPE SERVICE<br>13. CHARGES<br>CN: 10366693                         |
|                                                                                                    | 4. TYPE SERVICE<br>13. CHARGES<br>CN: 10366693<br>VRN:                 |
|                                                                                                    | 4. TYPE SERVICE<br>13. CHARGES<br>CN: 10366693<br>VRN:<br>Spur:        |
|                                                                                                    | 4. TYPE SERVICE<br>13. CHARGES<br>CN: 10366693<br>VRN:<br>Spur:<br>CD: |

| ActWork 20.01.B Dims: 12 X 12 X 12 IN<br>CAD: 103626115/WSXI2900                               |
|------------------------------------------------------------------------------------------------|
| Ref #         FB23004987PH00XXX           Invoice #         PO #           PO #         Dept # |
| Ship ID                                                                                        |
|                                                                                                |
| TRK# 7800 2545 2903                                                                            |
| 45433                                                                                          |
| 9622 0019 0 (000 691 1279) 7 00 7800 2545 2903                                                 |
|                                                                                                |
|                                                                                                |
|                                                                                                |

522G2/ED4F/8AC9

30

PAGE NO. 1 ov 1

# **DSS/VSM PACKING LIST**

| FROM: A1234                                                     | 5                             |                    | SHIP TO: FB2300                                                                                         |         |               |              |                |  |  |  |
|-----------------------------------------------------------------|-------------------------------|--------------------|----------------------------------------------------------------------------------------------------|---------|---------------|--------------|----------------|--|--|--|
| DEFENSE LOGIS<br>2001 MISSION<br>BLDG 54/BAY-9<br>NEW CUMBERLAN | STICS AGENCY<br>DR<br>5<br>ND | PA 17070           | FB2300 88 MSG LGRS<br>BLDG 257 CP 937 257 2271<br>5236 CHASE ST<br>0 WRIGHT PATTERSON AFB OH 45433-5501 |         |               |              |                |  |  |  |
| CONTRACT NO                                                     | . RELEASE NO                  | CLIN               | TCN                                                                                                    | IF      | PG            | RDD          | PROJ           |  |  |  |
|                                                                 |                               |                    |                                                                                                    |         | _             |              |                |  |  |  |
| SDW0380380380                                                   | 0001                          | 0001 FB            | 23004987PH00                                                                                            | XXX     | 3             | 222          |                |  |  |  |
| PIECE<br>NUMBER                                                 | NUMBER OF<br>PIECES           | NUMBER OF<br>LINES | WEIGHT                                                                                                  | CUBE    | DATE<br>PACKE | E D<br>ED SH | DATE<br>IIPPED |  |  |  |
| 1                                                               | 1                             | 1                  | 20                                                                                                    | 1       | 20141         | 97 20        | 14197          |  |  |  |
| DOC NO./SI                                                      | FSC / 1                       | NIIN / PART<br>NO. | NO                                                                                                    | UN      | (             | QUANTITY UI  |                |  |  |  |
| FB23004987PH0                                                   | 0 58550                       | 01250688           | EYESHIELD, OP                                                                                           | TICAL I |               | 100          |                |  |  |  |
|                                                                 |                               |                    | *** END OF                                                                                              | LIST ** | *             |              |                |  |  |  |

5.2FOB Origin Processing Freight: Select your document number and click Submit.

| SEARCH    | Т  |           |        |                | ORIGIN PRO         | CESSIN   | G    |            |                 |             |          |
|-----------|----|-----------|--------|----------------|--------------------|----------|------|------------|-----------------|-------------|----------|
| RLSE :    |    | Available | Shipme | ents           |                    |          |      |            |                 |             |          |
| CLIN :    |    | RLSE      | CLIN   | Purchase Order | Requisition        | CDD      | IPD  | Ship To    | <u>Ultimate</u> | Qty<br>Open | SCN      |
|           |    | DEMO      | 0002   | SPMLTL1000000  | W25G1U41040501     |          | 12   | W25G1U     | W25G1U          | 100         |          |
| PO :      |    |           | 000001 | SPM100000001   | SW322740430501     |          | 09   | SW3227     | SW3227          | 100         |          |
|           |    | TEST      | 0001   | SPPPPPPPPPP    | SW322740370501     |          | 13   | SW3227     | SW3227          | 30          |          |
|           |    | 300000    | 000001 | SPM300000000   | SW322740300507     |          | 09   | SW3227     | SW3227          | 1000        |          |
| REQ :     |    | TEST      | 0001   | SPM300000000   | PISB5V13620090     | 2011363  | 01   | DIS002     | DISB00          | 1           | PAST DUE |
|           |    | H000      | H000   | SP30498080980  | WK4BM90090PH00     |          | 10   | 000101     | WK4BM9          | 100         |          |
| IPD :     |    |           | 0001   | SPM400GG00000  | W36NOV1171HAZT     |          | 03   | W36NOV     | W36NOV          | 50          |          |
|           |    | TEST      | 0001   | SPM7500000000  | W91DX30188TESTA    |          | 02   | W91DX3     | W91DX3          | 9           | PARTIAL  |
| SHIP TO : | It | em Label  | s 💿    | Single 0       | All Packed In One  | •        | ,    | Aultiple F | Freight Pie     | ece 💿       |          |
| ULT :     |    |           |        | Т              | otal Number of Rec | ords Dis | play | ed : 8     |                 |             |          |
| Dates     |    |           |        | Submit         | Reset Export to    | Excel    | S    | hipped Vie | w               |             |          |

The next screen displayed is FOB Origin – Single Variance Processing. Vendor will fill-out Processing Type, Quantity, Weight, Dimensions, and Type Pack.

**NOTE:** Type Equipment is defaulted to LTL/Truckload. Do **NOT** change equipment unless another type is needed (flatbed, RGN, etc.).

Add carrier remarks if needed (Lift gate needed, stackable or non-stackable freight, POC information, etc.).

**NOTE**: If freight requires Origin inspection, change Ship Date to allow time for inspection. Click **Submit**.

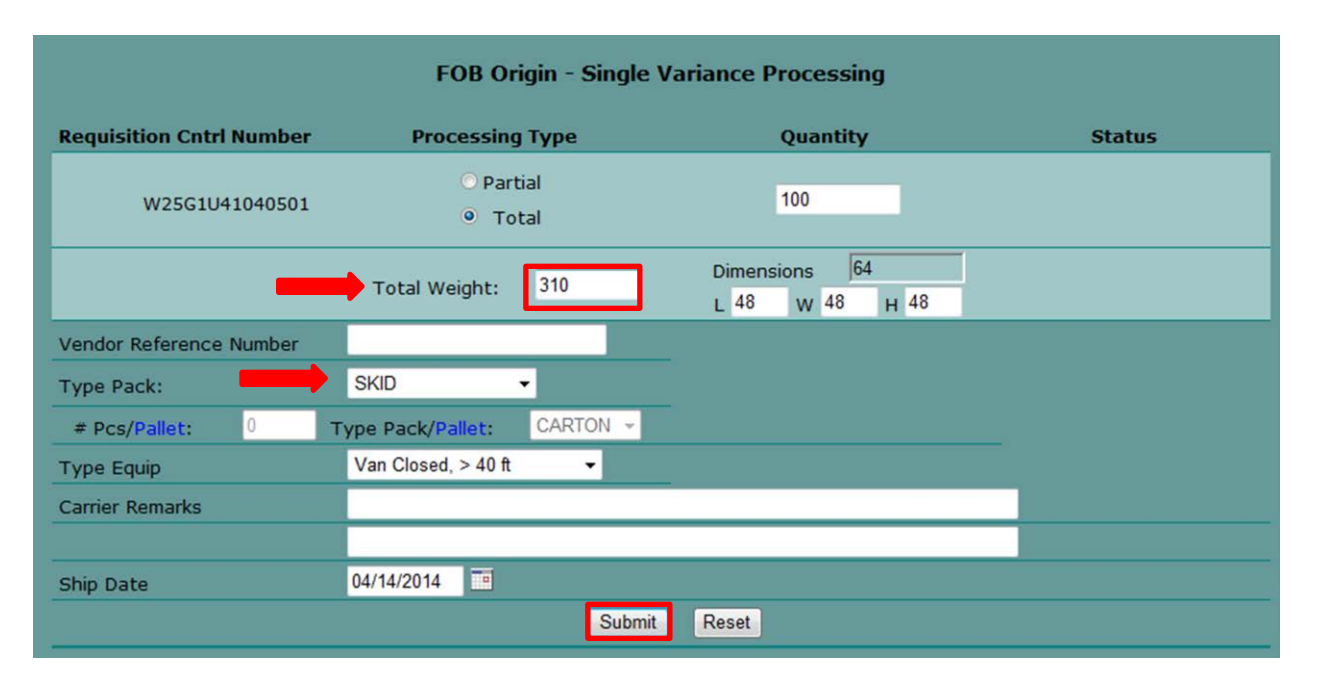

Next screen displayed will be Origin Processing with The FOB Origin Shipment 09264900 has been accepted. Vendors will now be required to wait for DLA Distribution Transportation Specialist to arrange transportation for your shipment.

| SEARCH    | ORIGIN PROCESSING |          |        |                |                    |         |      |                |                 |             |          |  |  |  |
|-----------|-------------------|----------|--------|----------------|--------------------|---------|------|----------------|-----------------|-------------|----------|--|--|--|
| RLSE :    | Av                | vailable | Shipm  | ents ———       |                    |         |      |                |                 |             |          |  |  |  |
| CLIN :    |                   | RLSE     | CLIN   | Purchase Order | Requisition        | CDD     | IPD  | <u>Ship To</u> | <u>Ultimate</u> | Qty<br>Open | SCN      |  |  |  |
|           |                   |          | 000001 | SPM100000001   | SW322740430501     |         | 09   | SW3227         | SW3227          | 100         |          |  |  |  |
| PO :      |                   | TEST     | 0001   | SPPPPPPPPPP    | SW322740370501     |         | 13   | SW3227         | SW3227          | 30          |          |  |  |  |
|           |                   | 300000   | 000001 | SPM300000000   | SW322740300507     |         | 09   | SW3227         | SW3227          | 1000        |          |  |  |  |
| DE0 .     |                   | TEST     | 0001   | SPM300000000   | PISB5V13620090     | 2011363 | 01   | DIS002         | DISB00          | 1           | PAST DUE |  |  |  |
| KEQ :     |                   | H000     | H000   | SP30498080980  | WK4BM90090PH00     |         | 10   | 000101         | WK4BM9          | 100         |          |  |  |  |
|           |                   |          | 0001   | SPM400GG00000  | W36NOV1171HAZT     |         | 03   | W36NOV         | W36NOV          | 50          |          |  |  |  |
| IPD :     |                   | TEST     | 0001   | SPM7500000000  | W91DX30188TESTA    |         | 02   | W91DX3         | W91DX3          | 9           | PARTIAL  |  |  |  |
| SHIP TO : | Iten              | n Label  | s 💿    | Single 🍳       | All Packed In One  | •       | ,    | Aultiple F     | reight Pie      | ece 💿       |          |  |  |  |
|           |                   |          |        | The FOB O      | rigin Shipment 092 | 64900 h | as b | een acce       | pted.           |             |          |  |  |  |
| ULT :     |                   |          |        | Submit         | Reset Export to    | Excel   | S    | hipped View    | w               |             |          |  |  |  |

Once your shipment has been processed by the DLA Distribution Traffic Management Specialist it will show on your List of shipments available to be printed (Print screen). Select your freight shipment and click **Print Docs**.

|              |            | DSS / Vendor Shipment Module |        |                        |                    |         |              |                |                                   |                |                |  |  |  |  |  |
|--------------|------------|------------------------------|--------|------------------------|--------------------|---------|--------------|----------------|-----------------------------------|----------------|----------------|--|--|--|--|--|
|              | الله الم   |                              |        |                        |                    | DEFE    | NSE LOGI     | STICS AGENC    | Y (A12345)                        |                |                |  |  |  |  |  |
|              | User Guide | Logoff                       | MPO    | FOB Dest               | FOB Origin         | PRINT   | Seavan       | Reports/Que    | ries Exceptions                   | Mainter        | nance 👤        |  |  |  |  |  |
| SEARCH       |            |                              |        |                        | List of sh         | ipment  | s availat    | ole to be prir | nted                              |                |                |  |  |  |  |  |
| RLSE :       |            | Available Shipments          |        |                        |                    |         |              |                |                                   |                |                |  |  |  |  |  |
| REQ :        |            | Select                       | Ship N | <u>Ibr</u> <u>Purc</u> | <u>:hase Order</u> | Re      | quisition    | Carrier        | <u>Pickur</u><br><u>Date / Ti</u> | !<br><u>me</u> | <u>Ship To</u> |  |  |  |  |  |
| PO :         |            | 0                            | 099592 | 29 SPM                 | LTEST0000          | W62G2   | T3176050     | )1             | 04/08/2014 / 1                    | 5:39:40        | W62G2T         |  |  |  |  |  |
|              | _          | 0                            | 099187 | 86 SPM                 | 9879879879         | FB230   | 04090PH0     | 0 PYLE         | 03/31/2014 / 0                    | 9:58:50        | FB2300         |  |  |  |  |  |
| SHIP TO :    |            | 0                            | 097070 | 20 SPM                 | 0809808909         | FB230   | 04017PH9     | 9 PYLE         | 02/04/2014 / 0                    | 9:25:51        | FB2300         |  |  |  |  |  |
| SCN :        |            | 0                            | 096973 | 26 MPOT                | TESTPROD11         | SL470   | 54017TM0     | 1 PYLE         | 01/31/2014 / 0                    | 8:50:38        | SL4705         |  |  |  |  |  |
|              |            | 0                            | 096531 | .81 SPM                | 0898098098         | FB230   | 03123PH9     | 9 PYLE         | 01/17/2014 / 0                    | 9:53:53        | FB2300         |  |  |  |  |  |
| BOL :        |            | 0                            | 095705 | 79 SPM                 | 9490980980         | FB230   | 03330PH0     | 1 PYLE         | 12/17/2013 / 1                    | 6:13:43        | FB2300         |  |  |  |  |  |
|              |            | 0                            | 095705 | 77 SPM                 | 9490980980         | FB230   | 03330PH0     | 1 PYLE         | 12/17/2013 / 1                    | 6:13:42        | FB2300         |  |  |  |  |  |
|              | -          | 0                            | 095519 | 45 SPM                 | 0980980980         | FB230   | 03330PH0     | 0 PYLE         | 12/11/2013 / 1                    | 7:20:45        | FB2300         |  |  |  |  |  |
| Search Clear |            | 0                            | 095513 | 77 TEST                | <b>VIRTSERVE</b>   | FB230   | 03255TM0     | 2 PYLE         | 12/11/2013 / 1                    | 5:34:17        | FB2300         |  |  |  |  |  |
|              |            | 0                            | 094917 | 17 SPM                 | DEST000000         | SW312   | 12341050     | 1 PYLE         | 11/21/2013 / 1                    | 1:19:54        | SW3121         |  |  |  |  |  |
| Pickup Date: |            |                              |        |                        |                    |         |              |                |                                   |                |                |  |  |  |  |  |
| From:        |            |                              |        |                        | Total n            | umber o | f records    | displayed: 10  | 0                                 |                |                |  |  |  |  |  |
|              |            |                              |        |                        | Print Docs         | P       | rint All Doc | s Res          | et                                |                |                |  |  |  |  |  |

| Carrier:<br>Ship To:             | MwwG<br>SX1465              |                  |
|----------------------------------|-----------------------------|------------------|
| Document Choices:                |                             |                  |
| ☑ ( 1 ) Bill of Lading           | ( 0 ) Hazardous Declaration | 🗌 ( O ) RFID Tag |
| ( 0 ) TCMD                       | 🗂 ( 0 ) DD250               | ( 0 ) AE302      |
| ( 0 ) Small Parcel Carrier Label | ( 0 ) Container ID Label    |                  |
| ☑ ( 20 ) MSL                     | ( 0 ) Packing List          |                  |
| ( 0 ) Commercial Invoice         | (0) 1907                    |                  |
|                                  |                             |                  |

Next screen displayed is: Print Documents Detail Screen, click on Print button.

Documents Printed will include the Military Shipment Label. This Label is placed on outside of the shipment and must be visible IAW MIL-STD-129R.

| SX146533333269XXX                                                                                                    | 44.<br>DATE<br>2012200<br>11. ROO |
|----------------------------------------------------------------------------------------------------|-----------------------------------|
| 1. FROM<br>MEDIO<br>DERACI DATIFLE CREEK ANG BASE<br>2007 WORKMAN RO<br>MITTLE CREEK ME 49007<br>800-456-5807            | 2. POSTAGE DATA                   |
| L SHIP TO/ROE<br>DLA DISPOSITION SERVICES COLLIMBUS<br>JON LAWES RD GATE<br>RLOG 30 SECTION 3<br>COLLIMBUS OH 43213-0257 | SA. PRICES                        |
| 50(1465)                                                                                                    | PRIORITY                          |
| 7. POD                                                                                                    | 15. THIS CASE 3                   |
| 320 N JAMES RD GATE<br>BLDG 30 BECTION 3<br>COLUMBUS OH 43213-6297                                                       | SX1465                            |
| THE DRUGGER LOCATION CONTRACT FORMA                                                                                      | 150 54                            |
|                                                                                                    | 4. TYPE SERVICE                   |
| 0.00707070.30                                                                                                    | 13. CHARGES                       |
| ar of the last end the plot                                                                                              | cn: 09543393                      |
| Line All Provide Contract of Con-                                                                                        | VRN: 86230                        |
| COLUMN COLUMN COLUMN                                                                                                    | Spur:                             |
| PROTOCOLOGICA PROTOCOLOGICA                                                                                              | CD:                               |
| In the second second second second second second second second second second second second second second second          | DEDDINT                           |

Commercial Bill of Lading must be printed twice - one for the driver and one to keep once driver has accepted freight and signed bill.

Note: Block 14 of bill shows the carrier's SCAC. Freight must be given to carrier assigned on bill.

**Note:** If DCMA Contract inspection has not occurred prior to date shipment will be picked up, contact VSM office immediately to reschedule shipment.

|                                                                                                    | MINILINGIAL DILL                                                                                                    | OF LADI                                                                                                    | NG                                                                                                    | ORIGINAL                                                                                                    | NO. 1380VFDP *                                                                                                    |  |  |  |
|----------------------------------------------------------------------------------------------------|----------------------------------------------------------------------------------------------------|----------------------------------------------------------------------------------------------------|----------------------------------------------------------------------------------------------------|----------------------------------------------------------------------------------------------------|----------------------------------------------------------------------------------------------------|--|--|--|
| 1. TRANSPORTATION COMPANY TEM<br>MENLO WORLDWIDE GOVT                                                                                                    | OERED TO                                                                                                    | 2. SCAC                                                                                                    |                                                                                                    | 3. DATE DL PREPARED<br>140201<br>(MWMDD)                                                                                                    | 4. ROUTE ORDER/RELEASE NUMBER<br>RTDTCLT                                                                                                    |  |  |  |
| 5. DESTINATION please, Address and 2                                                                                                    | ZIP codej                                                                                                    | 4.954.030                                                                                                    | wat/                                                                                                    | & ORIGIN (Name, Address                                                                                                    | a and 2P codej                                                                                                    |  |  |  |
| BLDG 30 SECTION 3                                                                                                    | - Area                                                                                                    | 3631000                                                                                                    | 00                                                                                                    | BATTLE CREEK AN                                                                                                    | G BASE                                                                                                    |  |  |  |
| COLUMBUS OH 4321                                                                                                    | 13-0297                                                                                                    | 3191400                                                                                                    | 100                                                                                                    | 3387 W DICKMAN F                                                                                                    | ED HI 49017 0000                                                                                                    |  |  |  |
| CONSIGNES (Warse, Address and 20)                                                                                                    | Poode of installation (                                                                                                    | 10. G8L00                                                                                                    | (Cons.)                                                                                                    | 11. BHIPPER (Name, Add                                                                                                    | was and ZP codel                                                                                                    |  |  |  |
| DLA DISPOSITION SERVICE<br>320 N JAMES RD GATE<br>BLDG 30 SECTION 3<br>COLUMBUS OH 4321                                                                                                    | 8 COLUMBUS                                                                                                    | 1001                                                                                                    |                                                                                                    | T.O. DLA DISTRIBUTION<br>NEW CUMBERLAND, PA 17070-6000                                                                                                    |                                                                                                    |  |  |  |
| 2 APPROPRIATION CHARGEAGLE<br>84P4                                                                                                    |                                                                                                    | 8                                                                                                    | 13. DIL<br>3RD                                                                                                    | PARTY BILL DIREC                                                                                                    | ncy, furnes/Office making ecidence and 20 <sup>o</sup> oute)<br>T TO MENLO US-B                                                                                                    |  |  |  |
| 4. VIA (Route shipment when advantage                                                                                                    | eaus to the Government)                                                                                                    |                                                                                                    | ANP                                                                                                    | (PO BOX 790428 ST                                                                                                    | LOUIS MO 63179                                                                                                    |  |  |  |
| ULLQ TERMS:                                                                                                    | MILEAGE: 24                                                                                                    | 13                                                                                                    |                                                                                                    |                                                                                                    |                                                                                                    |  |  |  |
| 5. MARKS AND ANNOTATIONS                                                                                                    |                                                                                                    |                                                                                                    | 8                                                                                                    | TR . MOD .1                                                                                                    |                                                                                                    |  |  |  |
| DEL ISSUES CALL MENLO 80<br>APPOINTMENTS CAN ONLY 6<br>CALLING 800-468-8289. NO O<br>IS AUTHORIZED TO CHANGE<br>PICKUP & DELIVERY SITES 0                                                                                                    | 00-301-8176<br>BE CHANGED BY<br>WE ELSE<br>APPT TIMES.<br>CAN CONFIRM                                                                                                    |                                                                                                    | 63<br>PC<br>61                                                                                                    | VAN, P/U 12-17-18,0<br>C1:C. FRAZEE PH #<br>4-882-2055                                                                                                    | 8:00 AM,D/L 12-18-13,08:00-13:00 D/I<br>814-882-8351,POC2:E.KEITT,PH#                                                                                                    |  |  |  |
| 8. PACKAGED HM 1818/depart                                                                                                    | ION OF ARTICLES (Lise certi-<br>lptics & possible.)                                                                                                    | eris classification                                                                                                    | or                                                                                                    | 19. WEIG                                                                                                    | POR USE OF BLUNG CARRIER ONLY                                                                                                    |  |  |  |
| NO. KIND<br>CLASSIFICATI                                                                                                    | ON ITEM NO.                                                                                                    |                                                                                                    |                                                                                                    | (Pounds                                                                                                    | onity) Services Rate Charges                                                                                                    |  |  |  |
|                                                                                                    |                                                                                                    |                                                                                                    |                                                                                                    | ACT                                                                                                    | IAI                                                                                                    |  |  |  |
| 20 CT                                                                                                    | THIS B/L CONSISTS                                                                                                    | S OF 3PAGES                                                                                                    | 5                                                                                                    |                                                                                                    | 1070                                                                                                    |  |  |  |
|                                                                                                    | TOTAL WT OF AF                                                                                                    | RTICLES                                                                                                    |                                                                                                    | 3                                                                                                    | 000                                                                                                    |  |  |  |
|                                                                                                    | GROSS WT                                                                                                    | vτ                                                                                                    |                                                                                                    | 8                                                                                                    | 000                                                                                                    |  |  |  |
| 85                                                                                                    | GROSS WT                                                                                                    | VT<br>RAL INSTRUC                                                                                                    | TIONS                                                                                                    | 4                                                                                                    | 000<br>10000<br>100746<br>CHARGES                                                                                                    |  |  |  |
| SE<br>10. TARIFASPECIAL RATE AUTHORITY<br>MWWGLT                                                                                                    | GROSS WT<br>GROSS WT<br>SE PAGE 2 FOR SPEC<br>Y 21. PICKUP SER<br>VEHICLE?                                                                                                    | VT<br>RAL INSTRUC<br>V. PURNSHED<br>VILLY LOADED<br>IN ON CARTEU                                                                                                    |                                                                                                    | SHEPTERS 22. CA<br>BITALS<br>CONTAINES SHEPTERS                                                                                                    | TOTAL<br>CHARGES<br>VERIER VEVERENT BLL NO. AND DATE                                                                                                    |  |  |  |
| SE<br>D. TARIFRISPECIAL RATE AUTHORIT<br>WWWGLT<br>2. STOP SUMMARY                                                                                                    | EPAGE 2 FOR SPEC<br>V 21. PICKUP SER<br>VENUE F<br>24. FURNEN INFORMATIC<br>INFORMATIC                                                                                                    | VT<br>RAL INSTRUC<br>V. FURNISHED<br>VULLY LOADED<br>IN ON GARTRU<br>SERIAL NUMB                                                                                                    |                                                                                                    | SHIPPER'S 22. CA<br>BITALS<br>CONTAILSE SHIPPERISTS<br>LENSTINCUISE                                                                                                    | 00<br>TOTAL<br>CIMAGES<br>VIRIER VANIFREIGHT BLL NO. AND DATE<br>MARIED CAPACITY SATE FURNISIED                                                                                                    |  |  |  |
| D TARIFRIGHEDIAL RATE AUTHORIT<br>MWWGLT<br>2. STOP SUMWARY<br>FOR:                                                                                                    | GROSS WT<br>GROSS WT<br>EE PAGE 2 FOR SPEC<br>Y 21. PICKUP GER<br>VEHICLE 7<br>24. PURNEH HEORMATIC                                                                                                    | VT<br>RAL INSTRUC<br>V. RURNIGHED<br>VILLY LOADED<br>DH ON GARTRU<br>SERIAL NUMB                                                                                                    |                                                                                                    | SHEPFER'S 22. CA<br>BITTALS<br>CONTAINER SHEPHENTS<br>LENGTIONEUBE<br>ORDERED FURMENED                                                                                                    | 00<br>TOTAL<br>CIMAGES<br>VARGES VANDRECHT BLL NO. AND DATE<br>NARRES CANACITY SATE FURNISHES<br>ORDERES FURNISHES                                                                                                    |  |  |  |
| D TARJIFISPECIAL RATE AUTHORIT<br>MWWGLT<br>2. STOP SUMMARY<br>FOR:                                                                                                    | GROSS WT<br>EE PAGE 2 FOR SPEC<br>Y 21 PICKUP OLEF<br>VEHICLE<br>INTRUSS INC.                                                                                                    | VT<br>LAL INSTRUC<br>V. FURNEHED<br>FULLY LOADED<br>IN ON CARITRU<br>SERIAL NUMB                                                                                                    |                                                                                                    | SHIPPER'S 22. CA<br>BITALS<br>CONTAINER SHIPMENTS<br>LENGTINGUES<br>ORDERED FURNISHED                                                                                                    | 00<br>TOTAL<br>CHARGES<br>VENER VANTREGHT BLL HO. AND DATE<br>MARKED CAPACITY DATE FURNEWED                                                                                                    |  |  |  |
| SE<br>TARIFISPECIAL RATE AUTHORIT<br>MWWOLT<br>13. STOP SUMMARY<br>FOR:<br>14. CARRIER'S PICKUP DATE<br>(Year, month, & day)                                                                                                    | EE PAGE 2 FOR SPEC<br>VIDELE 2 FOR SPEC<br>VIDELE 1<br>24. FUSINGLE NORMATIC<br>26. SIGNATURE OF M                                                                                                    | VT<br>NAL INSTRUC<br>V. PURNEHED<br>IN ON CARTEL<br>SERVIL NUMB<br>APPLIED BY:<br>GENT                                                                                                    |                                                                                                    | SHIPPER'S 22. C.<br>INTRUS<br>CONTAINER SHIPPIENTS<br>LEVISTICUTE<br>ORDERED FURMEHED<br>XB. PER                                                                                                    | 000<br>TOTAL<br>CIMPOES<br>VIRUER VANIFREIGHT BLL NO. AND DATE<br>NARIES CARACITY<br>CREARED<br>DURWERE<br>BL. NUMBER<br>1380/FDP +                                                                                                    |  |  |  |
| SE<br>a. TARIFRIGHEDIAL RATE AUTHORIT<br>MWWOLT<br>D. STOP SUMMARY<br>FOR:<br>S. CARRIER'S PICKUP DATE<br>(View, contr. & day)<br>/ /                                                                                                    | CIRAL FALLEL V<br>GROSS WT<br>EE PAGE 2 FOR SPEC<br>VENCLET<br>24. FURNER INFORMATION<br>INTIALS INFO                                                                                                    | VT<br>NAL INSTRUC<br>V. PURNISHED<br>IN ON GARTELI<br>SERVAL NUMB<br>APPLIED BY:<br>GENT                                                                                                    |                                                                                                    | SHIPPER'S 22. C.<br>WTRLS<br>CONTANER SHIPMENT<br>LENGTROUBE<br>ORDERED FURNEHED<br>WELPER                                                                                                    | 000<br>TOTAL<br>CINARGES<br>VARIES VANIFREIGHT BLL NO. AND DATE<br>NARIES CANACITY<br>CONDERED FURNISHED<br>BULNUMBER<br>13BOVFDP *                                                                                                    |  |  |  |
| SE<br>TARIFITISPECIAL BATE AUTHORIT<br>MWWOLT<br>IS STOP SUMMARY<br>FOR:<br>IS CARRIER'S PICKUP DATE<br>(Year, most), & day)<br>I<br>I<br>T. MOCE 28. ESTIMATE 28. NO.<br>CLST<br>A                                                                                                    | OF 30 TYPE 34 PRO                                                                                                    | VT<br>VAL INSTRUC<br>VULV LOADED<br>NO OL GARTRU<br>SERIAL NUMB<br>APPLIED BY<br>GENT<br>12. REASON                                                                                                    | TIONS                                                                                                    | SHIPPER'S 22. CL<br>INTRUS<br>CONTAINER BUPPER'S<br>LEVATIVER<br>CREERED FURMERED<br>VOL. PER<br>INTRUSIENT CONTAINER<br>INTRUSIENT CONTAINER<br>INTRUSIENT CONTAINER<br>INTRUS<br>INTRUS                    |                                                                                                    |  |  |  |
| SE<br>D. TARJIFRISPEDIAL BATE AUTHORIT<br>MWWQLT<br>2. STOP SUMMARY<br>POR:<br>5. CARRIER'S PICKUP DATE<br>(Year, more, 2 day)<br>7. MODE 28. ESTIMATE 28. NO.<br>CLET<br>A CLET<br>PDR URE DI                                                                                                    | COLAR FALLE IV<br>GROSS WT<br>EE PAGE 2 FOR SPEC<br>Y 21: PICKUP SER<br>VIDELT Y<br>21: PICKUP SER<br>VIDELT Y<br>21: PICKUP SER<br>VIDELT | VIT<br>LIAL INSTRUC<br>V. PURNBHED<br>PULY LAADED<br>NO ON CARTELL<br>SCRIAL NUMB<br>APPLIED BY<br>ACTURED BY<br>ACTURED BY<br>ACTURED BY<br>ACTURED BY<br>ACTURED BY<br>ACTURED BY                                                                                                    | Pacadore Control Control Contr                                                                                                    | SHIPPER'S 22. CL<br>INTIKLS<br>CONTAINER SHIPMENTS<br>LEMOTORUSE<br>CREDERED PURMEHED<br>XILL PER<br>Intimum Shipper Shipper Shipper<br>Internet Shipper Shipper Shipper<br>Shipper Shipper Shipper Shipper<br>Shipper Shipper Shipper Shipper<br>Shipper Shipper Shipper Shipper<br>Shipper Shipper Shipper Shipper<br>Shipper Shipper Shipper Shipper<br>Shipper Shipper Shipper Shipper<br>Shipper Shipper Shipper Shipper<br>Shipper Shipper Shipper Shipper<br>Shipper Shipper Shipper Shipper<br>Shipper Shipper Shipper<br>Shipper Shipper<br>Shipper Shipper<br>Shipper Shipper Shipper Shipper<br>Shipper Shipper Shipper Shipper<br>Shipper Shipper Shipper Shipper Shipper<br>Shipper Shipper Shipper<br>Shipper Shipper Shipper Shipper Shipper Shipper Shipper Sh                                                                                                    | 000 TOTAL CHARGES VARIES VARIESCATE BLL NO. AND DATE NARIES VARIESCATACITY SATE FURNISHED BL.NUMBER ISBOYEDP + WHITE Date in the set of the set of the set |  |  |  |
| SE<br>TARITITISPECIAL BATE AUTHORIT<br>MWWOLT<br>13. STOP SUMMARY<br>FOR:<br>IS CARRIER'S PICKUP DATE<br>(Yeek count, 2 day)<br>// J<br>T. MODE 28. ESTIMATE 28. NO.<br>CLIMIT<br>FOR USE ON<br>Data SCIENCE (Name and count)<br>Data SCIENCE (Name and count)                                                                                                    | OF 30 TYPE 3: PRO     OF 30 TYPE 3: PRO     OF 30 TYPE 3: PRO     OF 30 TYPE 3: PRO     OF 30 TYPE 3: PRO     INFIDE                                                                                                    | VIT<br>CIAL INSTRUC<br>V. DURVISHED<br>NILV LOADED<br>NI ON CARITEU<br>SERVI NUVE<br>SERVI NUVE<br>APPLIED BY:<br>GENT<br>32. REASON                                                                                                    | TIONS<br>VES<br>VES<br>SULOAD                                                                                                    | SHIPPER'S 22. C.<br>INTRAS<br>CONTANER SHIPMENT<br>LENGTACHT<br>GREERE FURMENED<br>WE PER<br>IN THIS INTRASIANT<br>IN THIS INTRASIANT<br>IN THIS INTRASIANT<br>IN THIS INTRASIANT<br>IN THIS INTRASIANT<br>INTRASIANT<br>INTRASIANTI<br>INTRASIANT<br>INTRASIANT<br>INTRASIANT<br>INTRASIANT<br>INTRASIANT<br>INTRASIANTI<br>INTRASIANTI<br>INTRASIANTI<br>INTRASIANTI<br>INTRASIANTI<br>INTRASIANTI<br>INTRASIANTI<br>INTRASIANTI<br>INTRASIANTI<br>INTRASIANTI<br>INTRASIANTI<br>INTRASIANTI<br>INTRASIANTI<br>INTRASIANTI<br>INTRASIANTI<br>I                                                                                                    | 00 000 TOTAL CINARCES VIRIER VANIFREGHT BLL NO. AND DATE VIRIER VANIFREGHT BLL NO. AND DATE VIRIER VANIFREGHT BLL NO. AND PARIFREGHT BLL NO. AND VIRIER VANIFREGHT BLL NO. AND VIRIER VANIFREGH |  |  |  |
| SE<br>0 TABUTTOPECIAL BATE AUTHORIT<br>MWWOLT<br>0. STOP SUMMARY<br>FOR:<br>5. CARRIER'S PICKUP DATE<br>(Yes; coust: 8 day)<br>7. MOC 38. ESTIMATE 36. NO.<br>A<br>FOR USE OF<br>04. IDSUMG OFFICE (Newseal coup<br>T.O. DLA DISTIBUTION                                                                                                    | OF 36 TYPE 34 PRO                                                                                                    | VT<br>VAL INSTRUC<br>V DURWARD<br>VILV LOADED<br>VILV LOADED<br>SCRAL KUR<br>SCRAL KUR<br>APPLIED BY<br>SCRAL KUR<br>22. REASON                                                                                                    | Acceleration of the second second sec                                                                                                    | SHIPPER'S 22. CL<br>INTIALS<br>CONTAINER BUPPENTS<br>LENGTICUISE<br>ORDERED PURNISHED<br>NUMBER DISTANT<br>NUMBER DISTANT<br>NUMBER DISTANT<br>NUMBER DISTANT<br>DISTANT<br>DISTANT                                                                                                    | 00 000 TOTAL CIMAGES VARIER VANIFREIGHT BLL NO. AND DATE NARIES CANACITY SATE FURNERIES BL. NUMBER 13BOVFDP+ Inter later, suger 1: southers and on the worker Inter later, suger 1: southers and on the worker Inter later, suger 1: southers and on the worker Inter later, suger 1: southers and on the worker Inter later, suger 1: southers and on the worker Inter later, suger 1: southers and on the worker Inter later, suger 1: southers and on the worker Inter later, suger 1: southers and on the worker Inter later and and the worker and on the worker Inter later, suger 1: southers and on the worker Inter later, suger 1: southers and on the worker Inter later, suger 1: sout |  |  |  |
| SE<br>0. TARJETISPECIAL RATE AUTHORIT<br>MWWOLT<br>2. STOP SUMMARY<br>FOR:<br>3. CARRIERS PICKUP DATE<br>(Yeer, could, 8 day)<br>1. J.<br>1. J.<br>1. J.<br>1. CLAT<br>FOR USE OF<br>3. ISSUING OFFICE (News and somp<br>T.O. DLA DISTRIBUTION<br>NEW CUMBERLAND, PA 170                                                                                                    | OF 30 TYPE 34 PSC<br>INTEREST ACTION OF A<br>STATE SCALE OF A<br>STATE SCALE OF A<br>STATE S                                                                                       | VT<br>VAL INSTRUC<br>V. PURMUHED<br>IN OK CARTHU<br>SERIAL NUM<br>APPLED BY:<br>32. REASON                                                                                                    | Facebook                                                                                                    | SHIPPERS 32. C<br>INTRUS<br>CONTAINER SHIPPENTS<br>LEVATORE THE<br>CREERED FURNISHED<br>SILE PER<br>INTERNISHED FURNISHED<br>INTERNISHED FURNISHED<br>INTERNISHED FOR<br>ERTIFICATE OF CARRIER<br>ELIVERED ON<br>Feet, Stoch & Geyl<br>1<br>1                                                                                                    | 00 00 TOTAL CIMPOES VARIES VANIFACIANT DLL NO. AND DATE NARIES CANACITY CATE PURNEMED DREERED PURNEMED BL.NUMBER 13804FDP * TABLE INV. Scient In continue stated of the weekee In recent purchase and the state of the weekee In recent purchase and the state of the weekee In the state of the state of the state of the state In the state of the state of the state of the state In the state of the state of the state of the state In the state of the state of the state of the state In the state of the state of the state of the state In the state of the state of the state of the state In the state In the state of the state of the state of the state In the state of the state of the state of the state In the state of the state of the state of the state In the state of the state of the state of the state In the state of the state of the state of the state of the state In the state of the state of the st |  |  |  |
| SE<br>STARJENSORCIAL RATE AUTHORIT<br>MWWGLT<br>2. STOP SUMMARY<br>FOR:<br>5. CARRIER'S PICKUP DATE<br>(View count, 2. day)<br>7. MODE 38. ESTIMATE 38. NO.<br>CLET<br>FOR USE OF<br>D. LOUISIG OFFICE (Name and comp<br>T.O. DLA DISTRIBUTION<br>NEW CUMBERLAND, PA 170                                                                                                    | COLAR FALLET V<br>GROSS WT     SEE PAGE 2 FOR SPEC     Y     21. PICULA SEE     VIRIALET     SEL FURSEN HITCORNATION     SEL SIGNATURE OF N     SEL SIGNATURE OF N     OF 30. TYPE 31. PMC     TA     SALT     SALT                                                                                                    | VT<br>V. PUNNAHED<br>V. PUNNAHED<br>NI OK CARTELIX I CARTELIX<br>DE CARTELIX<br>DE CARTELIX<br>DE CARTELIX<br>22. REASON<br>23. REASON<br>DOSC                                                                                                    | Facebook                                                                                                    | SHIPPER'S 22. CO<br>INTRUS<br>CONTAINER SUPPORTS<br>LEWOTOCOME<br>CARDERED FURNERIED<br>VIE. PER<br>Internet Support<br>Internet Support<br>Internet Support<br>Internet Support<br>ELIVERED ON<br>Internet Support<br>(Name of Selvering conternet                                                                                                    | 000 000 TOTAL CIMPGES VEREEN WAVEFREGHT BLL NO. AND DATE VEREEN WAVEFREGHT BLL NO. AND DATE VEREEN WAVEFREGHT BLL NO. AND DATE VEREEN VEREEN V |  |  |  |
| SE<br>TABIFTOPECIAL BATE AUTHORIT<br>MWWOLT<br>IS STOP SUMMARY<br>FOR:<br>IS CARRIERS PICKUP DATE<br>(Year, could, 8 day)<br>J.J.<br>7. MOC 38. ESTIMATE 39. NO.<br>A<br>FOR USE OF<br>TABIFTO THE TIMON<br>NEW CUMBERLAND, PA 170<br>SUBJOINS OFFICE, NEWS 2010<br>SUBJOINS OFFICER TO, 8UPPL<br>SUBJOINS OFFICER TO, 8UPPL<br>SUBJOINS OFFICER TO, 8UPPL                                                                                                    | OF 30 TYPE 31 PICUP SET<br>VERDEX PICUP SET<br>VERDEX PICUP SET<br>VERDEX PICUP SET<br>VERDEX PICUP SET<br>VERDEX PICUP SET<br>SET SIGNATURE OF A<br>25th SIGNATURE OF A<br>OF 30 TYPE 31 PSC<br>DIS SIGNATURE OF A<br>PISSUING OFFICE<br>SET SIGNATURE OF A<br>PISSUING OFFICE<br>SET SIGNATURE OF A<br>PISSUING OFFICE<br>SET SIGNATURE OF A<br>PISSUING OFFICE<br>SET SIGNATURE OF A<br>PISSUING OFFICE<br>SET SIGNATURE OF A<br>PISSUING OFFICE<br>SET SIGNATURE OF A<br>PISSUING OFFICE<br>SET SIGNATURE OF A<br>PISSUING OFFICE<br>SET SIGNATURE OF A<br>PISSUING OFFICE<br>SET SIGNATURE OF A<br>PISSUING OFFICE<br>SET SIGNATURE OF A<br>PISSUING OFFICE<br>SET SIGNATURE OF A<br>PISSUING SET SIGNATURE OF A<br>PISSUING SET SIGNATURE SET SIGNATURE OF A<br>PISSUING SET SIGNATURE SET SIGNATURE SET SIGNATURE SET SIGNATURE SET SIGNATURE SET SIGNATURE SET SIGNATURE SET SIGNATURE SET SIGNATURE SET SIGNATURE SET SET SIGNATURE SET SET SIGNATURE SET SIGNATURE SET                                                                                  | VT<br>V. PURNIHED<br>U. V. DOWNHED<br>U. V. CAOTEU<br>SIC OK CANTEU<br>SERIAL HUME<br>APPLIED BY:<br>32. REASON<br>32. REASON<br>DOSC<br>TATION                                                                                                    | CTIONS<br>Vita<br>Vita<br>COLLOADY<br>ZES<br>Stand, In<br>Stand, In<br>Stand, | SHIPPERS 22. CL<br>INTRUS<br>CONTAINER SHIPMENTS<br>CREDERED FURMENED<br>VIEWOTECHER<br>RESERVENT<br>STATUS<br>STATUS<br>STA | 00 000 TOTAL CIMPOES VARIES VAVIPEEIGHT BLL NO. AND DATE VARIES CANACITY DATE PLANESHED BL.NUMBER ISBUYEDP + MINI COMPLETE & IN APPARENT GOOD                                                                                                    |  |  |  |
| SE<br>TABOTISPECIAL BATE AUTHORIT<br>MWWOLT<br>12. STOP SUMMARY<br>FOR:<br>13. STOP SUMMARY<br>FOR:<br>14. CARRIER'S PICKUP DATE<br>(View, cased: 3. day)<br>17. MODE 28. ESTIMATE 28. NO.<br>A CONTECT NAME and SOND<br>T.O. DLA DISTRIBUTION<br>NEW CUMBERLAND, PA 170<br>SIGNIFICATION OF TO, SUPPL<br>SHERRI TROUP<br>SIGNIFICATION OF TO, SUPPL<br>SIGNIFICATION OF TO, SUPPL<br>SUPPL<br>SUPPL | OF 30 TYPE 34 PRC<br>INTERPAGE 2 FOR SPEC<br>Y 24 PROUP SEE<br>124 PUSHICLES TO<br>TREASE HIGHWATTC<br>124 PUSHICS TO<br>125 PUSH HIGHWATTC<br>125 PUSHING OFFICE<br>125 PUSHING OFFICE<br>125 PUSHING<br>125 PUSHING<br>125 PUSHING                                                                                                    | VT<br>VI. UNNIGHED<br>VI. UNNIGHED<br>NI OK CARTHU<br>ZERKI NUME<br>ZERKI NUME<br>ZERKI NU | Facative Chick of the set of the set of the                                                                                                    | SHIPPER'S 22. CL<br>BITALS<br>CONTANER SHIPMENTS<br>LENGTOCINE<br>ORDERED FURNISHED<br>WILLENGTOCINE<br>WILLENGTOCINE<br>WILLENGTOCINE<br>STATE STATE OF CANADAR<br>ENTER CONTACT OF CANADAR<br>ENTERCOM<br>ENTERCOM<br>ELIVERED ON<br>CLARED CONTACT OF CANADAR<br>ELIVERED THIS CONSIGN<br>RECENCES TO CONSIGN<br>RECENCES TO CONSIGN<br>RECENC                                                                                                    | 000 TOTAL CIMARCES URBER VANOTREGHT BLL NO. AND DATE MARKED CAPACITY DATE FURNISHED BL.NUMBER 1380VFDP+ MINI DATE SUBJECTION BL.DUNCER 1380VFDP+ MINI DATE SUBJECTION DATE SUBJECTION DATE SU  |  |  |  |

5.3FOB Origin Multi-Piece Freight Processing: Select your contract, select Multiple Freight Piece and enter total number multi-freight pieces.

| G         | þ          | DSS / Vendor Shipment Module<br>DEFENSE LOGISTICS AGENCY (A12345) |                                |                                    |              |                                      |                              |                     |                                    |                              |                      |       |  |
|-----------|------------|-------------------------------------------------------------------|--------------------------------|------------------------------------|--------------|--------------------------------------|------------------------------|---------------------|------------------------------------|------------------------------|----------------------|-------|--|
|           | User Guide | Logoff                                                            | MPO F                          | OB Dest                            | FOB Orig     | in PRINT                             | Seavan                       | Report              | s/Queries                          | Exception                    | s Maintena           | nce ! |  |
| SEARCH    | T,         | – Availal                                                         | ble Ship                       | ments —                            |              | ORIGIN                               | PROCE                        | SSING               |                                    |                              |                      |       |  |
| CLIN :    |            | RLS<br>0099                                                       | E <u>CLIN</u><br>0099<br>00001 | Purchase<br>S09890000<br>SPMTL0000 | <u>Order</u> | Requisit<br>W25G1U4015<br>W25G1U3172 | ion <u>C</u><br>0520<br>0510 | 2DD IPD<br>15<br>12 | <u>Ship To</u><br>W25G1U<br>W25G1U | Ultimate<br>W25G1U<br>W25G1U | Qty Open<br>1<br>100 | SCN   |  |
| PO:       |            | DEM                                                               | 0 0001                         | SPMLTL000                          | 00000        | W25G1U2341                           | 0502                         | 12                  | W25G1U                             | W25G1U                       | 100                  |       |  |
| REQ :     |            | Item Lat                                                          | oels 📀                         | Single                             | o Tot        | All Packed I<br>tal Number           | n One C                      | ds Displa           | Multiple                           | Freight Pie                  | ece ⊙ <mark>2</mark> |       |  |
| IPD :     |            |                                                                   |                                | Hazard                             | ous Overr    | ide 🗖 📕                              | Submit                       | Reset               | Export                             | to Excel                     | Shipped Vie          | w     |  |
| SHIP TO : |            |                                                                   |                                |                                    |              |                                      |                              |                     |                                    |                              |                      |       |  |
| ULT :     |            |                                                                   |                                |                                    |              |                                      |                              |                     |                                    |                              |                      |       |  |

Next screen displays FOB Origin – Multi Freight Piece Processing. Vendor will select Type Pack; enter Weight, Dimensions and Quantity and click radio button for Partial or Total shipment.

Vendor Reference Number may be added – this information will print on MSL (military shipping label)

**NOTE**: Type Equipment is defaulted to LTL/Truckload. Do NOT change equipment unless another type is required (flatbed, RGN, etc.).

Add carrier remarks if needed (Lift gate needed, stackable or non-stackable freight, etc.).

**NOTE**: If freight requires Origin inspection, change Ship Date to allow time for inspection.
|                                                                |                             | FOB Origin                  | - Multi Freight Piece Processing                    | l.       |                              |
|----------------------------------------------------------------|-----------------------------|-----------------------------|-----------------------------------------------------|----------|------------------------------|
| ><br>Type Pack:                                                | SKID -                      |                             |                                                     |          |                              |
| Piece Number                                                   | Number of Pieces            | Weight                      | Dimensions                                          | Quantity | Same for Remaining<br>Pieces |
| 1                                                              | 2                           | 301                         | 14<br>L 48 W 48 H 48                                | 50       |                              |
| _                                                              |                             |                             |                                                     |          | 2                            |
| 2                                                              | 2                           | 301                         | L 48 W 48 H 48                                      | 50       |                              |
|                                                                |                             |                             |                                                     |          |                              |
|                                                                |                             |                             |                                                     |          | Variance Otv                 |
| Requisition                                                    | W25G1U23410502              |                             | Remaining Qty =                                     | 0        | 100 / 100                    |
| Requisition                                                    | W25G1U23410502              |                             | Remaining Qty =                                     | 0        | 100 / 100                    |
| Requisition                                                    | W25G1U23410502              |                             | Remaining Qty =<br>Partial<br>Total                 | 0        | 100 / 100                    |
| Requisition                                                    | W25G1U23410502              |                             | Remaining Qty =<br>Partial<br>Total                 | 0        | 100 / 100                    |
| Vendor Reference                                               | w25G1U23410502<br>ce Number | Ver Classed of              | Remaining Qty =<br>Partial<br>Total                 | 0        | 100 / 100                    |
| Vendor Reference<br>Type Equip                                 | W25G1U23410502<br>ce Number | Van Closed, o               | Remaining Qty =<br>Partial<br>Total<br>over 40 ft   | 0        | 100 / 100                    |
| Vendor Referent<br>Type Equip<br>Carrier Remarks               | w25G1U23410502<br>ce Number | Van Closed, o               | Remaining Qty =<br>Partial<br>Total<br>over 40 ft • | 0        | 100 / 100                    |
| Vendor Reference<br>Type Equip<br>Carrier Remarks              | w25G1U23410502<br>ce Number | Van Closed, o               | Remaining Qty =<br>Partial<br>Total<br>over 40 ft - | 0        | 100 / 100                    |
| Vendor Reference<br>Type Equip<br>Carrier Remarks<br>Ship Date | W25G1U23410502<br>ce Number | Van Closed, o<br>04/14/2014 | Remaining Qty =<br>Partial<br>Total<br>over 40 ft   | 0        | 100 / 100                    |

### Click Submit

Once you click submit, you'll finish the print process after the DLA Distribution Traffic Specialist arranges transportation to move your shipment.

**Note:** If DCMA Contract inspection has not occurred prior to date shipment will be picked up, contact VSM office immediately to reschedule shipment.

5.4All Packed in One: Select two or more shipments going to the same ultimate Destination, click All Packed in One button and click **Submit**. Note: IPD, Ship To and Ultimate all have to be the same for an all packed in one.

|           |            |           |          |          |                | DSS      | 5 / V    | endo     | or Shi    | pment     | Module          | е            |       |
|-----------|------------|-----------|----------|----------|----------------|----------|----------|----------|-----------|-----------|-----------------|--------------|-------|
|           |            |           |          |          |                |          | DEFEN    | SE LOGI  | STICS A   | GENCY (A  | 12345)          |              |       |
|           | User Guide | Logoff    | MPO      | FOB Dest | FOB Or         | rigin PF | RINT     | Seavan   | Report    | s/Queries | Exceptions      | Maintenar    | ice 👤 |
| SEARCH    |            |           |          |          |                | OR       | IGIN     | PROCE    | SSING     |           |                 |              |       |
| RLSE :    |            | - Availal | ble Ship | ments —  |                |          |          |          |           |           |                 |              |       |
| CLINE     |            | RLS       | E CLIN   | Purchas  | <u>e Order</u> | Rec      | quisitio | on C     | DD IPD    | Ship To   | <u>Ultimate</u> | Qty Open     | SCN   |
| CLIN :    |            | 0099      | 9 0099   | S0989000 | 00000          | W25G1    | U40150   | 520      | 15        | W25G1U    | W25G1U          | 1            |       |
| PO :      |            | DEM       | 0 0001   | SPMLTLOO | 00000          | W25G1    | U23410   | 502      | 12        | W25G1U    | W25G1U          | 100          |       |
| REQ       |            | Item La   | bels 🔿   | Single   | e 📀            | All Pac  | ked In   | One 0    |           | Multiple  | Freight Pie     | ce 💿         |       |
|           |            |           |          |          | т              | otal Nur | nber o   | f Record | ls Displa | ayed:3    |                 |              |       |
| IPD :     |            |           |          |          |                |          |          |          |           |           |                 |              |       |
|           | _          |           |          | Hazard   | dous Ove       | rride    | S        | ubmit    | Reset     | Export    | to Excel        | Shipped View | v     |
| SHIP TO : |            |           |          |          |                |          |          |          |           |           |                 |              |       |
| Lances    |            |           |          |          |                |          |          |          |           |           |                 |              |       |
| ULT :     |            |           |          |          |                |          |          |          |           |           |                 |              |       |
| -         |            |           |          |          |                |          |          |          |           |           |                 |              |       |

Next screen displays FOB Origin – All Packed in One Processing. Select Partial or Total for each Requisition number. **Note:** One of the Requisitions <u>must</u> be a total quantity – you cannot ship all partials together.

Enter Quantity, Total weight, Dimensions, select Type Pack, and click Submit.

| 89 |            |            |         |          | C                | SS /       | Vendo    | or Shipmen               | t Module   |             |   |
|----|------------|------------|---------|----------|------------------|------------|----------|--------------------------|------------|-------------|---|
|    | L A        |            |         |          |                  | DEFE       | NSE LOG  | ISTICS AGENCY (          | A12345)    |             |   |
|    | User Guide | Logoff     | MPO     | FOB Dest | FOB Origin       | PRINT      | Seavan   | Reports/Queries          | Exceptions | Maintenance | • |
|    |            |            |         |          | FOB Origin       | n - All Pa | acked Ir | One Processir            | Ig         |             |   |
|    | Requ       | isition Ci | ntri Nu | mber     | Process          | ing Type   |          | Quantity                 |            | Status      |   |
|    |            | W25G1U     | J31720  | 510      | Partial<br>Total |            |          | 100                      |            |             |   |
|    |            | W25G1U     | J23410  | 502      | Partial<br>Total |            |          | 100                      | d.         |             |   |
|    |            |            |         |          | Total Weight     | 350        | Dir      | nensions 64<br>48 W 48 H | 48         |             |   |
|    | Vendor R   | eference   | Numbe   | r i      |                  |            |          |                          |            |             |   |
|    | Type Pac   | :k:        |         | \$       | skid 🗸           |            |          |                          |            |             |   |
|    | # Pcs/     | Pallet:    | 0       | Type Pa  | ick/Pallet:      | CARTON     | *        |                          |            |             |   |
|    | Type Equ   | цір        |         | N N      | /an Closed, over | r 40 ft    | -        |                          |            |             |   |
|    | Carrier R  | emarks     |         |          |                  |            |          |                          |            |             |   |
|    |            |            |         |          |                  |            |          |                          |            |             |   |
|    | Ship Date  | e          |         | 0        | 4/14/2014        | Sub        | mit R    | eset                     |            |             |   |

**5.5 Additional Vendor information:** regarding the processing of shipments in the Vendor Shipment Module (VSM).

# IF YOUR SHIPMENT REQUIRES DCMA INSPECTION DO NOT ENTER ANYTHING INTO VSM UNTIL AFTER THE INSPECTION HAS BEEN COMPLETED.

If you do not follow the above procedures, a carrier will arrive at your facility and you will not be able to release the shipment. Additional charges will be incurred.

If your shipment requires a DCMA inspection, you will need to schedule an appointment for that inspection in Wide Area Work Flow (WAWF). You will need to have the ultimate consignee in order to schedule your inspection. Your ultimate consignee is found in your contract as shown below. Once you complete the request in WAWF, you should receive an inspection appointment no later than two (2) days for a resident QAR and seven (7) days for a non-resident QAR. Once the inspection has occurred and the inspector has approved your shipment, you are ready to enter your shipment details in VSM.

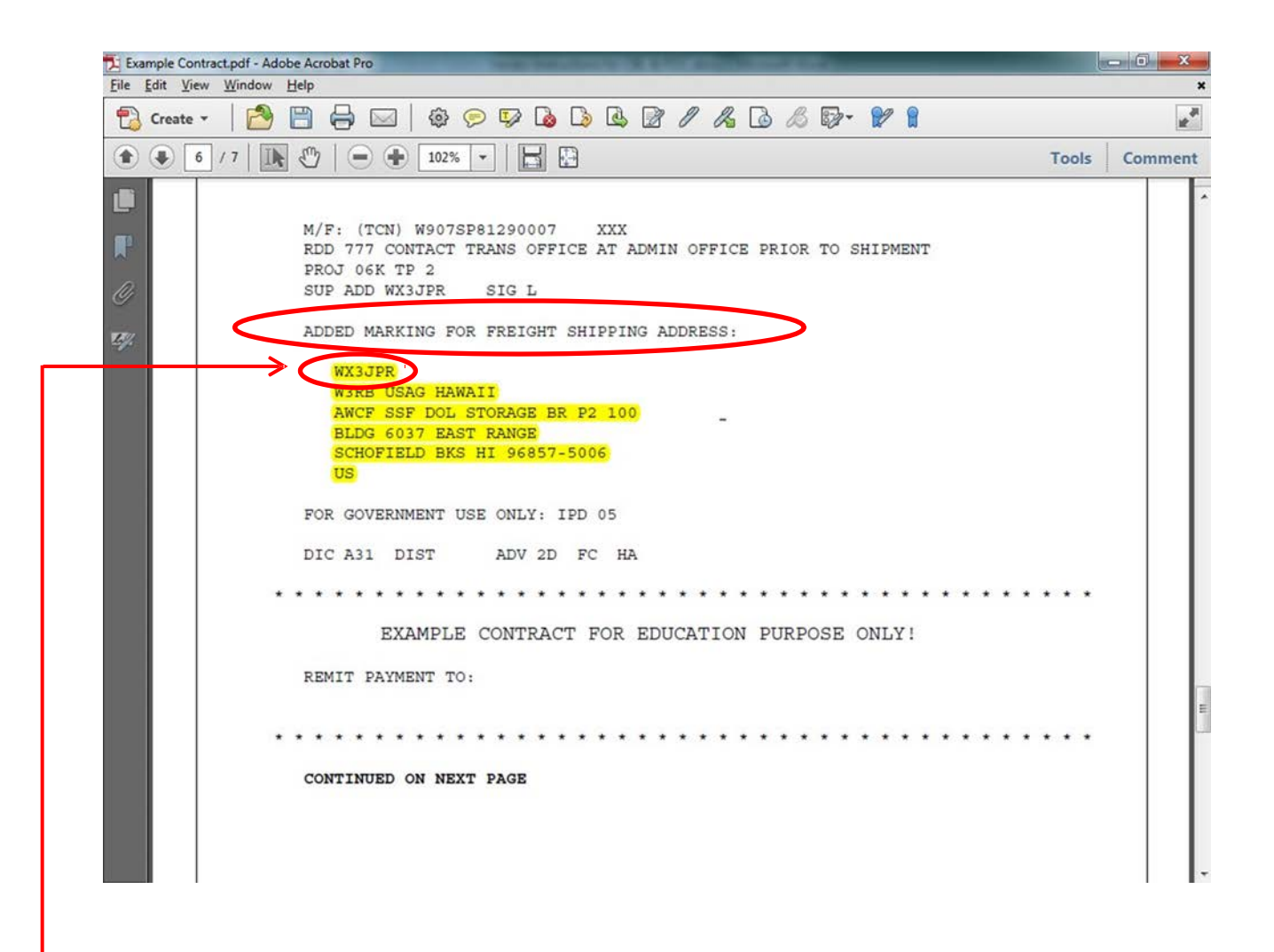

The Ultimate Consignee can be found in the Freight Shipping section of your contract.

The next few pages describe the shipping documents and the date you can expect the carrier at your facility AFTER processing in VSM.

### 1. DO NOT CONTACT MENLO PERTAINING TO YOUR SHIPMENTS.

- 2. Any questions relating to shipments are to be directed to the Defense Logistics Agency (DLA) Distribution transportation office at <u>delivery@dla.mil</u> or 800-456-5507.
- **3.** ALL shipments should be packed and ready for shipment at the time you process in the Vendor Shipment Module (VSM).
- 4. Small Parcel Shipments are shipments that are less than 150 lbs., less than 108 inches, less than 12 cubic feet and are under a total girth of 130. Girth is calculated length plus twice the width and twice the height (L + W(x2) + H(x2)).
- **5.** Your freight shipment **must** be packed and ready for shipment at the time you process within the Vendor Shipment Module (VSM). A carrier will arrive at your facility to pick up this shipment by the below chart. You must print the Military Shipping Label (MSL) along with your documentation.

| Processed in<br>VSM <b>by</b> Noon<br>EST | CBL will be<br>available to<br>print in VSM<br>after 1500 | Carrier will be in to<br>pick up shipment by<br>Close of Business |
|-------------------------------------------|-----------------------------------------------------------|-------------------------------------------------------------------|
| Monday                                    | Tuesday                                                   | Wednesday                                                         |
| Tuesday                                   | Wednesday                                                 | Thursday                                                          |
| Wednesday                                 | Thursday                                                  | Friday                                                            |
| Thursday                                  | Friday                                                    | Monday                                                            |
| Friday                                    | Monday                                                    | Tuesday                                                           |

| Processed in<br>VSM <b>after</b> Noon<br>EST | CBL will be<br>available to<br>print in VSM<br>after 1500 | Carrier will be in to<br>pick up shipment by<br>Close of Business |
|----------------------------------------------|-----------------------------------------------------------|-------------------------------------------------------------------|
| Monday                                       | Wednesday                                                 | Thursday                                                          |
| Tuesday                                      | Thursday                                                  | Friday                                                            |
| Wednesday                                    | Friday                                                    | Monday                                                            |
| Thursday                                     | Monday                                                    | Tuesday                                                           |
| Friday                                       | Tuesday                                                   | Wednesday                                                         |

6. Carrier will arrive with an "Offer Number." There are two types of Offer Numbers; one that pertains to a single shipment, and one that applies to a consolidated shipment under a Master Bill Number (MBN). If carriers do not supply you with the offer number, please call our office at 800-456-5507 before a carrier is turned away.

The offer number contains three parts; the assigned vendor DODAAC, the acronym for Shipment Control Number (SCN) or the acronym for Master Bill Number (MBN) and the actual eight digit shipment control number or Master Bill Number applied to that particular shipment.

a. The assigned Vendor DODAAC can be found in the Update Vendor Profile of VSM via the Maintenance tab. This consists of the site Prefix + Cage Code.

|                 |                                   |                | D          | ss /     | Vendo    | or Shipment      | Module      |             |       |
|-----------------|-----------------------------------|----------------|------------|----------|----------|------------------|-------------|-------------|-------|
|                 | DEFENSE LOGISTICS AGENCY (A12345) |                |            |          |          |                  |             |             |       |
| User Guide      | Logoff M                          | PO FOB Dest    | FOB Origin | PRINT    | Seavan   | Reports/Queries  | Exceptions  | Maintenance | !     |
|                 |                                   |                | )          | Update   | Vendor   | Profile          |             |             |       |
| ADDRES          | <u>s info</u>   <u>po</u>         | DC INFO   DEF  | AULT FORMS | CONTR    | ACTS   ! | RFID   MISCELLAN | IEOUS   BAC | ж           |       |
| Note: Or        | nly asterisked                    | d Items May Be | Updated.   |          |          |                  |             |             |       |
| г               | - Vendor:                         |                |            |          |          |                  |             |             | _     |
|                 | Company N                         | lame:          | DEFENSE L  | OGISTICS | AGENCY   |                  |             |             |       |
| $\triangleleft$ | Vendor DOI                        | DAAC:          | A12345     |          |          |                  |             |             |       |
|                 | Assigned C                        | AGE Codes:     | 12345 🝷    |          |          |                  |             |             |       |
|                 |                                   |                |            |          |          |                  |             | -           | top - |
| L               |                                   |                |            |          |          |                  |             |             |       |

- b. Offer Number for a single shipment = Vendor DODAAC + "SCN" + 01234567
  - i. Ex. A12345SCN01234567
- c. Offer Number for a Master Bill = Vendor DODAAC + "MBN" + 00001234
  - i. Ex. A12345MBN00001234
- d. The location of the SCN & MBN on the CBL is addressed on the following pages.
- 7. To know what carrier is picking up the freight, take the VIA Standard Carrier Alpha Code (SCAC) from the CBL shown on the following slides, and look it up on the SCAC list at the end of this document.
- **8.** When contacting DLA Distribution for assistance in answering your questions, please provide your CBL number, Shipment Control Number (SCN) or Master Bill Number.
- **9.** The following pages contain screen prints, which illustrate where this information is located on the CBL.

| 1             | 1 / 3   💽 🖑   😑 🕂 102% 🕶   📙                                                                                                    | 8                                               | Tools Comme                                                                           | ent |
|---------------|----------------------------------------------------------------------------------------------------|-------------------------------------------------|---------------------------------------------------------------------------------------|-----|
| Plea<br>recip | ise fill out the following form. If you are a form author, choose Distribu<br>pients.                                                                                  | ute from the Forms pane                         | el in the Tools Pane on the right to send it to your                                  | ds  |
|               | $\frown$                                                                                                    |                                                 |                                                                                       | -   |
|               | 09419181 COMMERCIAL BILL                                                                                                    | OF LADING                                       | ORIGINAL B/L 13AWYHDP                                                                 |     |
|               | MENLO WORLDWIDE GOVT                                                                                                    | 2. SCAC<br>MWWG                                 | 3. DATE BIL PREPARED 4. ROUTE ORDER/RELEASE NUMBER<br>131101 RTDTCILT<br>(YYMMDD)     |     |
|               | 5. DESTINATION (Name, Address and ZIP code)<br>6881 IVY RD BLDG 9057<br>FORT BENNING GA 31905-5182                                                                     | 6. SPLC (Dest.)<br>464630250<br>7. SPLC (Orig.) | 8. ORIGIN (Name, Address and ZIP code)<br>NAME OF YOUR COMPANY INC<br>123 MAIN STREET |     |
|               | 9, CONSIGNEE (Name, Address and ZIP code of installation )                                                                                                    | 201788000<br>10. GBLOC (Cons.)                  | SOMEWHERE PA 17070-0000 11. SHIPPER (Name, Address and ZIP code)                      |     |
|               | W6YG USALRCTR FT BENNING<br>CENTRAL RECEIVING POINT<br>6881 IVY RD BLDG 9057<br>FORT BENNING GA 31905-5182                                                             | 1001                                            | T.O. DLA DISTRIBUTION<br>NEW CUMBERLAND, PA 17070-5000                                |     |
|               | 12. APPROPRIATION CHARGEABLE<br>S2NF                                                                                                    | 13. BI                                          | SILL CHARGES TO (Dept./Agency, Bureau/Office mailing address and Z/P code)            |     |
| • (           | 14. VLA (Rose shipment when advantageous to the Government)<br>EXLA TERMS: MILEAGE: 90                                                                                 | 2                                               |                                                                                       |     |
|               | 15. HOROKS AND ANNOTATIONS                                                                                                    |                                                 | TP-1 MDD-131106 (YYMMDD)                                                              |     |
|               | DEL ISSUES CALL MENLO 800-301-8176<br>FINAL STOP FT BENNING WISPLITS<br>THIS US GOVERNMENT SHIPMENT IS<br>SUBJECT TO THE TERMS AND<br>CONDITIONS LISTED IN 41 CFR 102- | N                                               | NON STACKABLE / OVERSIZED PALLETS                                                     |     |
|               | 16. PACKAGES HM tariff description of possible.)                                                                                                    | er's classification or                          | 19. WEIGHT * FOR USE OF BILLING CARRIER ONLY                                          |     |
|               | NO. KIND<br>CLASSIFICATION ITEM NO.                                                                                                    |                                                 | (Pounds only) Services Rate Charges                                                   |     |
|               |                                                                                                    |                                                 |                                                                                       |     |

1 y ł ۲ ŀ shipment.

- 2. The Shipment Control Number is displayed on the upper left hand side of the CBL and is the last (third) part of the offer number.3. Commercial Bill of Lading (CBL) number

| Cre            | ate 🕶   🚰 🗎 🖨 🖂   🏶 🗭 🀶 💊                                                                                                    |                                                              | & & & & & & & & & & & & & & & & & & & &                            | 8                                     |                          |
|----------------|----------------------------------------------------------------------------------------------------|--------------------------------------------------------------|--------------------------------------------------------------------|---------------------------------------|--------------------------|
| 1              | ) 1 / 3   1 🕅 🖑   👄 🕂 102% 🕶   🔚                                                                                                    | æ                                                            |                                                                    |                                       | Tools                    |
| Plea:<br>recip | se fill out the following form. If you are a form author, choose Distrib<br>ients.                                                                              | oute from the Forms panel                                    | in the Tools Pane on the right                                     | t to send it to your                  | Highlight E              |
|                |                                                                                                    |                                                              |                                                                    |                                       |                          |
| ╼              | MSTR00001597 COMMERCIAL BIL                                                                                                    | L OF LADING                                                  | ORIGINAL                                                           | NO. 13AWYA                            | ADP *                    |
| n.             | 1. TRANSPORTATION COMPANY TENDERED TO<br>MENLO WORLDWIDE GOVT                                                                                                   | 2. SCAC<br>MWWG                                              | 3. DATE B/L PREPARED 4.<br>131101 (YYMMDD)                         | ROUTE ORDER/RELEAS                    | SE NUMBER                |
| 97<br>1997.    | 5. DESTINATION (Name, Address and ZIP code)<br>REC WHSE 57<br>TRACY CA 95304-5000                                                                               | 6. SPLC (Dest.)<br>875694000<br>7. SPLC (Orig.)<br>456630000 | 8. ORIGIN (Name, Address an<br>NAME OF YOUR COM<br>123 MAIN STREET | d ZIP code)<br>PANY INC.              |                          |
|                | WIBG DLA DISTRIBUTION<br>25600 S CHRISMAN ROAD<br>REC WHSE 57<br>TRACY CA 95304-5000                                                                            | IOOI                                                         | T.O. DLA DISTRIBUTIONEW CUMBERLAND, I                              | ana 21P code)<br>DN<br>PA 17070-5000  |                          |
|                | 12. APPROPRIATION CHARGEABLE S2NF 14. VIA (Route shipment when advantageous to the Government) EXI A TERMS: MILEAGE 2:                                          | 13. BIL<br>THII<br>BIL                                       | L CHARGES TO (Dept/Agency,<br>RD PARTY<br>L DIRECT TO MENLO-US     | Bureau/Office mailing add             | iress and ZIP code)      |
|                | 15. MARKS AND ANNOTATIONS                                                                                                    |                                                              | TP-3 MDD-1311                                                      | 12 (YYMMDD)                           |                          |
|                | DEL ISSUES CALL MENLO 800-301-8176<br>THIS US GOVERNMENT SHIPMENT IS<br>SUBJECT TO THE TERMS AND<br>CONDITIONS LISTED IN 41 CFR 102-<br>117 AND 41 CFR 102-118. | U:<br>IM                                                     | SML ITEM(S) WAIVER SE<br>MEDIATE PICK UP BET                       | EE CONT PG(S).AV.<br>WEEN 2:00 AND 5: | AILABLE FOR<br>00 PM EDT |
|                | 17. 18. DESCRIPTION OF ARTICLES (Use can<br>16. PACKAGES HM tariff description if possible.)                                                                    | rier's classification or                                     | 19. WEIGHT                                                         | * FOR USE OF BILLIN                   | IG CARRIER ONLY          |
|                | NO. KIND<br>CLASSIFICATION ITEM NO.                                                                                                    |                                                              | (Pounds only                                                       | ) Services Rate                       | Charges                  |
|                |                                                                                                    |                                                              | 107114                                                             |                                       | 1                        |

1. When shipments are combined onto one CBL, a Master Bill Number will display in place of the SCN at top of first page.

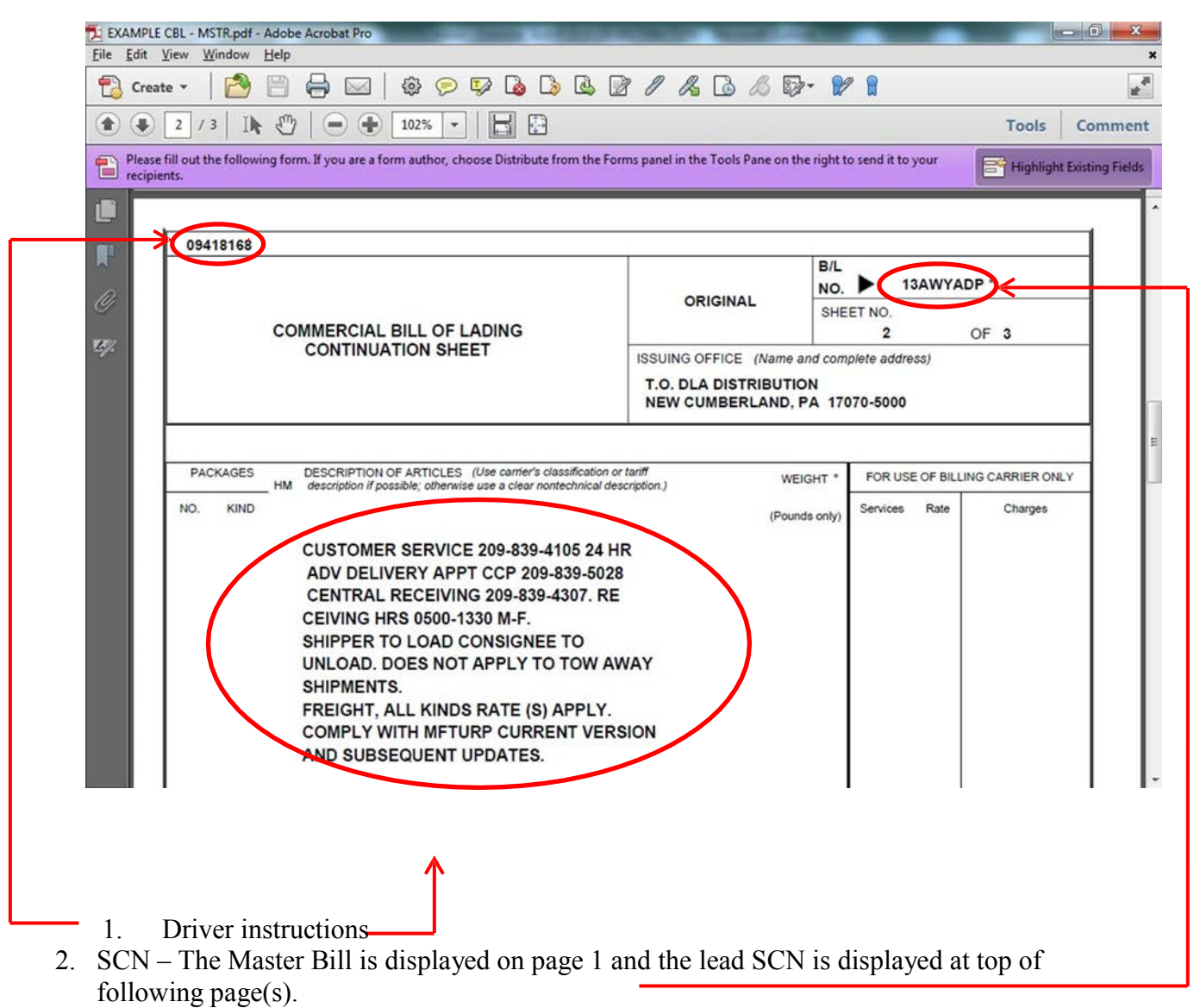

3. CBL – Carries over on the top of each page.

| Window Help     | 0                                                                                                   |                                                                                                    | ×                                                                                                    |
|-----------------|----------------------------------------------------------------------------------------------------|----------------------------------------------------------------------------------------------------|----------------------------------------------------------------------------------------------------|
|                 |                                                                                                    |                                                                                                    |                                                                                                    |
|                 | 🖨 🖂   🏟 🦻 🎔 💊 🖏 🖉 / /                                                                               | § 💪 🖧 🔂 + 💕 😭                                                                                                    |                                                                                                    |
| 13   IN E       | ۳   🗨 🛨 🚺 🕹                                                                                         |                                                                                                    | Tools Comment                                                                                                    |
| the following f | orm. If you are a form author, choose Distribute from the Forms panel in                            | the Tools Pane on the right to send it to yo                                                                                                    | Highlight Existing Fields                                                                                                    |
| CR              | NMFC 181160 SUF Z CUBE 58<br>APPN<br>S2NF<br>TCN W62G2T31413254XEX<br>FOR W62G2T RDD 0 PROJ         | 220                                                                                                    |                                                                                                    |
| CR              | TANKS FUEL AIRCRAFT ALUM<br>NMFC 181160 SUF Z CUBE 98<br>APPN<br>S2NF<br>TCN W62G2T32821001XDX TP-3 | 570                                                                                                    |                                                                                                    |
| CR              | FOR W62G2T RDD 0 PROJ<br>TANKS FUEL AIRCRAFT ALUM<br>NMFC 181160 SUF Z CUBE 98<br>APPN<br>S2NF      | 570                                                                                                    | E                                                                                                    |
|                 | TCN W62G2T33010501XBX TP-2<br>FOR W62G2T RDD 0 PROJ<br>TANKS FUEL AIRCRAFT ALUM                     |                                                                                                    |                                                                                                    |
| CR              | NMFC 181160 SUF Z CUBE 196<br>APPN<br>S2NF<br>TCN W62G2T33010511XXX TP-2<br>FOR W62G2T RDD 0 PROJ   | 1140                                                                                                    |                                                                                                    |
|                 | CR<br>CR<br>CR<br>CR                                                                                | 3       IN       Image: Image: Image | '3       Image: Content of the second of the second of the s |

The Transportation Control Number (TCN) is listed on page 2 and subsequent continuation pages. These are the TCNs that were consolidated onto this shipment under one Master Bill and can be used to search by in VSM.

### **CARRIER NAMES AND SCACs**

- SCAC Carrier Name
- AATJ ACCESS AMERICA TRANSPORT
- ACEH ACE DORAN HAULING & RIGGING CO.
- AHHA ART HEAVY HAUL, INC.
- AIPA AMERICAN ROAD LINE, ARL INC.
- ALKS AUTONOMIC LOGISTICS
- AMMF ADMIRAL MERCHANTS MOTOR FREIGHT
- ANAR A&A TRANS-LAWRENCE
  - FREIGHT HANDLERS, INC. D/B/A APEX
- APEH LOGISTICS GROUP
- AQGC ATLANTIC LOGISTICS INC.
- AQLA ALABAMA CARRIERS, INC.
- AQNL ALTERNATIVE LOGISTICS, LLC
- ARNT AMERICAN TRANSPORTATION
- ASSM ATS SPECIALIZED INC.
- ATEQ ACME TRUCK LINE, INC.
- ATLN ADD TRAN LOGISTICS
- ATQW AMERICAN TRANSPORT INC
- AVXG ADVANCED TRANSPORT, LLC
- BAGS BAGGETT SERVICES
- BAME BAM TRANSPORTATION, INC.
- BFCO B.E. COURIER SERVICE INC.
- BFSJ BM2 FREIGHT SERVICES, INC.
- BGME BENNETT MOTOR EXPRESS, LLC

| SCAC | Carrier Name                                     |
|------|--------------------------------------------------|
| BHEQ | BULLDOG HIWAY EXPRESS                            |
| BHRI | BUCHANAN HAULING & RIGGING, INC.                 |
| BWCE | BEST WAY CARGO/TRANSPORT                         |
| BXPE | BOLT EXPRESS, LLC                                |
| CALJ | CAL ARK INTERNATIONAL, INC.                      |
| CAOG | CARROLL TRUCKING INC.                            |
| CAST | CASTELL TRUCKING CORP. (C.T.C.)                  |
| CERE | CERES TRANSPORT                                  |
| CFSN | CFS LOGISTICS, INC.                              |
| CHDI | CHEYENNE DISTRIBUTION INC.                       |
| CKGV | CASTELL TRUCKING GROUP LLC                       |
| CKLG | CHEROKEE LOGISTICS, INC.                         |
| CLGE | CELADON TRUCKING SERVICES                        |
| CLLQ | COYOTE LOGISTICS                                 |
| CNWY | CON-WAY FREIGHT                                  |
| CNYI | CANARY INC                                       |
| COOG | CORTRANS LOGISTICS, LLC                          |
| CRDT | CARDINAL TRANSPORT, INC.                         |
| CRLC | CRST LOGISTICS, INC.                             |
| CRQC | DANIEL W. CARR, JR. DBA CARR TRUCKING<br>COMPANY |
| CRTD | P. CARTER TRUCKING, INC.                         |
| CSTV | C & S TRUCKING & SALVAGE, INC.                   |
| CTII | CENTRAL TRANSPORT                                |
| CTRQ | CON-WAY TRUCKLOAD INC                            |
| CTWR | C2 FREIGHT RESOURCES, INC.                       |

# SCACCarrier NameCVGTCAVALRY LOGISTICS, LLCCVQCC. L. SERVICES, INC.CWBGCON-WAY MULTIMODAL INCCWBLCOWBOY USA LLCCXTBCOX TRANSPORTATION SERVICES, INC.CXWWINTERSTATE DISTR/CARGO EXPRESS, INC.

- DATK DAVIS EXPRESS INC.
- DDJG DOUBLE D TRUCKING
- DIAT DIAMOND TRANSPORTATION
- DICE DIAMOND LOGISTICS, INC.
- DKQL DRAKE LOGISTICS, LLC
- DLMS GREATWIDE DALLAS & MAVIS
- DTJF D.T.S. FLATBED SERVICES
- EARL EASTERN EXPRESS, INC.

ESTES FORWARDING WORLDWIDE LLC EFSD (SPECIALIZED)

- EFWW ESTES FORWARDING WORLDWIDE, LLC
- ELLW ESP LOGISTICS LLC
- EPOI EXPRESS-1/XPO
- EQXC THE EXPEDITING CO., INC.
- ETCO ETI/EXCLUSIVE TRANSPORTATION
- EXLA ESTES EXPRESS LINES
- FDCC FEDEX CUSTOM CRITICAL, INC.
- FIKS FTL LOGISTICS
- GIDT GID-GET IT DONE LLC D/B/A GID LOGISTICS
- GRES GRESHAM TRANSFER, INC.

| SCAC | Carrier Name                                 |
|------|----------------------------------------------|
| GTTI | GO TO TRANSPORT                              |
| GVEI | GLOBAL SERVICE ASSOCIATE                     |
| GVTD | GREEN VALLEY TRANSPORTATION<br>CORPORATION   |
| HASK | EDWARD HINKLE DBA HINKLE AND SON<br>TRUCKING |
| HGPS | HIGH PLAINS LOGISTICS CONSULTING, LLC        |
| HHGI | HH&G, INC.                                   |
| HJBT | J. B. HUNT TRANSPORT, INC.                   |
| HLOB | HAUL LOGISTICS                               |
| HNWT | H&W TRUCKING                                 |
| HUBG | HUB GROUP, INC.                              |
| IGLN | PANTHER EXPEDITED/INTEGRES                   |
| IKXS | IKON TRANSPORTATION SERVICES, INC.           |
| INTD | INTERSTATE DIST/CARGO EXPRESS                |
| IWES | INTEGRATED WIND ENERGY SERVICES, LLC         |
| JONS | JONES MOTOR CO., INC.                        |
| KBTP | K & B TRANSPORT, INC. OF GEORGIA             |
| KSTK | K & S TRUCKING, LLC                          |
| KYTS | KEY TRANSPORT                                |
| LEAM | LANDSTAR EXPRESS AMERICA, INC.               |
| LGGS | LEGION LOGISTICS                             |
| LGTC | LIVINGSTONE TRUCKING                         |
| LIGS | LANDSTAR LIGON                               |
| LLSK | LML LOGISTICS SOLUTIONS                      |
| LMJB | LMJ INTERNATIONAL LOGISTICS, LLC             |
|      |                                              |
|      |                                              |

| SCAC | Carrier Name                         |
|------|--------------------------------------|
| LMJG | LMJ INTERNATIONAL LOGISTICS, LLC     |
| LOJO | LOJO SPECIALIZED HAULING, LLC        |
| LRGR | LANDSTAR RANGER                      |
| LRSL | LARS LOGISTICS/UNIFIED CONSULTANTS   |
| LSST | LONE STAR TRANSPORTATION             |
| LTPI | LOUISIANA TRANSPORT INC              |
| MADL | MASON AND DIXON LINES                |
| MCET | MERCER TRANSPORTATION CO., INC.      |
| MDXD | MASON DIXON LOGISTICS                |
| MDXW | MEDALLION TRANSPORT & LOGISTICS, LLC |
| MGIO | MAGNO INTERNATIONAL LP               |
| MGPG | MEGACORP LOGISTICS, LLC              |
| MGXB | MAGELLAN TRANSPORT LOGISTICS         |
| MINB | MAGNO INTERNATIONAL LP               |
| MLFJ | MALOON TRANSPORTATION                |
| MLLV | R.E. MILLS                           |
| MYAF | MYSTIC TRANSPORTATION                |
| NCOC | NORCO CORPORATION                    |
| NONT | NORTHERN NECK TRANSFER, INC.         |
| NXLL | NEXT EXIT LOGISTICS, LLC             |
| ODTI | OVERDRIVE TRANSPORTATION, INC.       |
| PGTT | PGT TRUCKING                         |
| PIDS | PRIEFERT LOGISTICS, LP PKDS          |
|      | PACKARD TRANSPORT, INC.              |
| PNAN | PRECISION HEAVY HAUL, INC.           |
|      |                                      |

| SCAC | Carrier Name                      |
|------|-----------------------------------|
| PSTO | P&S TRANSPORTATION INC.           |
| PTWT | PANTHER II TRANSPORTATION, INC.   |
| PXEL | PRIMO EXPRESS LLC                 |
| QELA | QONTINUITY ENTERPRISES LLC        |
| REBN | R. E. B. EXPRESS                  |
| REBQ | RED ARROW CONSULTING INC          |
| RETR | RE TRANSPORTATION                 |
| RFTG | RELWOF FARMS TRUCKING, INC.       |
| RHLT | ROCKHILL                          |
| RLPK | RADIANT LOGISTICS PARTNERS LLC    |
| RLPL | RADIANT LOGISTICS PARTNERS LLC    |
| RNWS | W.S. ROBINSON                     |
| ROEV | ROEHL TRANSPORT, INC.             |
| RPTY | RP TRUCKING LLC                   |
| RTSB | RELIABLE TRANSPORTATION SOLUTIONS |
| RWCY | VALUE TRANSPORT dba RWC TRANSPORT |
| RYFS | RAYNOR FARM SERVICES INC.         |
| RYPR | READY TRANSPORTATION INC          |
| SAGQ | SOUTHERN AG CARRIERS, INC.        |
| SAMM | SAMMONS TRANS                     |
| SLTW | SLT EXPRESS WAY, INC.             |
| SLZC | SOURCE LOGISTICS LLC              |
| SPCG | SPECIALIZED TRANSPORTATION, INC.  |
| SWIB | SWI TRANSPORTATION, INC.          |
| TAES | TEAM AIR EXPRESS, INC.            |
|      |                                   |

# SCACCarrier NameTCARTRANS CARRIERS INCTCZNTNT CARTAGETENHTENNESSEE STEEL HAULERS, INC.TGNBBUS DEV & BEYOND, INC. DBA TRANGISTICS

- TJIQ TJI LOGISTICS, INC.
- TLSI TRANSPORTATION & LOGISTICAL
- TMQH TOMCAT MILITARY LOGISTICS LLC
- TNXF TURNER TRANSPORT
- TQYL TOTAL QUALITY LOGISTICS
- TRSQ TERESI TRUCKING INC
- TVFT TRAVERSE FREIGHT INC.
- UACL UNIVERSAL AM-CAN
- ULLQ US LOGISTICS, LLC

UPS GROUND FREIGHT, INC. DBA UPS

- UPGF FREIGHT
- UVGS UNIVERSAL LOGISTICS

JERRY VIRGIL D/B/A/ J & W VIRGIL

- VGJW TRUCKING CO
- VLLQ VERDE LOGISTICS
- VLOB VETUS LOGISTICS
- WRXE WRIGHT EXPRESS SERVICE
- WSHK WOODEN SHOES TRUCKING INC.
- WTEM WILSON TRUCKING SERVICE INC.

XCELERATED TRANSPORTATION GROUP

XCTG LLC

## **6.0 Reports and Queries**

**<u>6.1 Material Release Order (MRO) Tracker:</u>** From your navigation bar, select **Reports/Queries**, then **Queries** from the drop down and finally **MRO Tracker** 

|              |            | DSS / Vendor Shipment Module |                      |                 |                    |       |                      |              |            |          |          |            |           |             |       |
|--------------|------------|------------------------------|----------------------|-----------------|--------------------|-------|----------------------|--------------|------------|----------|----------|------------|-----------|-------------|-------|
|              | <b>1</b>   |                              |                      |                 |                    |       | DEFEN                | NSE LOG      | SISTI      | ICS AG   | ENCY (A  | 12345)     |           |             |       |
|              | User Guide | Logoff                       | MPO F                | OB Dest         | FOB Or             | igin  | PRINT                | Seavan       | Re         | ports/   | Queries  | Exceptio   | ns M      | laintenance | •     |
| SEARCH       | Т          |                              |                      |                 |                    | c     | RIGIN                | PROC         | Re         | eports   |          |            |           |             |       |
| RLSE :       |            | Queries View History         |                      |                 |                    |       |                      |              |            |          |          |            |           |             |       |
|              |            | Availa<br><u>RL</u>          | <u>SE</u> <u>CLI</u> | <u>I Purcha</u> | se Order           | R     | equisitio            | <u>on</u>    | <u>CDD</u> | IPD      | Shipm    | ent Statu: | S         |             | CN    |
| CLIN :       |            | 0099                         | 0011                 | SP03000         | 000000             | N093  | 4600001              | 125A         | 1400       | 01       | MRO T    | racker     | 10        | DACT        | DUE   |
| PO :         |            |                              | MAT TES              | T SPE4A6:       | 14V6242            | FB60  | 1233470              | 223A 20      | )1408      | 92 06    | FB6012   | FB6012     | 10        | PAST        | DUE   |
|              |            | 0099                         | 0009                 | S098900         | 0000000            | W250  | G1U4015              | 0520         |            | 15       | W25G1U   | W25G1U     | 1         |             |       |
| REQ :        |            | DEM                          | O 0001               | SPMALS          | 0000000            | Z202  | 5523400              | 501          |            | 02       | 000301   | Z20255     | 100       |             |       |
| IPD :        |            | DEM                          | O 0001               |                 | 0000000            | W250  | G1U2341(<br>G1U3172( | 0502         |            | 12<br>12 | W25G1U   | W25G1U     | 100       |             |       |
|              |            | DEM                          | O 0001               | SPMINT          | L000000            | W81   | AT12342              | 0501         |            | 02       | 000101   | W81AT1     | 100       |             |       |
| SHIP TO :    |            | DEM                          | O 0001<br>T 0001     | PRODTE          | 05DDEMO<br>ST11111 | W620  | G2T3136(<br>FV12175  | 0501<br>TM01 |            | 02<br>12 | W62G2T   | W62G2T     | 100<br>24 | PAF         | RTIAL |
| ULT :        |            | 000                          | L 0001               | SP08908         | 3098098            | WK4   | BM92081              | PH00         |            | 13       | 000101   | WK4BM9     | 99        | PAF         | RTIAL |
|              |            | TM0                          | 1 0001               | FOBOSP          | TST1111            | WK4   | FV111217             | TM04         |            | 02       | WK4FV1   | WK4FV1     | 11        | PAF         | RTIAL |
| Dates        |            | 000                          | L 0001               | SP1111          | 1111111            | WK4   | BM91113              | PH99         |            | 13       | 000101   | WK4BM9     | 45        | PAF         | RTIAL |
| Contract Del |            | Item La                      | bels 💿               | Singl           | е 🔍                | All F | Packed I             | n One        | 0          | I        | Multiple | Freight P  | iece (    |             |       |

### Next screen displayed DSS MRO Tracking System, click Accept Term of Use

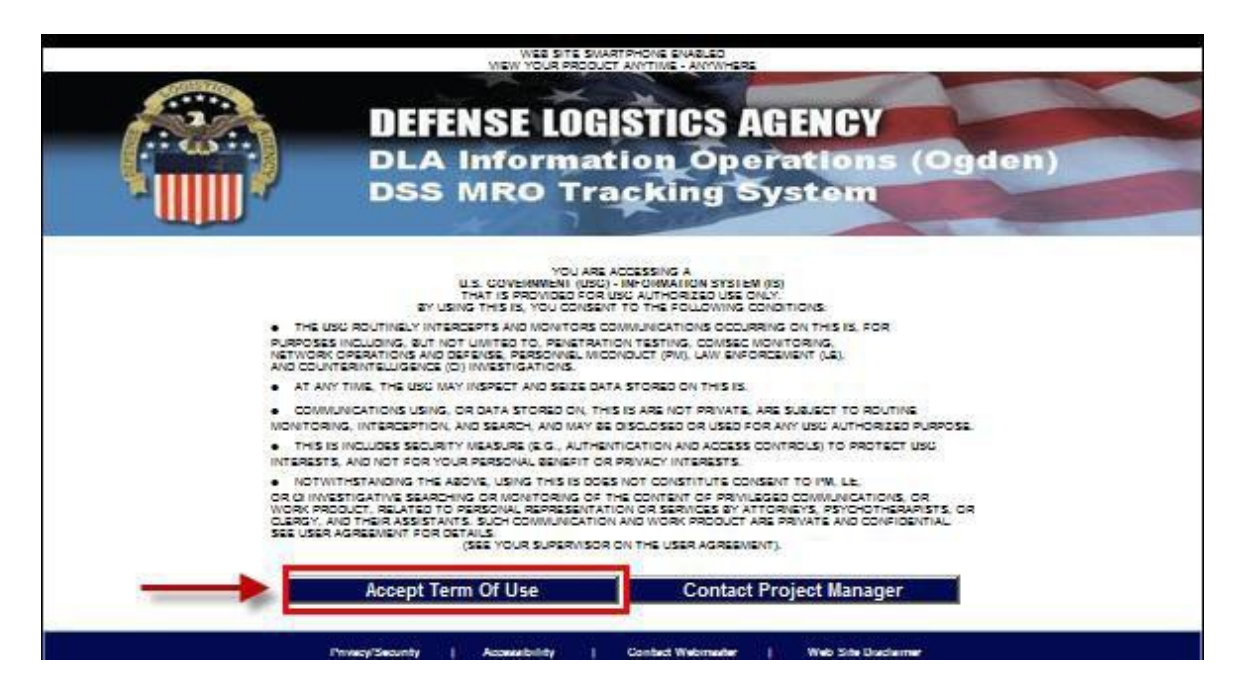

Next screen displayed DSS MRO Tracking System Query Page, click Single Query.

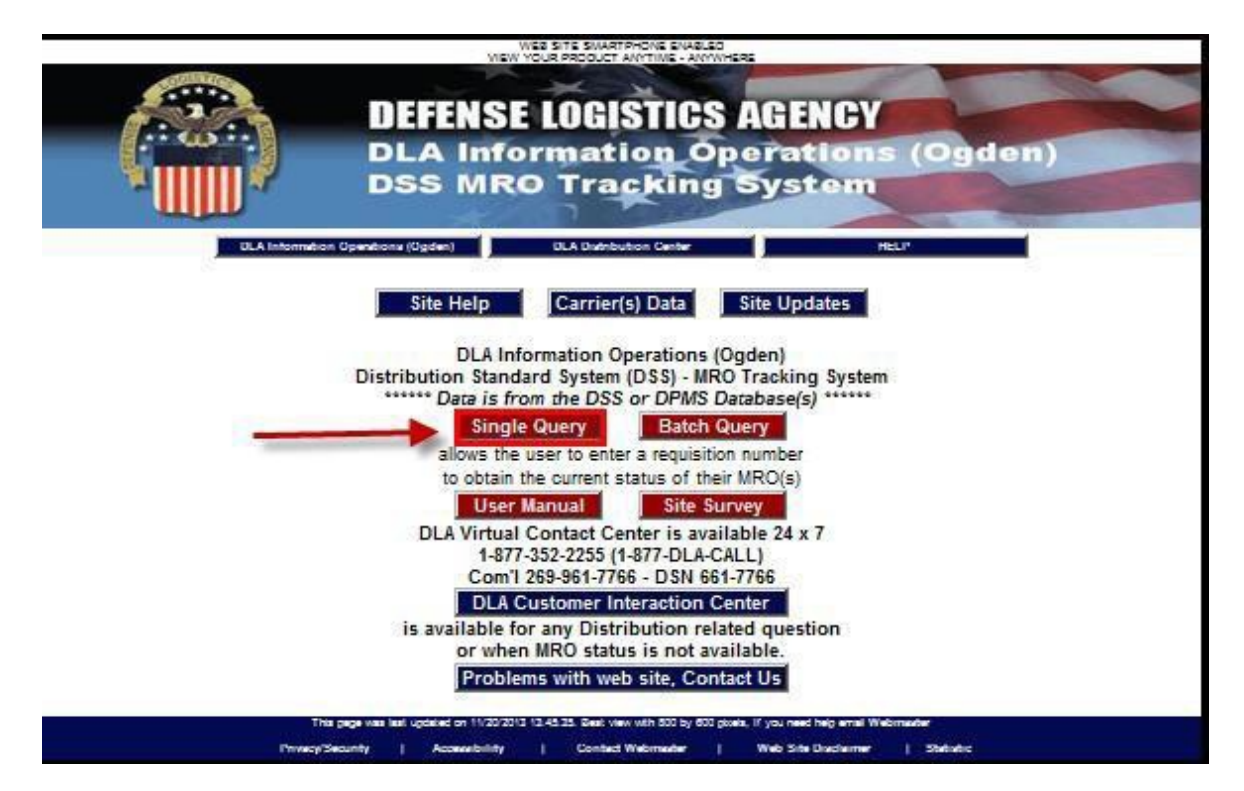

Next screen displayed DSS MRO Single Application System, Select **Document Number/Suffix**, add Requisition number in field and click **Search** 

| Welcome to the Material Release Order (MRO)<br>Single Query Application System<br>Please enter the MRO Number below<br>Requiring current status.                                                                                         |
|----------------------------------------------------------------------------------------------------|
| Select your input type by clicking the button next to the selection: System Ready<br><ul> <li>Document Number/Suffix</li> <li>MPC Document Number/Suffix</li> <li>Contract Number</li> <li>Local Document Number</li> <li>TCN</li> </ul> |
| Search Reset Close Window Print Results<br>Carrier(s) Data DLA Customer Interaction Center                                                                                                    |

Next screen displayed Webpage Content Securely Warning. Click Yes

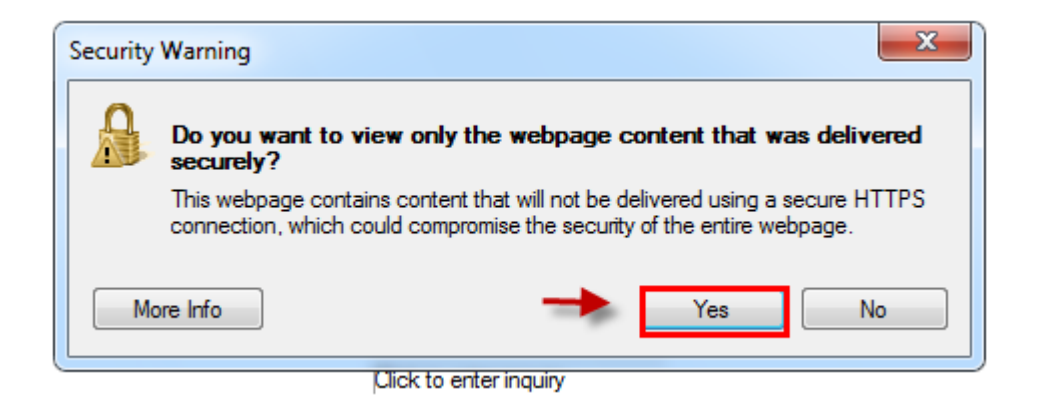

Next screen displayed is your Doc ID/Requisition Number you are searching for. From here you can check the status of your shipment. You have completed MRO Tracking.

|                                                                                                    | **** Doc ID Req Number you are searching for is FM913332700039 ****                                                                                                    |
|----------------------------------------------------------------------------------------------------|----------------------------------------------------------------------------------------------------|
| Document Number:<br>Quantity Requested: 4<br>Quantity Shipped: 4<br>Quantity Canceled: 0<br>Quantity Denied: 0<br>P.O. Receired: 01NOV2013<br>Date Shipped: 11DE C2013<br>Signature: | Status: SHIPPED<br>Depot Shipper:<br>Ship To: FORT DETRICK MD 21702<br>Mode of Shipmen: UNKNOWN<br>Carrier: MENLO WORLDWIDE<br>DTCI SCAC:<br>Tracking Number:<br>Transportation Cntl Number:<br>B.L.Number:<br>Delivery Date:<br>Delivery Time: |

# **7.0 Exception Processing**

**7.1 Pending Shipments:** From your Navigation Bar, select **Exceptions** and then **Pending Shipment**.

|              |            |                    | DSS / Vendor Shipment Module |     |         |         |           |           |           |            |       |                |                  |                 |          |   |  |
|--------------|------------|--------------------|------------------------------|-----|---------|---------|-----------|-----------|-----------|------------|-------|----------------|------------------|-----------------|----------|---|--|
| NUT NA WALL  | 19         |                    |                              |     |         |         |           | DEFE      | NSE LO    | OGISTIC    | S AG  | GENCY (A       | 12345)           |                 |          |   |  |
|              | User Guide | Logoff             | MPO                          | FO  | B Dest  | FOB Or  | igin      | PRINT     | Seava     | an Rep     | orts/ | Queries        | Exceptio         | ns Mainte       | enance ! |   |  |
| SEARCH       | -          |                    |                              |     |         |         | 0         | DICIN     | DDO       | CLEET      |       |                | Pending Shipment |                 |          |   |  |
| RISE         |            | OKIGIN I KOLESSING |                              |     |         |         |           |           |           |            |       |                |                  | Cancel Shipment |          |   |  |
| NEUL .       |            | - Avail            | able Sh                      | ipm | ents —  |         |           |           |           |            | _     |                | UPS Air          | Manifest        |          |   |  |
| CLIN         |            | <u></u>            | LSE C                        | LIN | Purchas | e Order | <u>Re</u> | equisitio | <u>on</u> | <u>CDD</u> | IPD   | <u>Ship To</u> | UITIMATE         | Qty Open        | SCN      | Ŧ |  |
| CEIN .       |            | 009                | 99 0                         | 011 | SP03000 | 000000  | N0934     | 4600001   | 125A      |            | 01    | 000NGU         | N09346           | 50              |          | 4 |  |
|              |            | HA                 | ZMAT T                       | EST | SPM8EJ0 | 9D0029  | W45J      | 6732340   | 01A       | 2014084    | 15    | W45J67         | W45J67           | 10              | PAST DUE | 4 |  |
| PO :         |            |                    | ZMAT Т                       | EST | SPE4A61 | 4V6242  | FB601     | 1233470   | 223A      | 2014092    | 06    | FB6012         | FB6012           | 10              | PAST DUE | 4 |  |
|              |            | 009                | 99 0                         | 099 | S098900 | 000000  | W25G      | 104015    | 0520      |            | 15    | W25G1U         | W25G1U           | 1               |          | 4 |  |
| REQ :        |            | DEI                | 40 O                         | 001 | SPMAESI | NTL000  | W91D      | Y02342    | 0501      |            | 02    | W91DY0         | W91DY0           | 100             |          | 4 |  |
|              |            | DEI                | 40 O                         | 001 | SPMSP00 | 000000  | Z202      | 5523400   | 501       |            | 02    | 000301         | Z20255           | 100             |          | 4 |  |
| 100          |            | DEI                | 40 O                         | 001 | SPMLTL0 | 000000  | W25G      | 102341    | 0502      |            | 12    | W25G1U         | W25G1U           | 100             |          | 4 |  |
| 190 :        |            | DEI                | 40 O                         | 001 | SPMTL00 | 000000  | W25G      | 103172    | 0510      |            | 12    | W25G1U         | W25G1U           | 100             |          | 4 |  |
| -            |            | DEI                | 40 O                         | 001 | SPMINTL | 000000  | W81A      | T12342    | 0501      |            | 02    | 000101         | W81AT1           | 100             |          | 4 |  |
| SHIP TO :    |            | DEI                | 0 ON                         | 001 | SPM8E50 | 5DDEMO  | W62G      | 2T3136    | 0501      |            | 02    | W62G2T         | W62G2T           | 100             |          | _ |  |
|              |            | TE:                | 5T 0                         | 001 | PRODTES | T11111  | WK4F      | V12175    | TM01      |            | 12    | 000101         | WK4FV1           | 24              | PARTIAL  |   |  |
| шт.          |            | 000                | 01 0                         | 001 | SP08908 | 098098  | WK4B      | M92081    | PH00      |            | 13    | 000101         | WK4BM9           | 99              | PARTIAL  |   |  |
| 0211         |            | 🗖 ТМ               | 01 0                         | 001 | FOBOSPT | ST1111  | WK4F      | V11121    | TM04      |            | 02    | WK4FV1         | WK4FV1           | 11              | PARTIAL  | Ĩ |  |
|              |            | 000                | )1 0                         | 001 | SP11111 | 111111  | WK4B      | M91113    | РН99      |            | 13    | 000101         | WK4BM9           | 45              | PARTIAL  | Ĩ |  |
| Dates        |            |                    |                              |     |         |         |           |           |           |            |       |                |                  |                 |          | 2 |  |
| Contract Del |            | Item L             | abels (                      |     | Single  | • •     | All P     | acked I   | n One     | 0          |       | Multiple       | Freight P        | iece 💿          |          |   |  |

Next screen displayed is Pending Shipments.

|        |            |                |                |                        |                | DSS /                    | Vend    | or Sh              | ipment                   | t Module                     |             |          |
|--------|------------|----------------|----------------|------------------------|----------------|--------------------------|---------|--------------------|--------------------------|------------------------------|-------------|----------|
|        | l 🧳        |                |                |                        |                | DEF                      | NSE LOO | GISTICS            | AGENCY (                 | A12345)                      |             |          |
|        | User Guide | Logoff         | MPO            | FOB Dest               | FOB C          | Prigin PRINT             | Seavar  | Repor              | ts/Queries               | Exceptions                   | Maintenance |          |
| SEARCH |            |                |                |                        |                | Pendi                    | ng Ship | ments              |                          |                              |             |          |
| RLSE : |            | – Pendir       | a Shir         | oments —               |                |                          | 5.1     |                    |                          |                              |             |          |
| CLIN   |            | Sel <u>Shi</u> | <u>p Nbr</u>   | Requis                 | ition          | Purchase (               | order E | lse <u>Cli</u>     | <u>n</u>                 | <u>Date</u>                  | Status      | <u>.</u> |
|        |            | 0637           | 79258<br>79259 | WK4BM9108<br>WK4BM9108 | 8PH99<br>8PH99 | SP11111111<br>SP11111111 | L11 00  | 001 000<br>001 000 | 1 05/01/20<br>1 05/01/20 | 011 11:06:23<br>011 11:06:26 | READY TO PI | RINT     |
| PO :   |            | 0637           | 79264          | WK4FV1112              | 1TM01          | PRTL23AIRTS              | T1 T    | M01 000            | 1 05/01/20               | 011 11:18:14                 | READY TO P  | RINT     |
| REQ :  |            | 063            | /9334          | W910X3112              | ITERB          | Total Number             | of Reco | rds Disp           | 4 05/01/20<br>layed : 4  | )11 12:12:57                 | READY TO PI | KLINT    |
| SCN :  |            |                |                |                        |                | Sut                      | mit R   | eset               |                          |                              |             |          |

Once Status column says ready to print, you can select your SCN and Submit to print documents.

# 8.0 Vendor Account Maintenance and Administrative Procedures

### **8.1 Update Vendor Profile**

After logging into VSM: <u>https://vsm.distribution.dla.mil/net/</u> navigate to the **Maintenance** tab, and then go to **Update Vendor Profile** in the drop down options.

**NOTE:** Maintaining your current information is vital to future enhancements of VSM. The address information and hours of operation are used to dispatch carriers to pick up your cargo as well. Correct information is crucial to avoid incorrect information on labels.

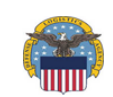

### **DSS / Vendor Shipment Module**

DEFENSE LOGISTICS AGENCY (A12345)

|           | User Guide | Log | goff MP     | 0 F0        | OB Dest  | FOB Ori | gin PRINT        | Seava     | an Repo    | orts/      | Queries        | Exceptio        | ns   | Maintenance               |        |       |
|-----------|------------|-----|-------------|-------------|----------|---------|------------------|-----------|------------|------------|----------------|-----------------|------|---------------------------|--------|-------|
| SEARCH    |            |     |             |             |          |         | 0.0101           |           | 05007      |            |                |                 |      | Update Ven                | dor Pr | ofile |
| DICE .    |            |     |             |             |          |         | ORIGIN           | I PRO     | CESSIF     | ٩G         |                |                 |      | Change Pas                |        |       |
| REDE .    |            | - A | vailable    | Shipm       | ients —  |         |                  |           |            |            |                |                 | _    | Add/Modify Hazardous Reco |        |       |
|           |            |     | <u>RLSE</u> | <u>CLIN</u> | Purchase | e Order | <u>Requisiti</u> | <u>on</u> | <u>CDD</u> | <u>IPD</u> | <u>Ship To</u> | <u>Ultimate</u> | Qt   | Potiro DO D               | ecord  | c     |
| CLIN :    |            |     | 0099        | 0011        | SP030000 | 00000   | N0934600001      | 125A      |            | 01         | 000NGU         | N09346          | 50   | Ketire FO K               | ecorus | ,     |
|           |            |     | HAZMAT      | TEST        | SPM8E309 | D0029   | W45J6732340      | 001A      | 2014084    | 15         | W45J67         | W45J67          | 10   | VSM Admin                 | )      |       |
| PO:       |            |     | HAZMAT      | TEST        | SPE4A614 | V6242   | FB601233470      | 223A      | 2014092    | 06         | FB6012         | FB6012          | 10   | Download j                | AMS-V  | /SM   |
|           |            |     | 0099        | 0099        | 50989000 | 00000   | W25G1U4015       | 0520      |            | 15         | W25G1U         | W25G1U          | 1    |                           |        | -     |
| REO :     |            |     | DEMO        | 0001        | SPMAESIN | VTL000  | W91DY02342       | 0501      |            | 02         | W91DY0         | W91DY0          | 100  |                           |        |       |
|           |            |     | DEMO        | 0001        | SPMSP00  | 000000  | Z2025523400      | 501       |            | 02         | 000301         | Z20255          | 100  |                           |        |       |
|           |            |     | DEMO        | 0001        | SPMLTL00 | 000000  | W25G1U2341       | 0502      |            | 12         | W25G1U         | W25G1U          | 100  |                           |        |       |
| IPD :     |            |     | DEMO        | 0001        | SPMTL000 | 000000  | W25G1U3172       | 0510      |            | 12         | W25G1U         | W25G1U          | 100  |                           |        |       |
|           |            |     | DEMO        | 0001        | SPMINTLO | 000000  | W81AT12342       | 0501      |            | 02         | 000101         | W81AT1          | 100  |                           |        |       |
| SHIP TO : |            |     | DEMO        | 0001        | SPM8E505 | 5DDEMO  | W62G2T3136       | 0501      |            | 02         | W62G2T         | W62G2T          | 100  |                           |        |       |
|           |            |     | TEST        | 0001        | PRODTES  | T11111  | WK4FV12175       | TM01      |            | 12         | 000101         | WK4FV1          | 24   | PA                        | RTIAL  |       |
| ULT :     |            |     | 0001        | 0001        | SP089080 | 98098   | WK4BM92081       | .PH00     |            | 13         | 000101         | WK4BM9          | 99   | PA                        | RTIAL  |       |
|           |            |     | TM01        | 0001        | FOBOSPT  | ST1111  | WK4FV11121       | TM04      |            | 02         | WK4FV1         | WK4FV1          | 11   | PA                        | RTIAL  |       |
|           |            |     | 0001        | 0001        | SP111111 | 11111   | WK4BM91113       | PH99      |            | 13         | 000101         | WK4BM9          | 45   | PA                        | RTIAL  |       |
| Dates     |            | Ito | m Labolo    |             | Single   | 0       | All Dackod I     | in One    |            |            | Multiple       | Eroight D       | iaca |                           |        |       |

This screen allows you to input contact and operational information and update the information when changes occur. Contact VSM for address changes.

| ALL ALL ALL ALL ALL ALL ALL ALL ALL ALL |                                                                                   |          |         |          | D          | SS /      | Vendo    | or Shipment      | Module     | I Contraction of the second second second second second second second second second second second second second |              |  |  |  |  |
|-----------------------------------------|-----------------------------------------------------------------------------------|----------|---------|----------|------------|-----------|----------|------------------|------------|----------------------------------------------------------------------------------------------------|--------------|--|--|--|--|
| <b>N</b> IIIII                          | L <sup>149</sup>                                                                  |          |         |          |            | DEFE      | NSE LOGI | ISTICS AGENCY (A | 12345)     |                                                                                                    |              |  |  |  |  |
|                                         | User Guide                                                                        | Logoff   | MPO     | FOB Dest | FOB Origin | PRINT     | Seavan   | Reports/Queries  | Exceptions | Maintenance                                                                                                    | !            |  |  |  |  |
|                                         |                                                                                   |          |         |          |            | Jødate    | Vendor   | Profile          |            |                                                                                                    |              |  |  |  |  |
|                                         | ADDRESS INFO   POC INFO   DEFAULT FORMS   CONTRACTS   RFID   MISCELLANEOUS   BACK |          |         |          |            |           |          |                  |            |                                                                                                    |              |  |  |  |  |
|                                         | ADDRESS INFO   POC INFO   DEFAULT FORMS   CONTRACTS   RFID   MISCELLANEOUS   BACK |          |         |          |            |           |          |                  |            |                                                                                                    |              |  |  |  |  |
|                                         | Note: Only asterisked Items May Be Updated.                                       |          |         |          |            |           |          |                  |            |                                                                                                    |              |  |  |  |  |
|                                         |                                                                                   |          |         |          |            | HOURS     | OF OPER  | NOITAS           |            |                                                                                                    |              |  |  |  |  |
|                                         | Γ                                                                                 | – Vendo  | or:     |          |            |           |          | _                |            |                                                                                                    |              |  |  |  |  |
|                                         |                                                                                   | Compan   | y Name  | :        | DEFENSE L  | OGISTICS  | AGENCY   |                  |            |                                                                                                    |              |  |  |  |  |
|                                         |                                                                                   | Vendor I | DODAA   | D:       | A12345     |           |          |                  |            |                                                                                                    |              |  |  |  |  |
|                                         |                                                                                   | Assigne  | d CAGE  | Codes:   | 12345 🝷    |           |          |                  |            |                                                                                                    |              |  |  |  |  |
|                                         |                                                                                   |          |         |          |            |           |          |                  |            | -                                                                                                    | <u>top -</u> |  |  |  |  |
|                                         | L                                                                                 | Addro    | ee Infr | rmation: |            |           |          |                  |            |                                                                                                    |              |  |  |  |  |
|                                         |                                                                                   | Addre    |         | mation.  |            |           |          |                  |            |                                                                                                    |              |  |  |  |  |
|                                         |                                                                                   | Country  | :       |          | 05         |           |          |                  |            |                                                                                                    |              |  |  |  |  |
|                                         |                                                                                   | Street A | Address | 1:       | 2001       | MISSION   | DR       |                  |            |                                                                                                    |              |  |  |  |  |
|                                         |                                                                                   | Street A | ddress  | 2:       | BLDO       | 6 54/BAY- | 5        |                  |            |                                                                                                    |              |  |  |  |  |
|                                         |                                                                                   |          |         |          |            |           |          |                  |            |                                                                                                    |              |  |  |  |  |

The screen displays the different sections within the Update Vendor Profile across both top and bottom of page. Clicking on any of the titles will take you to that section. To return to the top of **Update Vendor Profile** screen, click on **-top-** located in the lower right hand corner of each section. To get back to the previous screen, click on the **BACK** link at either the top or bottom of the page. Please do not use your internet browser to go back.

| *Country:                                                             | UNITED STATES OF AMERICA                                                     | -        |
|-----------------------------------------------------------------------|------------------------------------------------------------------------------|----------|
| *Street Address 1:                                                    | 2001 MISSION DR                                                              |          |
| *Street Address 2:                                                    | BLDG 54/BAY-5                                                                |          |
| *City:                                                                | NEW CUMBERLAND                                                               |          |
| *State/Province:                                                      | PENNSYLVANIA                                                                 |          |
| *Zip:                                                                 | 17070                                                                        |          |
|                                                                       |                                                                              |          |
| *SPLC:                                                                | 209405251                                                                    | -        |
| *SPLC:<br>Point-of-Contact                                            | 209405251<br>Information:                                                    |          |
| *SPLC:<br>Point-of-Contact<br>*POC:                                   | 209405251<br>Information:<br>NAME HERE                                       | 2        |
| *SPLC:<br>Point-of-Contact<br>*POC:<br>*Phone Nbr:                    | 209405251<br>Information:<br>NAME HERE<br>555-555-5555                       | -        |
| *SPLC:<br>Point-of-Contact<br>*POC:<br>*Phone Nbr:<br>*Email Address: | 209405251<br>Information:<br>NAME HERE<br>555-555-5555<br>EMAIL ADDRESS HERE | <u>-</u> |

**NOTE:** If you are using a nine digit Zip code, do not enter a dash.

The Hours of Operation must be recorded in military time. For example: 6:00 AM is 0600, and 8:00 PM is 2000.

Also update Holidays and any other specific days your company will be closed.

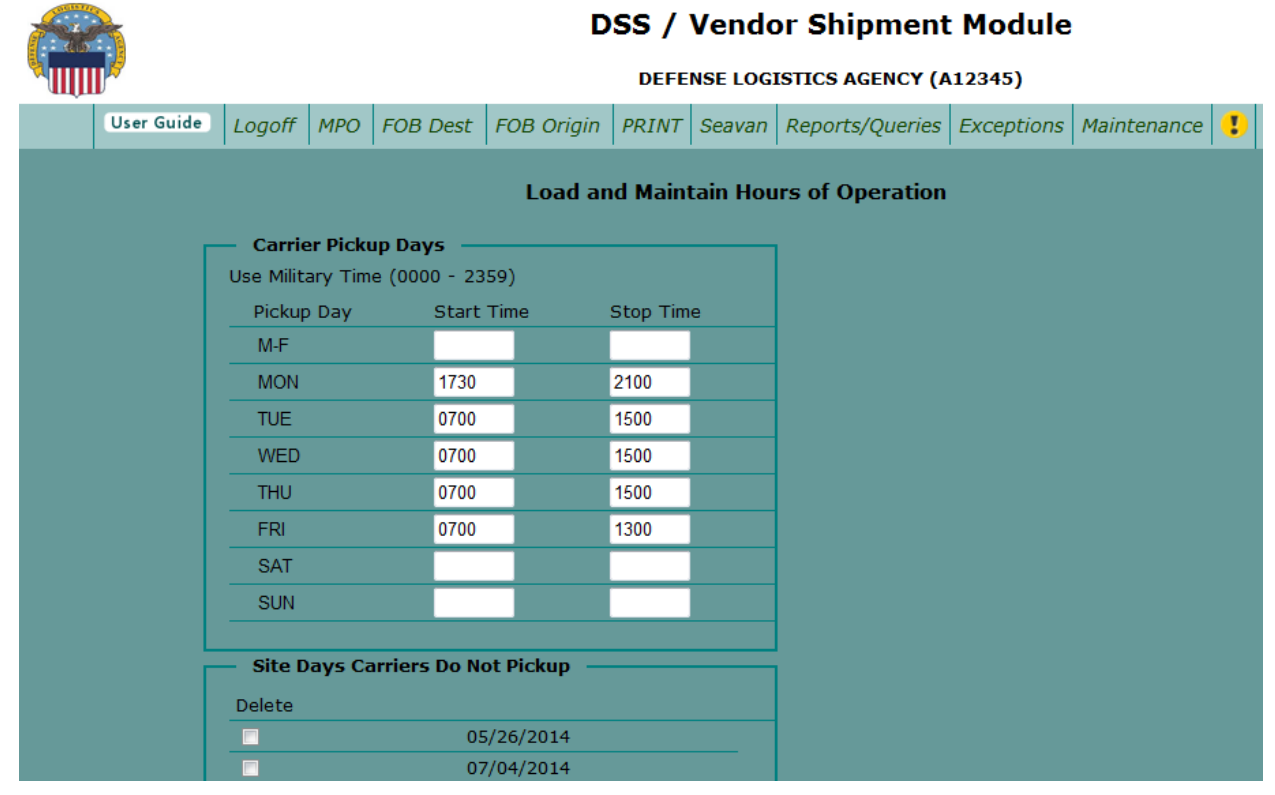

The **Default Form Print Settings** section lists documentation that can be selected to print automatically each time a shipment is processed. However, you have the option not to print a particular document on the **Print Documents** screen that appears just prior to printing your shipping documents. At that time, you may "uncheck" documents you do not wish to print for that particular shipment, which prevents printing unnecessary or unwanted items.

| — Default Form Print Settings: |          |  |                |
|--------------------------------|----------|--|----------------|
| *Print DD250:                  | ✓        |  |                |
| *Print Packing List:           |          |  |                |
| *Print Container Label:        |          |  |                |
| *Print AE302 Form:             | <b>V</b> |  |                |
|                                |          |  | <u>- top -</u> |
|                                |          |  |                |

### **8.2 Change Your Password**

|              |                 | DSS / Vendor Shipment Module |            |       |         |         |          |          |            |       |          |           |      |           |               |              |
|--------------|-----------------|------------------------------|------------|-------|---------|---------|----------|----------|------------|-------|----------|-----------|------|-----------|---------------|--------------|
|              | l 🏓             |                              |            |       |         |         | D        | EFENSEI  | OGISTI     | CS AG | GENCY (A | 12345)    |      |           |               |              |
|              | User Guide      | Log                          | off MP     | O FC  | DB Dest | FOB Or  | igin PRI | NT Sea   | van Rep    | oorts | /Queries | Exceptio  | ns   | Maintenan | ce !          |              |
| SEARCH       |                 |                              |            |       |         |         | 0.01     |          |            |       |          |           |      | Update Ve | ndor Pi       | rofile       |
| RISE ·       | Change Password |                              |            |       |         |         |          |          |            |       |          |           |      |           |               |              |
| NESE .       |                 | - Av                         | vailable 9 | Shipm | ents —  |         |          |          |            | _     |          |           | -    | Add/Modit | y Haza        | rdous Record |
| CLIN :       |                 |                              | RLSE       | 0011  | Purchas | e Order | Requi    | isition  | <u>CDD</u> | 01    | Ship To  | Ultimate  | Qt   | Retire PO | Record        | s            |
|              |                 |                              | HAZMAT     | TEST  | SPM8EJ0 | 9D0029  | W45J673  | 234001A  | 201408     | 4 15  | W45J67   | W45J67    | 10   | VSM Adm   | in            |              |
| PO:          |                 |                              | HAZMAT     | TEST  | SPE4A61 | 4V6242  | FB601233 | 3470223A | 201409     | 2 06  | FB6012   | FB6012    | 10   | Download  | /SM           |              |
|              |                 |                              | 0099       | 0099  | S098900 | 000000  | W25G1U4  | 0150520  |            | 15    | W25G1U   | W25G1U    | 1    | Bonnoud   | <i>J 10</i> . |              |
| REQ :        |                 |                              | DEMO       | 0001  | SPMAES  | INTLOOO | W91DY02  | 3420501  |            | 02    | W91DY0   | W91DY0    | 100  | )         |               | -            |
|              |                 |                              |            | 0001  | SPMSPU  | 000000  | W25G1U2  | 3400501  |            | 12    | W25G1U   | Z20255    | 100  | י<br>ר    |               | -            |
| IPD :        |                 |                              | DEMO       | 0001  | SPMETEO | 000000  | W25G1U3  | 31720510 |            | 12    | W25G10   | W25G1U    | 100  | )<br>)    |               | -            |
|              |                 |                              | DEMO       | 0001  | SPMINTL | 000000  | W81AT12  | 3420501  |            | 02    | 000101   | W81AT1    | 10   | )         |               |              |
| SHIP TO :    |                 |                              | DEMO       | 0001  | SPM8E50 | 5DDEMO  | W62G2T3  | 1360501  |            | 02    | W62G2T   | W62G2T    | 10   | )         |               |              |
|              |                 |                              | TEST       | 0001  | PRODTES | ST11111 | WK4FV12  | 175TM01  |            | 12    | 000101   | WK4FV1    | 24   | P         | ARTIAL        |              |
| ULT :        |                 |                              | 0001       | 0001  | SP08908 | 098098  | WK4BM92  | 2081PH00 |            | 13    | 000101   | WK4BM9    | 99   | P         | ARTIAL        |              |
|              |                 |                              | TM01       | 0001  | FOBOSPT | FST1111 | WK4FV11  | 121TM04  |            | 02    | WK4FV1   | WK4FV1    | 11   | P         | ARTIAL        |              |
|              |                 |                              | 0001       | 0001  | SP11111 | 111111  | WK4BM9   | L113PH99 |            | 13    | 000101   | WK4BM9    | 45   | P         | ARTIAL        |              |
| Contract Del |                 | Iten                         | n Labels   | ۲     | Single  | e 0     | All Pack | ed In On | e 💿        |       | Multiple | Freight P | iece |           |               |              |

-Navigate to the Maintenance tab along the top navigation bar.

-Select and Click Change Password from drop down menu options.

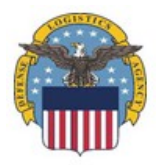

### **DLA Distribution**

### **DSS / Vendor Shipment Module**

### You Are Required To Change Your Password

Old Password \* New Password \* Confirm Password \*

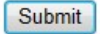

### 8.3 Add/Modify Hazardous Record

DOLLAR THE

| P and        |            |     |          |       |                    |         | DSS       | / Ven   | dor S      | hip   | oment            | Modu      | le   |                                               |       |             |
|--------------|------------|-----|----------|-------|--------------------|---------|-----------|---------|------------|-------|------------------|-----------|------|-----------------------------------------------|-------|-------------|
| <b>NIII</b>  | 1          |     |          |       |                    |         | DE        | FENSE L | OGISTIC    | S AG  | GENCY (A         | 12345)    |      |                                               |       |             |
|              | User Guide | Log | goff MP  | O FC  | DB Dest            | FOB Or  | igin PRIN | VT Seav | an Rep     | orts/ | <i>Queries</i>   | Exceptio  | ns   | Maintenance                                   | !     |             |
| SEARCH       |            |     |          |       |                    |         | 0.010     |         |            |       |                  |           |      | Update Vend                                   | or Pr | ofile       |
| DLOF .       |            |     |          |       |                    |         | ORIG      | IN PRO  | DCESSI     | NG    |                  |           |      | Change Pass                                   | vord  |             |
| RLSE :       |            | - A | vailable | Shipm | ents —             |         |           |         |            |       |                  |           | _    | Add/Modify H                                  | lazar | dous Record |
| CLIN :       |            | _   | RLSE     | CLIN  | Purchas            | e Order | Requis    | sition  | <u>CDD</u> | IPD   | Ship To          | Ultimate  | Qt   | Retire PO Red                                 | cords |             |
|              |            |     | HAZMAT   | TEST  | SP03000<br>SPM8EJ0 | 9D0029  | W45J6732  | 34001A  | 2014084    | 15    | W45J67           | W45J67    | 10   | VSM Admin                                     |       |             |
| PO:          |            |     | HAZMAT   | TEST  | SPE4A61            | 4V6242  | FB601233  | 470223A | 2014092    | 06    | FB6012           | FB6012    | 10   | Download iA                                   | MS-V  | 'SM         |
|              |            |     | 0099     | 0099  | S098900            | 000000  | W25G1U40  | 0150520 |            | 15    | W25G1U           | W25G1U    | 1    |                                               |       |             |
| REQ :        |            |     | DEMO     | 0001  | SPMAESI            | NTL000  | W91DY023  | 3420501 |            | 02    | W91DY0           | W91DY0    | 100  |                                               |       |             |
|              |            |     | DEMO     | 0001  | SPMSPUL            | 000000  | Z2025523  | 400501  |            | 12    | 000301<br>W2EC1U | Z20255    | 100  | <u> </u>                                      |       |             |
| IPD :        |            |     | DEMO     | 0001  | SPMETEO            | 000000  | W25G1U2   | 1720510 |            | 12    | W25G1U           | W25G1U    | 100  | <u>,                                     </u> |       |             |
|              |            |     | DEMO     | 0001  | SPMINTL            | 000000  | W81AT123  | 3420501 |            | 02    | 000101           | W81AT1    | 100  | <br>                                          |       |             |
| SHIP TO :    |            |     | DEMO     | 0001  | SPM8E50            | 5DDEMO  | W62G2T3:  | 1360501 |            | 02    | W62G2T           | W62G2T    | 100  | 1                                             |       |             |
|              |            |     | TEST     | 0001  | PRODTES            | T11111  | WK4FV121  | L75TM01 |            | 12    | 000101           | WK4FV1    | 24   | PART                                          | 1AL 🛛 |             |
| UIT:         |            |     | 0001     | 0001  | SP08908            | 098098  | WK4BM92   | 081PH00 |            | 13    | 000101           | WK4BM9    | 99   | PART                                          | IAL   |             |
|              |            |     | TM01     | 0001  | FOBOSPT            | ST1111  | WK4FV111  | L21TM04 |            | 02    | WK4FV1           | WK4FV1    | 11   | PART                                          | IAL   |             |
|              |            |     | 0001     | 0001  | SP11111            | 111111  | WK4BM91   | 113PH99 |            | 13    | 000101           | WK4BM9    | 45   | PART                                          | IAL   |             |
| Dates        |            |     |          |       |                    |         |           |         |            |       |                  |           |      |                                               |       |             |
| Contract Del |            | Ite | m Labels | 0     | Single             | • •     | All Packe | d In On | e 💿        |       | Multiple         | Freight P | iece |                                               |       |             |

/ Vandar Chinma البله

-Navigate to the **Maintenance** tab.

-Select Add/Modify Hazardous Record from drop down options.

|                                                                 | þ                                                                   |                                    |       |                          | D                     | SS /   | Vendo  | or Shipment        | Module     |             |   |             |
|-----------------------------------------------------------------|---------------------------------------------------------------------|------------------------------------|-------|--------------------------|-----------------------|--------|--------|--------------------|------------|-------------|---|-------------|
|                                                                 | User Guide                                                          | Logoff                             | MPO   | FOB Dest                 | FOB Origin            | PRINT  | Seavan | Reports/Queries    | Exceptions | Maintenance | • |             |
| Hazardous Rec                                                   | ord Selection                                                       | on Scree                           | en    |                          |                       |        |        |                    |            |             |   |             |
|                                                                 |                                                                     |                                    |       | NIIN Part I<br>Manufactu | Number<br>urer's Cage |        |        | 004113171<br>12345 |            |             |   |             |
| Shipping Type                                                   |                                                                     |                                    |       |                          |                       |        |        |                    |            |             |   |             |
| DOT (Surface<br>IMDG (Surfac<br>IATA (Comme<br>MilAir (Military | CONUS Shipp<br>e OCONUS Shi<br>rcial Air Shippi<br>/ Air Shipping ( | ing)<br>pping)<br>ing)<br>DCONUS-( | only) |                          |                       |        |        |                    |            |             |   | 0<br>•<br>• |
|                                                                 |                                                                     |                                    |       |                          |                       | Submit |        |                    |            |             |   |             |

-Enter NIIN Part Number. -Enter Manufacturer's Cage. -Select Shipping Type. -Click Submit.

|                                                |                                                   | DSS / Ven                      | dor Shipment       | Module            |                    |                     |
|------------------------------------------------|---------------------------------------------------|--------------------------------|--------------------|-------------------|--------------------|---------------------|
|                                                |                                                   | DEFENSE LO                     | OGISTICS AGENCY (A | 12345)            |                    |                     |
| User Guide                                     | Logoff MPO FOB Dest                               | FOB Origin PRINT Seave         | n Reports/Queries  | Exceptions Mainte | enance 🚺           |                     |
| NIIN: 004113171 MANUF                          | ACTURER'S CAGE: 12345                             |                                |                    |                   |                    |                     |
| MSDS Number<br>No hazardous descriptions curre | Hazardous Zone<br>ently exist. Please create a ne | Vendor who modifi<br>w record. | ed record          | User ID to        | last modify record | Date of last change |
| Detail Information                             |                                                   |                                |                    |                   |                    |                     |
| MSDS Number:                                   |                                                   | 2                              | Hazardous          | Zone:             | N/A 🔻              | 2                   |
| Flash Point:                                   |                                                   | 2                              | Magnetic M         | laterial:         | N/A 👻              | 2                   |
| Click '?' for associated help.                 |                                                   |                                |                    |                   |                    |                     |
| Optional Freeform Suppleme                     | entary description:                               |                                |                    |                   |                    |                     |
|                                                |                                                   |                                |                    | 4                 |                    |                     |
|                                                |                                                   |                                | Res                | et form Sele      | ct Current Record  |                     |

-If information is blank or incorrect:

-Enter appropriate information for the required screens.

-Click Select Current Record for each screen to enter and save new record

| Proper Shipping Name:*          |                     |                                  |
|---------------------------------|---------------------|----------------------------------|
| Technical Name:                 |                     |                                  |
| UN/ID Number:*                  |                     |                                  |
|                                 |                     |                                  |
|                                 | -                   |                                  |
| UN Class Code:*                 | N/A                 | •                                |
| Subsidiary Risk 1:              | N/A                 | •                                |
|                                 | -                   |                                  |
| Subsidiary Risk 2:              | N/A                 | •                                |
| Subsidiary Risk 3:              | N/A                 | •                                |
|                                 |                     |                                  |
| Packing Group:                  | N/A - EMS Number:   |                                  |
| DOT Special Permit:             | MFAG Number:        | 2                                |
| Marine Pollutant:               | N/A - 7 COE Number: | 7                                |
| Inhabitable Building Distance?: | 2 CAA Number:       | 2                                |
| Click '?' for associated help.  |                     |                                  |
|                                 |                     |                                  |
|                                 |                     | Reset form Select Current Record |

-If **NIIN Part Number** already exists in VSM, the **Detail Information** fields will automatically populate.

-If information is correct:

### -Click Select Current Record.

- When ready to process shipment, "Process Shipment as Hazardous" must be selected and information added

### 8.4 Add/Modify Hazardous Record

When vendor initially applied to use VSM, part of the application included assigning a vendor Point of Contact (POC). This person is assigned certain privileges in the system to include: adding new vendor users, editing user profile data, and having the ability to reset suspended accounts.

|              | 5          |        |        |        | DSS / Ver      | ndor Shi<br>Logistics / | pment<br>AGENCY ( | 12345)     | ıle       |             |     |                  |                            |          |
|--------------|------------|--------|--------|--------|----------------|-------------------------|-------------------|------------|-----------|-------------|-----|------------------|----------------------------|----------|
|              | User Guide | Logo   | iff M  | PO FO  | OB Dest FOB On | igin PRINT              | Seavan            | Report     | s/Queries | Exception   | 15  | Maintena         | 1008                       |          |
| SEARCH       |            |        |        |        |                | ORIC                    | SIN PROG          | ESSING     |           |             |     | Update<br>Change | Vendor Profile<br>Password |          |
|              |            | Ava    | RLSE   | CLIN   | Purchase Order | Requi                   | sition            | CDD IP     | D Ship To | Ultimate    | 0   | Add/Mod          | dify Hazardou:             | s Record |
| CLIN :       | -          |        | DEMO   | 0001   | SPMTL00000000  | W25G1U31                | 720510            | 12         | W25G1U    | W25G1U      | -11 | Retire P         | O Records                  | _        |
|              |            | 0      | DEMO   | 0001   | SPH8E505DDEMO  | W62G2T31                | 360501            | 02         | W62G2T    | W62G2T      | 10  | VSN Adv          | anti-                      |          |
| PO :         |            | 0      | 00001  | 00001  | SPMSATEST0000  | N00406307               | 70501             | 03         | N00406    | N00406      | 2   | Downloa          | d jAMS-VSM                 |          |
|              |            | 0      | TEST   | 0001   | PROOTEST11111  | WK4FV121                | 75TM01            | 12         | 000101    | WK4PV1      | 24  | £                | PARTIAL                    |          |
| REQ 1        |            | 01     | TM01   | 0001   | FOBOSPTST1111  | WK4FV111                | 21TM04            | 02         | WK4FV1    | WK4FV1      | 11  | Ľ.               | PARTIAL                    |          |
| IPD ;        |            | All Pa | cked 1 | In One | 6 T 🔶          |                         | tultiple Fi       | reight Pie | ece i     | •           |     |                  |                            |          |
|              |            |        |        |        |                | Total Numb              | er of Rec         | ords Disp  | layed : 5 |             |     |                  |                            |          |
| SHIP TO :    |            |        |        |        |                |                         |                   |            |           |             |     |                  |                            |          |
|              |            |        |        |        | Hazardous O    | verride                 | Submit            | Rese       | t Expo    | rt to Excel |     | Shipped V        | /lew                       |          |
| OLT :        |            |        |        |        |                |                         |                   |            |           |             |     |                  |                            |          |
| Dates        |            |        |        |        |                |                         |                   |            |           |             |     |                  |                            |          |
| Contract Del |            |        |        |        |                |                         |                   |            |           |             |     |                  |                            |          |

These tasks are accomplished by logging into VSM <u>https://vsm.distribution.dla.mil/net</u> then selecting the **Maintenance** menu then the **VSM Admin** option.

### 8.5 Add/Modify Hazardous Record

Log into VSM https://vsm.distribution.dla.mil/net and continue to Vendor Administration page, as described in earlier sections. Select Add Shipping Pt

|                 | DSS / Vendor Shipment Module                  |
|-----------------|-----------------------------------------------|
| Log Off         | VSM User Administration                       |
| Add Shipping Pt |                                               |
| Add User        | EDIT USER - DEFENSE LOGISTICS AGENCY [A12345] |
| Edit User       |                                               |
| Reset User      | All Vendors -                                 |
| Delete User     |                                               |
| User Guide      |                                               |
| VSM Website     |                                               |
|                 |                                               |

The next screens will allow you to enter information about the Alternate Shipping location. Fields marked with an asterisk (\*) are mandatory entries.

|                 |                                                                                                    | DSS / Vendor Shipment Module                                                 |
|-----------------|----------------------------------------------------------------------------------------------------|------------------------------------------------------------------------------|
| Log Off         |                                                                                                    | VSM New Vendor Application                                                   |
| Add Shipping Pt | 11                                                                                                  |                                                                              |
| Add User        | Company Information                                                                                 |                                                                              |
| Edit User       | *Company Name :                                                                                     |                                                                              |
| Reset User      | CAGE :                                                                                              |                                                                              |
| Delete User     | *Country :                                                                                          | UNITED STATES OF AMERICA                                                     |
| User Guide      | *Street Address 1 :                                                                                 |                                                                              |
| VSM Website     | Street Address 2 :                                                                                  |                                                                              |
|                 | *City :                                                                                             |                                                                              |
|                 | *State :                                                                                            | Select State                                                                 |
|                 | *Zin :                                                                                              |                                                                              |
|                 | Check here if you have been assigned a<br>Department of Defense Activity<br>Address Code (DODAAC) : |                                                                              |
|                 | Point of Contact Information                                                                        |                                                                              |
|                 | *First Name:                                                                                        | MI : *Last Name:                                                             |
|                 | *Phone Nbr :                                                                                        |                                                                              |
|                 | *E-mail Address :                                                                                   |                                                                              |
|                 | Fax Nbr :                                                                                           |                                                                              |
|                 | *Contract Type                                                                                      |                                                                              |
|                 | Destination :                                                                                       |                                                                              |
|                 | Origin :                                                                                            |                                                                              |
|                 | *Inventory Control Points w/Current Con                                                             | tracts                                                                       |
|                 | DLA Troop Support - Philadelphia :                                                                  |                                                                              |
|                 | DLA Land & Maritime - Columbus :                                                                    |                                                                              |
|                 | DLA Aviation - Richmond :                                                                           |                                                                              |
|                 | Check here if you receive your contract<br>information via Electronic Data<br>Interchange (EDI) :   |                                                                              |
|                 | If you checked "EDI", please provide the                                                            | following info :                                                             |
|                 | (This information will allow your Purchase                                                          | Order Information to be available in VSM on the same day the award is made.) |
|                 | Routing Number Group Segment (GS) :                                                                 |                                                                              |
|                 | Interchange Segment (ISA) :                                                                         |                                                                              |
|                 | * Asterisk denotes required fields                                                                  |                                                                              |
|                 | Submit Reset                                                                                        |                                                                              |

If your company uses a third party packager, enter your company name/packagers' name. If not, enter your company name/state or city of alternate location. Enter the rest of the required address information and click the **Submit** button. **Note: Cage Code same as companies** DLA Distribution will receive the application for the shipping location and will respond within 10 business days.

### **<u>8.6 How to Add New Users</u>**

Click on Add User on left hand side of VSM User Administration page.

|                  | c             | DSS / Vendor Ship | ment Module      | e.       |  |
|------------------|---------------|-------------------|------------------|----------|--|
| Of<br>Enigeng Pt |               | VSM Use           | r Administration | [A12345] |  |
| Uner             | Sort By :     | Name •            | User Id          | •        |  |
| Guide            | Select a User | •                 |                  |          |  |
| Website          |               |                   |                  |          |  |
|                  |               |                   |                  |          |  |
|                  |               |                   |                  |          |  |

If you wish to change or re-assign the Vendor Point of Contact (POC), please contact our Help Desk at 1-800-456-5507 or delivery@dla.mil. Enter information in fields annotated with an asterisk.

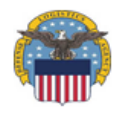

### DSS / Vendor Shipment Module

| Log Off<br>Add Shipping Pt<br>Add User | VSM User Administration<br>Add New User |
|----------------------------------------|-----------------------------------------|
| Edit User                              | *Ship From DODAAC: A12345               |
| Reset User                             | *User ID : A1234502                     |
| Delete User                            | *First Name + DI A                      |
| User Guide                             |                                         |
| VSM Website                            | Middle Initial : L                      |
|                                        | *Last Name : Distribution               |
|                                        | Telephone : 1-800-456-5507              |
|                                        | *E-Mail Address : delivery@dla.mil      |
|                                        | *Auth Level : POC O<br>DDC O            |
|                                        | * Asterisk denotes required fields      |
|                                        | Add User Reset                          |

### Notes:

- Enter your DoDAAC (your cage code gets converted to a DoDAAC by adding the letter "A" in front of it. If you have multiple ship-from locations, the system will assign the DoDAAC letter going alphabetically as you add sites. If you aren't sure what your DoDAAC is, when you log into the system, the top of the page will show your company name and your DoDAAC in the parenthesis).
- User ID set up the same as yours, just going up a digit at the end (if your user ID ends 02, build theirs ending 03, then 04, etc)
- Authorization levels:
  - User Permissions to process orders, obtain documentation, add Hazardous Records, edit or delete the DD250 (Address Management), and permits user to change their own password.
  - **POC** Permissions to process orders, obtain documentation, add Hazardous Records, edit or delete the DD250 (Address Management), Retire PO Records, Update company information in VSM, and all administrative functions associated with adding, editing and deleting users, and the ability to reset user passwords.
  - After information is entered, click on **Add User**. The system will automatically send 2 e-mails to the user. One e-mail will provide the user's ID. The second e-mail will contain the temporary password.
  - After user has been added, they can login to VSM with their User ID and temporary password. <u>Temporary password is only valid for 24 hours</u>. When user successfully logs into VSM, they are prompted to change their temporary password. Passwords must be at least 8 characters long and must contain a number, an upper case letter, a lower case letter, and special character.

### 8.7 How to Edit User Profiles

| https://            | /vsm.distribution.dla | .mil/                     |                              | • 🐴 ++ 🔥 🖓 Coope                     | p.                     |
|---------------------|-----------------------|---------------------------|------------------------------|--------------------------------------|------------------------|
| 🙀 Favorites 🛛 🕫 🖉 💷 | while Callery •       |                           |                              | 5 • © • □ ⊕ • bp•                    | • Safety • Tgoli • 🕢 • |
|                     |                       | DSS / Vene                | dor Shipment Module          |                                      |                        |
| Log Ce              |                       | VSM User                  | r Administration             |                                      |                        |
| Add Shipping Pt     |                       | EDIT User - DLA DISTRIBUT | TON SOP DEVELOPMENT (AA9876) |                                      |                        |
| EditUser            | Sort By :             | Name 🗿                    | User Id                      |                                      |                        |
| Cick to Ede User    | Select a User         |                           |                              |                                      |                        |
| VSM Website         | <u> </u>              |                           |                              |                                      |                        |
|                     |                       |                           |                              |                                      |                        |
|                     |                       |                           |                              |                                      |                        |
|                     |                       |                           |                              |                                      |                        |
|                     |                       |                           |                              |                                      |                        |
|                     |                       |                           |                              |                                      |                        |
|                     |                       |                           |                              |                                      |                        |
|                     |                       |                           |                              |                                      |                        |
|                     |                       |                           |                              |                                      |                        |
|                     |                       |                           |                              |                                      |                        |
|                     |                       |                           |                              |                                      |                        |
|                     |                       |                           |                              |                                      |                        |
|                     |                       |                           |                              |                                      |                        |
|                     |                       |                           |                              |                                      |                        |
| one .               |                       |                           |                              | Local intranet   Protected Medie Off | See. 8 100% .          |

Click Edit User.

-Select Name or User Id for user from drop down display.

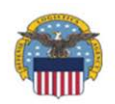

### DSS / Vendor Shipment Module

| Log Off            | vs                                 | M User Administration    |
|--------------------|------------------------------------|--------------------------|
| Review<br>Requests |                                    | Edit User - WSFLIS01     |
| Add Shipping Pt    |                                    |                          |
| Add User           | *Ship From DODAAC :                | A12345                   |
| Edit User          | *Company Name :                    | DEFENSE LOGISTICS AGENCY |
| Reset User         | *User ID :                         | WSFLIS01                 |
| Delete User        | *First Name :                      | WEB                      |
| Delete Vendor      | Middle Initial :                   |                          |
| User Guide         | *Last Name :                       | SERVICE                  |
| VSM Website        | Telephone :                        | 8004565507               |
| Vendor Reports     | *E-Mail Address :                  | delivery@dla.mil         |
|                    |                                    |                          |
|                    |                                    | User O                   |
|                    | *Auth Level :                      | POC O                    |
|                    |                                    | DDC O                    |
|                    | * Asterisk denotes required fields | s                        |
|                    | Update User                        |                          |

-Change the information and click **Update User**.

### 8.8 How to Reset User's Password

Users can be locked out of the system for several reasons. The most common reason is the entry of an incorrect password 3 times in a row. If a user becomes locked out of the system for any reason, the Vendor POC may unlock the user. Determine who the Vendor POC is for your company. This person will be able to unlock the user using the following step-by-step instructions:

Log into VSM <u>https://vsm.distribution.dla.mil/net/</u> and continue to the Vendor Administration page as described in earlier sections. Then select the **Reset User** option.

| f<br>Naping Pt<br>Mr | VSM User Administration<br>RESET User - DEFENSE LOGISTICS AGENCY [A12345] |      |   |         |    |  |  |
|----------------------|---------------------------------------------------------------------------|------|---|---------|----|--|--|
| uner                 | Sort By :                                                                 | Name | ۰ | User Id | •/ |  |  |
| Uter                 | Select a User                                                             | _    | • |         |    |  |  |
|                      |                                                                           |      |   |         |    |  |  |
|                      |                                                                           |      |   |         |    |  |  |
|                      |                                                                           |      |   |         |    |  |  |

The system will provide a drop-down menu of all your company's users.

|                 | DSS / Vendor Shipment Module                                                |
|-----------------|-----------------------------------------------------------------------------|
| Log Off         | VSM User Administration                                                     |
| Add Shipping Pt |                                                                             |
| Add User        | KESEI USER - []                                                             |
| Edit User       | Sort By : Name 🍳 User Id 🗅                                                  |
| Reset User      |                                                                             |
| Delete User     | USER, LEVEL1 [NST26041]                                                     |
| User Guide      |                                                                             |
| VSM Website     | You are about to RESET user USER, LEVEL1 [NST26041]. Press Submit to RESET. |
|                 | Submit                                                                      |
|                 |                                                                             |
|                 |                                                                             |
|                 |                                                                             |

-Select the desired User. Click Submit.

The system will confirm the password has been reset, by sending 2 emails to the User: one advising the User has been reset and one providing a temporary password.

After the users' password has been reset, the user can login to VSM with their User ID with the login and temporary password. The temporary password is only valid for 24 hours. As soon as the user successfully logs into VSM, they will be prompted to change their temporary password.
## **8.9 How to Delete a User**

The intent of this function is to delete a user or users who no longer work for the company or no longer require access. Log into VSM <u>https://vsm.distribution.dla.mil/net/</u> as described in earlier sections.

|                             | r.            | DSS / Vendor Shipn                              | nent Module    |  |  |
|-----------------------------|---------------|-------------------------------------------------|----------------|--|--|
| Log Off                     |               | VSM User                                        | Administration |  |  |
| Add Shipping Pt<br>Add User |               | DELETE User - DEFENSE LOGISTICS AGENCY [A12345] |                |  |  |
| Edit User                   | Sort By :     | Name •                                          | User Id 🔘      |  |  |
| Delete User                 | Select a User |                                                 |                |  |  |
| Click to Delete User        |               |                                                 |                |  |  |
|                             |               |                                                 |                |  |  |
|                             |               |                                                 |                |  |  |
|                             |               |                                                 |                |  |  |
|                             |               |                                                 |                |  |  |
|                             |               |                                                 |                |  |  |

-Select **Delete User** option.

|                 | DSS / Vendor Shipment Module                                                  |  |  |  |
|-----------------|-------------------------------------------------------------------------------|--|--|--|
| Log Off         | VSM User Administration                                                       |  |  |  |
| Add Shipping Pt |                                                                               |  |  |  |
| Add User        | DELETE User - []                                                              |  |  |  |
| Edit User       | Sort By: Name 0 User Id 0                                                     |  |  |  |
| Reset User      |                                                                               |  |  |  |
| Delete User     | USER. LEVEL1 [NST26041]                                                       |  |  |  |
| User Guide      |                                                                               |  |  |  |
| VSM Website     | You are about to DELETE user USER, LEVEL1 [NST26041]. Press Submit to DELETE. |  |  |  |
|                 | Submit                                                                        |  |  |  |
|                 |                                                                               |  |  |  |
|                 |                                                                               |  |  |  |
|                 |                                                                               |  |  |  |
|                 |                                                                               |  |  |  |

-Select **User** from the drop down list.

-Click on **Submit** to delete user.

## 9.0 Adobe Acrobat Printer Setup

The procedure for setting up a printer to print the Military Shipping Labels (MSL) is dependent on the version of Adobe Acrobat being used. If you do not have Acrobat or are using an earlier version, free downloads are available from <u>http://www.adobe.com/products/acrobat/readstep2.html</u>.

| •<br>•                                 |                                                                                                    |
|----------------------------------------|----------------------------------------------------------------------------------------------------|
| Printer: hp LaserJet 1320 PS           | d Help 🤇                                                                                                    |
| Copies: 1                              |                                                                                                    |
| Pages to Print                         | Comments & Forms                                                                                                    |
|                                        | Document                                                                                                    |
| © Current page                         |                                                                                                    |
| 🗇 Pages 🛛 l - 1                        |                                                                                                    |
| <ul> <li>More Options</li> </ul>       |                                                                                                    |
| Barra Cistan & Marallina 🖉             | 8.5 x 11 Inches                                                                                                    |
| rage sizing & Handling                 | -APR                                                                                                    |
| Size Poster 🔄 Multiple 🛛 Booklet       | Same and the second second sec |
| Size Options:                          | CARPING- ININ                                                                                                    |
| ⊙ <u>F</u> it                          | Planter 2                                                                                                    |
| Actual size                            | INGOING THE                                                                                                    |
| Shrink oversized pages                 |                                                                                                    |
| Choose paper source by PDF page size   | Marganya                                                                                                    |
| Print on both sides of paper           |                                                                                                    |
| Service of paper                       |                                                                                                    |
| Orientation:                           |                                                                                                    |
| O Auto portrait/landscape              |                                                                                                    |
|                                        |                                                                                                    |
| U canoscape                            |                                                                                                    |
| want to print colors as gray or black: | < ) ()                                                                                                    |
|                                        | Page 1 of 2                                                                                                    |
|                                        |                                                                                                    |
| Page Setup                             | Print Cancel                                                                                                    |

- When you are ready to print: ensure you are printing **all** pages, you have the **Size** option set to **Fit**, and the radio button for **Print on both sides of paper** is <u>not</u> selected.

## **10. Acronyms**

CCP - Consolidation & Containerization Point

CLIN - Contract Line Item Number

DFAS – Defense Finance and Accounting Services

DLA – Defense Logistics Agency

DoDAAC - Department of Defense Activity Address Code

DSS - Distribution Standard System

DSS MRO Tracker - Distribution Standard System Material Release Order Tracking System

DVD -- Direct Vendor Delivery

EDI – Electronic Data Interface

FACTS - Financial Air Clearance Transportation System

FOB - Free on Board

IPD – Issue Priority Designator

ITV - In-Transit Visibility

MPO - Manual Purchase Order

MRO - Material Release Order

MSL - Military Shipping Label

PO - Purchase Order

POC - Point of Contact

SCN - Shipment Control Number

VSM - Vendor Shipment Module